#### お客様窓口のご案内

| ペンタックスホームページアドレス                                                                                           | http://www.pentax.co.jp/                               |
|----------------------------------------------------------------------------------------------------|--------------------------------------------------------|
| [弊社製品に関するお問い合わせ]<br>お客様相談センター                                                                              | ナビダイヤル 0570-001313     ☆☆☆☆☆☆☆☆☆☆☆☆☆☆☆☆☆☆☆☆☆☆☆☆☆☆☆☆☆☆☆ |
| 携帯電話、PHS、IP 電話の方は、右記の電話番号をご利用<br>〒 174-8639 東京都板橋区前野町 2-36-9<br>営業時間 午前9:00 ~午後6:00<br>(土・日・祝日および弊社休業日を除く) | ください。 <b>宮03-3960-3200(代)</b>                          |
| [ショールーム・写真展・修理受付]<br>ペンタックスフォーラム                                                                           | 曾03-3348-2941 (代)                                      |

〒 163-0690 東京都新宿区西新宿 1-25-1 新宿センタービル MB(中地下 1 階)

- 営業時間 午前 10:30 ~午後 6:30
- 休業日 毎週火曜日、年末年始およびビル点検日

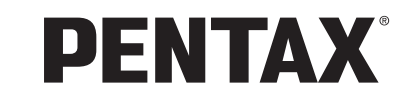

Optio E

40

FÖQNDYƏ Optio E40

使用説明書

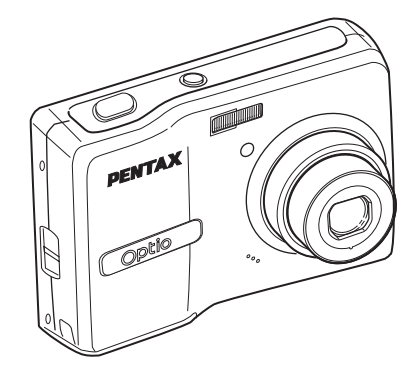

#### ユーザー登録のお願い

お客様へのサービス向上のため、お手数ですがユーザー登録にご協力いただきますよう、お 願い申し上げます。 付属しています CD-ROMと弊社ホームページから登録が可能です。 同梱の「PC 接続ガイド」(表面右下)をご参照ください。

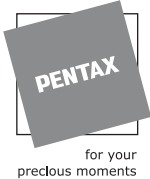

ペンタックス株式会社 〒 174-8639 東京都板橋区前野町 2-36-9

〒 174-8639 東京都板橋区前野町 2-36

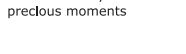

☆仕様および外観の一部を予告なく変更することがあります。 57945

01-200706 Printed in China

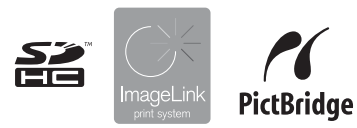

カメラの正しい操作のため、 ご使用前に必ずこの使用説明書 をご覧ください。

#### <u>はじめに</u>

このたびは、ペンタックス・デジタルカメラOptio E40をお買い上げいただ き誠にありがとうございます。本製品の機能を十分活用していただくため に、ご使用になる前に本書をよくお読みください。また本書をお読みになっ た後は必ず保管してください。使用方法がわからなくなったり、機能につ いてもっと詳しく知りたいときにお役に立ちます。

#### 著作権について

本製品を使用して撮影した画像は、個人で楽しむなどの他は、著作権法により、 権利者に無断で使用できません。なお、実演や興行、展示物の中には、個人と して楽しむ目的があっても、撮影を制限している場合がありますのでご注意く ださい。また著作権の目的となっている画像は、著作権法の規定による範囲内 で使用する以外は、ご利用いただけませんのでご注意ください。

#### 商標について

PENTAXおよびペンタックス、Optioおよびオプティオはペンタックス株式会社 の登録商標です。

💒 SDHCロゴは商標です。

ImageLinkおよびImageLink print systemのロゴは米国Eastman Kodak Company の登録商標です。

本製品はPRINT Image Matching IIIに対応しています。PRINT Image Matching 対応プリンターでの出力及び対応ソフトウェアでの画像処理において、撮影時 の状況や撮影者の意図を忠実に反映させることが可能です。なお、PRINT Image Matching IIIより前の対応プリンターでは、一部機能が反映されません。

PRINT Image Matching、PRINT Image Matching II、PRINT Image Matching III に関する著作権はセイコーエプソン株式会社が所有しています。

その他、記載の商品名、会社名は各社の商標もしくは登録商標です。

#### 本機を使用するにあたって

- 強い電波や磁気を発生する施設などの周囲では、カメラが誤動作を起こす場合 があります。
- 液晶モニターに使用されている液晶パネルは、非常に高度な精密技術で作られています。99.99%以上の有効画素数がありますが、0.01%以下の画素で点灯しないものや常時点灯するものがありますので、あらかじめご了承ください。なお、記録される画像には影響ありません。

#### PictBridgeについて

PictBridgeは、プリンターとデジタルカメラを直接接続して、画像をプリントア ウトするダイレクトプリントの統一規格で、カメラ側から簡単な操作で画像を プリントできます。

この装置は、情報処理装置等電波障害自主規制協議会(VCCI)の基準に基づくクラスB情報技術装置です。この装置は、家庭環境で使用されることを目的としていますが、この装置がラジオやテレビジョン受信機に近接して使用されると、受信障害を引き起こすことがあります。使用説明書にしたがって、正しい取り扱いをしてください。

本文中のイラストおよび液晶モニターの表示画面は、実際の製品と異なる場合 があります。

### ご注意ください

この製品の安全性については充分注意を払っておりますが、下 記マークの内容については特に注意をしてお使いください。

全 警告 このマークの内容を守らなかった場合、人が重 大な傷害を受ける可能性があることを示すマー クです。

 注意 このマークの内容を守らなかった場合、人が軽 傷または中程度の傷害を受けたり、物的損害の 可能性があることを示すマークです。

#### 本体について

### 🕂 警告

- カメラを分解・改造などしないでください。カメラ内部に高電圧部が あり、感電の危険があります。
- 落下などにより、カメラ内部が露出したときは、絶対に露出部分に手 をふれないでください。感電の危険があります。
- SDメモリーカードは、乳幼児の手の届くところに置かないでください。誤って飲み込む恐れがあります。万一、飲み込んだと思われる場合は、直ちに医師にご相談ください。
- ストラップが首に巻き付くと危険です。小さなお子様がストラップを 首に掛けないようにご注意ください。
- ACアダプターは、必ず専用品を指定の電源・電圧でご使用ください。
   専用品以外のACアダプターをご使用になったり、専用のACアダプターを指定以外の電源・電圧でご使用になると、火災・感電・故障の
   原因になります。
- 使用中に煙が出ている、変なにおいがするなどの異常が発生した場合、すぐに使用を中止して電池またはACアダプターを取り外したうえ、サービス窓口にご相談ください。そのまま使用すると、火災や感電の原因となります。

⚠ 注意

- 電池をショートさせたり、火の中に入れないでください。また、分解しないでください。破裂・発火の恐れがあります。
- 充電式のニッケル水素電池以外は充電しないでください。破裂・発火の恐れがあります。このカメラに使用できる電池の種類で、ニッケル水素電池以外は充電ができません。
- ストロボの発光部に手を密着させたまま発光させないでください。やけどの恐れがあります。
- ストロボの発光部を衣服などに密着させたまま発光させないでくだ さい。変色などの恐れがあります。
- 電池の液が目に入ったときは、失明の恐れがありますので、こすらずにすぐにきれいな水で洗ったあと、直ちに医師の治療を受けてください。
- 電池の液が皮膚や衣服に付着したときは、皮膚に障害をおこす恐れがありますので、すぐにきれいな水で洗い流してください。
- 万一、カメラ内の電池が発熱・発煙を起こした時は、速やかに電池を 取り出してください。その際は、やけどに充分ご注意ください。
- このカメラには、使用していると熱を持つ部分があります。その部分 を長時間持ちつづけると、低温やけどを起こす恐れがありますのでご 注意ください。
- 万一液晶が破損した場合、ガラスの破片には十分ご注意ください。中の液晶が皮膚や目に付いたり、口に入らないよう十分にご注意ください。

#### 電池の取り扱いについてのご注意

- このカメラは、単3形アルカリ電池、単3形リチウム電池、単3形ニッケル水素電池、単3形ニッケルマンガン電池のいずれか2本を使用します。これら以外の電池は使用しないでください。カメラの性能が十分に発揮できない場合や、電池の破裂、発火の原因となることがあります。
- 単3形アルカリ電池、単3形リチウム電池、単3形ニッケルマンガン電池は充電ができません。また電池は分解しないでください。無理に充電や分解をすると、破裂や液漏れの原因となります。
- 電池を交換するときは、メーカー、種類、容量の異なる電池を混ぜて 入れないでください。また、新しい電池と古い電池を混ぜて入れない でください。電池の破裂、発火の原因となります。
- 電池の「+」と「-」の向きを間違えて入れないでください。電池の 破裂、発火の原因となります。

#### ACアダプターについて

### ⚠ 注意

- ACコードの上に重いものを載せたり、落としたり、無理にまげたりしてコードを傷めないでください。もしACコードが傷んだら、当社お客様相談センター、またはお客様窓口にご相談ください。
- コンセントに差し込んだまま、ACコードの接続部をショートさせたり、さわったりしないでください。
- 濡れた手で電源プラグを抜き差ししないでください。感電の原因となります。
- 強い衝撃を与えたり、落としたりしないでください。故障の原因となります。

### 取り扱い上の注意

- 海外旅行にお出かけの際は、国際保証書をお持ちください。また、旅行先での問い合わせの際に役立ちますので、製品に同梱しております ワールドワイド・サービス・ネットワークも一緒にお持ちください。
- 長時間使用しなかったときや、大切な撮影(結婚式、旅行など)の前には、必ず試し撮りをしてカメラが正常に機能しているかを確認してください。万一、カメラや記録媒体(SDメモリーカード)などの不具合により、撮影や再生、パソコン等への転送がされなかった場合、画像や音声などの記録内容の保証についてはご容赦ください。
- このカメラはレンズ交換式ではありません。レンズの取り外しはできません。
- 汚れ落としに、シンナーやアルコール、ベンジンなどの有機溶剤は使用しないでください。
- 高温多湿の所は避けてください。特に車の中は高温になりますのでカ メラを車内に放置しないでください。
- 防腐剤や有害薬品のある場所では保管しないでください。また、高温 多湿の場所での保管は、カビの原因となりますので、乾燥した風通し のよい場所に、カメラケースから出して保管してください。
- このカメラは防水カメラではありませんので、雨水などが直接かかる 所では使用できません。
- ・ 強い振動・ショック・圧力などを加えないでください。オートバイ・ 車・船などの振動は、クッションを入れて保護してください。
- •カメラの使用温度範囲は0℃~40℃です。

- 高温では液晶表示が黒くなることがありますが、常温に戻れば正常になります。
- 低温下では、液晶の表示応答速度が遅くなることもありますが、これ は液晶の性質によるもので、故障ではありません。
- 高性能を保つため、1~2年ごとに定期点検にお出しいただくことを お勧めします。
- 急激な温度変化を与えると、カメラの内外に結露し水滴が生じます。
   カメラをバッグやビニール袋などに入れ、温度差を少なくしてから取り出してください。
- ゴミや泥・砂・ホコリ・水・有害ガス・塩分などがカメラの中に入らないようにご注意ください。故障の原因になります。雨や水滴などが付いたときは、よく拭いて乾かしてください。
- SDメモリーカードの取り扱いについては、「SDメモリーカード使用 上の注意」(p.24)をご覧ください。
- SDメモリーカードや内蔵メモリーに記録されたデータは、カメラや パソコン等の機能による消去やフォーマットを行っても、市販の修復 ソフトを使用すると、データを再び取り出せることがあります。デー タの取り扱いや管理は、お客様の責任において行ってください。
- 破損や故障の原因になりますので、液晶モニターの表面を強く押さないでください。
- カメラを腰のポケットに入れた状態で椅子などに座ると、カメラが変形したり液晶モニターが破損する恐れがありますのでご注意ください。
- 三脚使用時は、ネジの締め過ぎに十分ご注意ください。

目次

| ご注意ください        | 1  |
|----------------|----|
| 取り扱い上の注意       | 3  |
| 目次             | 5  |
| 本書の構成          | 9  |
| このカメラの楽しみ方     |    |
| 各部の名称          |    |
| 操作部の名称         |    |
| 画面表示の意味        | 13 |
| 撮影を始める前に       | 16 |
|                | 16 |
| ストラップを取り付けましょう |    |
| 電源を準備しましょう     |    |
| 電池の入れかた        |    |
| ご家庭の電源で使うには    | 20 |

| ご家庭の電源で使うには      | 20 |
|------------------|----|
| SDメモリーカードを入れましょう | 22 |
| 撮影できる静止画の枚数      | 25 |
| 動画を撮影できる時間       | 25 |
| 電源をオン/オフしましょう    |    |
| 撮影モードで電源をオンにする   |    |
| 再生モードで電源をオンにする   | 27 |
| 初期設定をしましょう       |    |
| 言語を選ぶ            |    |
| 日時を設定する          | 29 |
|                  |    |

### クイックスタート

| 静止画を撮影する            |    |
|---------------------|----|
|                     |    |
| 画像を再生する             |    |
| 前後の画像を再生する          |    |
| 画像を回転して表示する         | 34 |
| 撮影モードと再生モードを切り替えるには | 35 |
| 基本                  | 36 |

### 操作の基本

| ボタンのはたらき |  |
|----------|--|
| 撮影モードのとき |  |
| 再生モードのとき |  |

31

| メニューを使う    |    |
|------------|----|
| メニューの選びかた  |    |
| メニューー覧     |    |
| モードパレットを使う |    |
| モードの選びかた   |    |
| モードー覧      |    |
| -          | 10 |

#### 撮影する

| 4 | x |
|---|---|
|   | - |

| 撮影モードを選んで撮る                       | 48    |
|-----------------------------------|-------|
| 簡単撮影モードで気軽に(グリーンモード)              | 48    |
| カメラに撮影モード選びをまかせて(オートピクチャーモート      | 、).50 |
| カメラに設定をまかせて(プログラムモード)             | 51    |
| 人物を撮影する(ポートレートモード/キッズモード)         | 52    |
| ペットを撮影する(ペットモード)                  | 54    |
| 暗いシーンを撮影する(夜景モード)                 | 55    |
| 手ぶれや被写体ぶれをおさえて撮影する(Digital SRモード) | 56    |
| フレームつきの写真を撮影する(フレーム合成モード)         | 57    |
| パノラマ写真を撮影する(パノラマモード)              | 59    |
| 設定を工夫して撮る                         | 61    |
| 記録サイズを選ぶ                          | 61    |
| 画質を選ぶ                             | 63    |
| 構図を決める (ズーム)                      | 64    |
| ピントの合わせかたを選ぶ(フォーカスモード)            | 66    |
| 自動でピントが合う範囲を選ぶ(AFモード)             | 69    |
| ストロボを使いこなす(ストロボモード)               | 70    |
| ISO感度を決める                         | 72    |
| 自然な色合いで撮る(ホワイトバランス)               | 73    |
| 画像の明るさを変える (露出の調整)                | 75    |
| シャープネス、彩度、コントラストを調整する             | 76    |
| 便利な機能でもっと楽しく                      | 77    |
| 撮影情報を見る                           | 77    |
| セルフタイマーを使って撮影する                   | 79    |
| 連続して撮影する                          | 80    |
| 画像に撮影日を写し込む                       | 82    |
| クイックビューの表示時間を変える                  | 83    |
| 自分の設定を保存する(モードメモリ)                | 84    |
| 動画を撮る                             | 86    |
| 動画の撮りかた                           | 86    |
| 動画の撮影条件を決める                       | 88    |

| カメラで再生する                | 90  |
|-------------------------|-----|
| 静止画の再生のしかた              | 90  |
| 再生中の画像の撮影情報を見る          | 90  |
| 9画面表示、フォルダ表示、カレンダー表示をする | 91  |
| 画像を拡大して再生する             | 93  |
| スライドショウを楽しむ             | 94  |
| 動画を再生する                 | 96  |
| 動画の再生のしかた               | 96  |
| テレビなどで再生する              | 97  |
| 画像や音声を消去する              | 98  |
| 1画像/音声ずつ消去する            |     |
| 9画面表示して消去する             | 100 |
| まとめて消去する                | 102 |
| 大切な画像を消さないために(プロテクト)    | 103 |
| 海往士之。印刷士之               | 105 |

### 画像編集する・印刷する

| 撮った画像を編集する                        | 105 |
|-----------------------------------|-----|
| 画像のサイズと画質を変える(リサイズ)               | 105 |
| 画像をトリミングする                        |     |
| 画像や音声をコピーする                       |     |
| 画像の色調などを変える (デジタルフィルタ)            | 110 |
| 画像の明るさを変える (明るさフィルタ)              | 111 |
| 撮った画像にフレームを合成する                   | 112 |
| 赤目を補正する                           | 114 |
| DPOFの設定をする                        | 115 |
| 1画像ずつ設定する                         | 115 |
| 全画像を設定する                          | 117 |
| カメラとプリンターをつないでプリントする (PictBridge) | 118 |
| カメラをプリンターに接続する                    | 118 |
| 1画像ずつプリントする                       | 119 |
| 全画像をプリントする                        | 121 |
| DPOFの設定でプリントする                    | 122 |
| プリンターからケーブルを取り外す                  | 122 |
| ImageLink print systemについて        | 123 |
| 音声を録音する・再生する                      | 124 |
| 音声を録音する(ボイスレコーディングモード)            | 124 |
| ***                               |     |

90

105

|     | 画像に音声を付ける(ボイ) |
|-----|---------------|
|     | ボイスメモを録音する.   |
|     | ボイスメモを再生する.   |
| 129 |               |

| カメラの設定をする                 |     |
|---------------------------|-----|
| SDメモリーカード/内蔵メモリーをフォーマットする |     |
| サウンドの設定を変更する              | 130 |
| 日時を変更する                   |     |
| 表示言語を変更する                 | 134 |
| 画像のフォルダ名を変更する             | 135 |
| USB接続モードを変更する             |     |
| ビデオ出力方式を選択する              | 137 |
| 液晶モニターの明るさを設定する           |     |
| 節電機能を使う(エコモード)            |     |
| オートパワーオフを設定する             | 140 |
| ガイド表示を設定する                | 141 |
| 設定をリセットする                 |     |
| 起動画面を変更する                 | 143 |
|                           | 144 |

# 付録

設定

| 初期設定一覧               | 144 |
|----------------------|-----|
| 撮影モードごとの使える機能/使えない機能 | 147 |
| 別売アクセサリー一覧           | 148 |
| メッセージー覧              | 149 |
| こんなときは?              | 151 |
| 主な仕様                 | 153 |
| 索引                   |     |
| アフターサービスについて         |     |
| ペンタックスピックアップリペアサービス  | 159 |

### 本書の構成

本書は、次の章で構成されています。

#### 1 撮影を始める前に ――

お買い上げ後、写真を撮るまでの準備操作を説明しています。撮影をはじめる 前に必ずお読みになり、操作を行ってください。

#### 2 クイックスタート -----

ー番簡単な撮影方法と再生方法を説明しています。すぐに撮影、再生したいと きは、このページをご覧ください。

3 操作の基本 ---

各ボタンの機能、メニューの設定方法など、各機能に共通する操作について説 明しています。詳しい内容は、4章以降をご覧ください。

#### 4 撮影する-

さまざまな撮影の方法や、撮影に関する機能の設定方法を説明しています。

#### 5 再生する・消去する―

静止画や動画をカメラやテレビで再生する方法、カメラから消去する方法につ いて説明しています。

#### 6 画像編集する・印刷する -

撮影した静止画の印刷方法や、カメラで編集する方法を説明しています。撮影 した画像をパソコンへ保存する方法とACDSee for PENTAXのインストール方 法は別紙の「PC接続ガイド」を、パソコンでの画像の加工や印刷方法は、 ACDSee for PENTAXのヘルプをご覧ください。

#### 7 音声を録音する・再生する ――

音声の録音や静止画像に音声(ボイスメモ)を追加する方法、音声の再生のし かたを説明しています。

#### 8 設定 ----

カメラに関する機能の設定方法について説明しています。

9 付録 ---

困ったときの対処のしかたや、別売品の案内などをしています。

#### 操作説明中で使用されている表記の意味は次のようになっています。

|    | 関連する操作の説明が記述されているページを記載しています。 |
|----|-------------------------------|
| XE | 知っておくと便利な情報などを記載しています。        |
| 注意 | 操作上の注意事項などを記載しています。           |

1

2

3

4

5

6

7

8

9

このカメラの楽しみ方

Optio E40では、撮りたいシーンや被写体に合わせた撮影を、カンタン操作で楽しめます。ここではOptio E40の特長をご紹介します。操作説明のページもあわせてご覧いただき、Optio E40の楽しさを味わってください。

### 撮影も再生も、カメラがナビゲート!

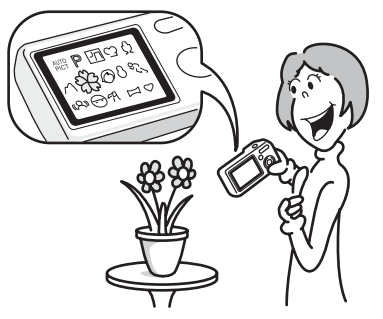

Optio E40は、大きく見やすい2.4型液晶モニターを搭載しています。 シーンに合わせた撮影や、画像の再生・編集も、液晶モニターに表示 されるアイコンを選ぶだけのカンタン操作です。

気軽に撮りたいときは、グリーンモード。むずかしい設定はなし、ボ タンひとつでいつでも撮れる便利なモードです。(p.48)

撮影モード選びに迷ったら、跚(オートピクチャー)モードを。カメ ラが撮りたいシーンにピッタリなモードを選んでくれるので、失敗も ありません。\*(p.50)

\* 
��� (オートピクチャーモード)では、☺ (標準モード)、 ♥ (夜景モード)、
♥ (風景モード)、
● (ポートレートモード)の中から最適な撮影モードが選
ばれます。

#### ● めんどうな設定はカメラにまかせて。 ● グリーンモードを使うと、標準設定で手軽に撮影可能。

# パノラマ写真やフレーム付き写真が楽しい!

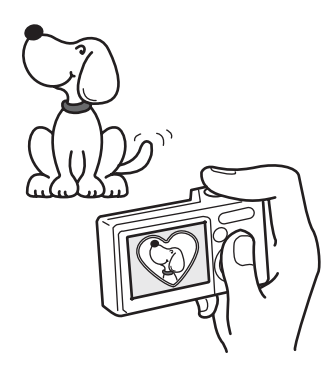

Optio E40では、お子様やペットの写 真をかわいいフレームを付けて撮影 できます。(p.57)撮った写真に後か らフレームを合成することももちろ んOK! またパノラマ写真もパソコン を使わずに簡単に撮影できます。 (p.59)

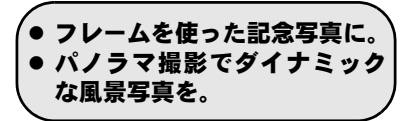

### パソコンなしで、お手軽プリント!

PictBridge対応のプリンターなら、カメラをUSB/AVケーブルでつない でダイレクトにプリントできます。また、カメラを付属のドックイン サートにセットして、Kodak EasyShareプリンタードックにのせれば、 ボタンひとつでカンタンにお気に入りの写真をプリントできます。 せっかく撮った写真を家庭でプリントしたいけど、パソコンの操作は どうも難しくて・・・なんてあきらめる必要はありません。

### ● パソコンを使わず、お手軽ラクラクプリント。

### 撮った画像はカレンダーで表示!

たくさん撮った画像の整理はたいへん。でもOptio E40なら撮影日ごと にカレンダー表示できるので、アルバムをめくるように、大切な一枚 を見つけることができます。(p.92)

# 各部の名称

#### 前面

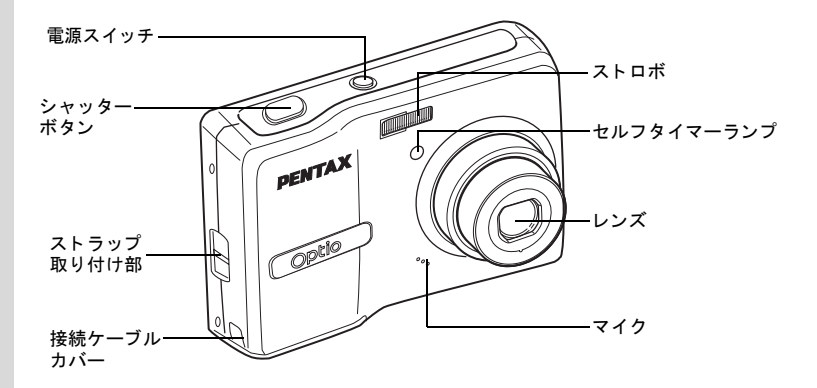

#### 背面

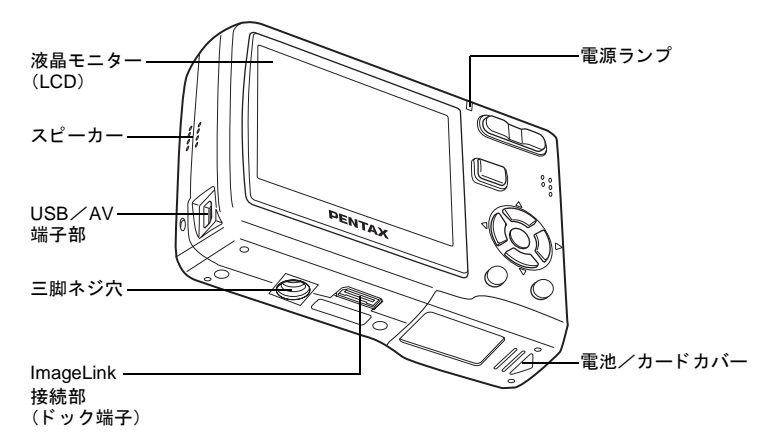

# 操作部の名称

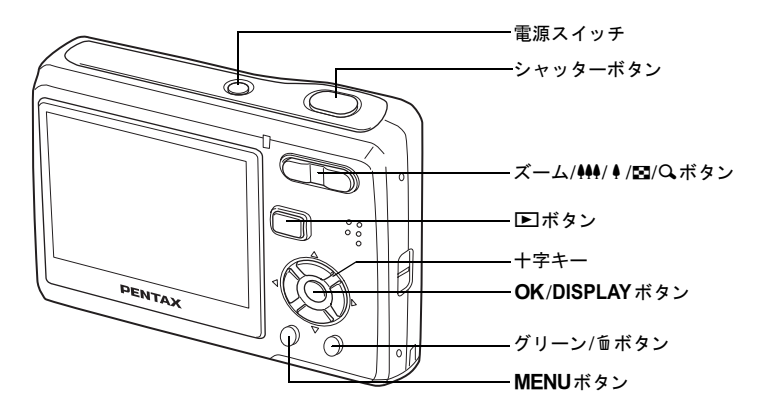

冬ボタンの機能については、「ボタンのはたらき」(p.36~p.39)をご覧 ください。

### 画面表示の意味

#### 静止画撮影モード 通常表示

撮影条件などを表示します。

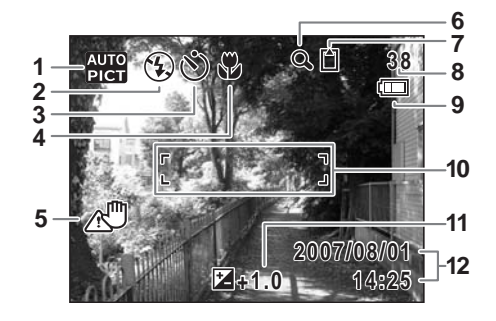

1 撮影モードアイコン (p.45) 8 撮影可能枚数 2 ストロボモード (p.70) 9 電池残量表示 (p.19) **3** ドライブモード (p.79~p.81) **10** フォーカスフレーム (p.31) 4 フォーカスモード (p.66) 11 露出補正値 (p.75) 5 手ぶれ警告表示 (p.77) **6** デジタルズーム表示 (p.64) 7 メモリー状態表示 (p.26) 回:内蔵メモリー(カードなし) I : SDメモリーカード 🗄 :カードロック状態

- **12** 現在の日時(p.29)

※5は、シャッターボタンを半押ししたときのみ表示されます。 回プログラムモード時、12は電源をオンにして2秒間だけ表示されます。

#### 静止画撮影モード フル表示 (説明のためにすべてを表示させたイラストで記載しています。)

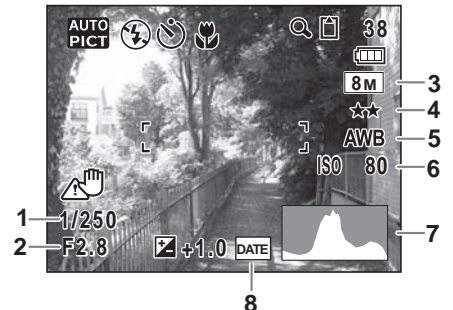

- 1 シャッター速度
- 2 絞り値
- **3** 記録サイズ (p.61)
- 4 画質 (p.63)

- 5 ホワイトバランス (p.73)
- 6 ISO感度 (p.72)
- **7** ヒストグラム (p.78)
- 8 日付写し込み警告 (p.82)

※1と2は、シャッターボタンを半押ししたときのみ表示されます。

#### 静止画再生モード フル表示

#### (説明のためにすべてを表示させたイラストで記載しています。)

撮影条件などを表示します。A1~A11は「通常表示」、「ヒストグラム +情報」表示のいずれの場合も表示されます。B1~B7は「ヒストグラ ム+情報」表示のときにのみ表示されます。(p.90)

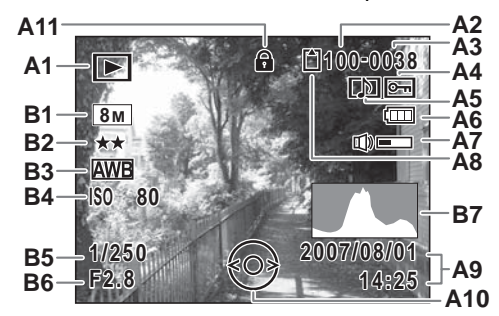

A1 再生モードアイコン (p.47) A9 撮影日時 (p.29) A10 十字キー操作ガイド A2 フォルダ番号 (p.135) A3 ファイル番号 A11 キーロック表示 (p.49) A4 画像プロテクト表示 (p.103) B1 記録サイズ (p.61) A5 ボイスメモ表示 (p.128) **B2** 画質 (p.63) A6 電池残量表示 (p.19) B3 ホワイトバランス (p.73) B4 ISO感度 (p.72) A7 音量表示 (p.128) A8 メモリー状態表示 (p.26) B5 シャッター速度 つ:内蔵メモリー (カードなし)B6 絞り値 I SDメモリーカード **B7** ヒストグラム (p.78) 🗄 :カードロック状態

通常表示時に、2秒間ボタン操作をしないと、A6、A9の表示は消えます。

#### 「ボタン操作ガイド」について

操作中は液晶モニターに「ボタン操作ガイド」が表示されます。 「ボタン操作ガイド」では、ボタンは次のように表されます。

| +字キー (▲) | <b>A</b> |
|----------|----------|
| +字キー (▼) | ▼        |
| +字キー (◀) | •        |
| +字キー (▶) | ►        |
| MENUボタン  | MENU     |

| ズームボタン         | Q,      |
|----------------|---------|
| OK/DISPLAY ボタン | OK      |
| シャッターボタン       | SHUTTER |
| グリーン/面ボタン      | ●または面   |

# 撮影を始める前に 同相品を確認しましょう

以下の同梱品が入っていることを確認してください。

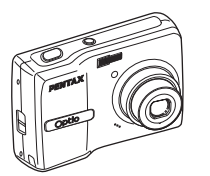

本体 Optio E40

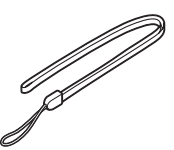

ストラップ O-ST62(※)

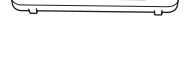

8

ドックインサート O-Dl69

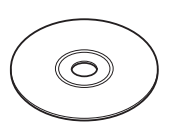

ソフトウェア(CD-ROM) S-SW70

₩ USB/AVケーブル I-UAV62 (※)

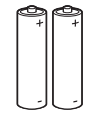

単3形アルカリ電池 (2本)

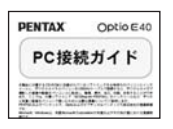

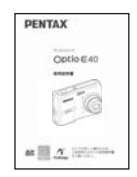

PC接続ガイド

使用説明書 (本書)

保証書

(※)の製品は、別売アクセサリーとしてもご用意しております。 その他の別売アクセサリーについては、「別売アクセサリー一覧」(p.148)をご 覧ください。

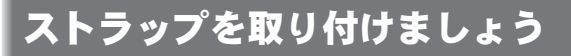

付属のストラップ(O-ST62)を取り付けます。

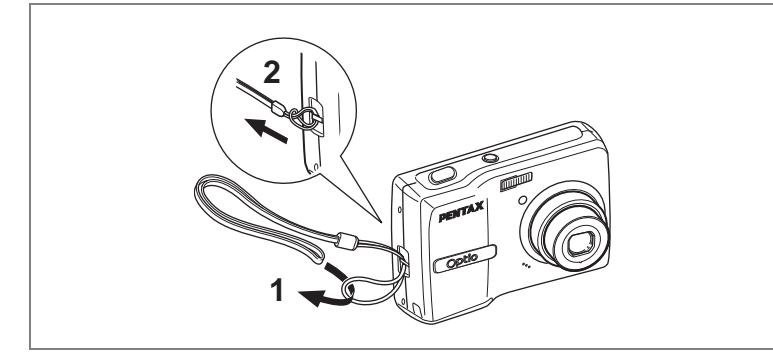

- 1 ストラップの細いひもの部分を、本体のストラップ取り付 け部に通す
- 2 ストラップの端を細いひもの輪にくぐらせて引き締める

1

撮影を始める前に

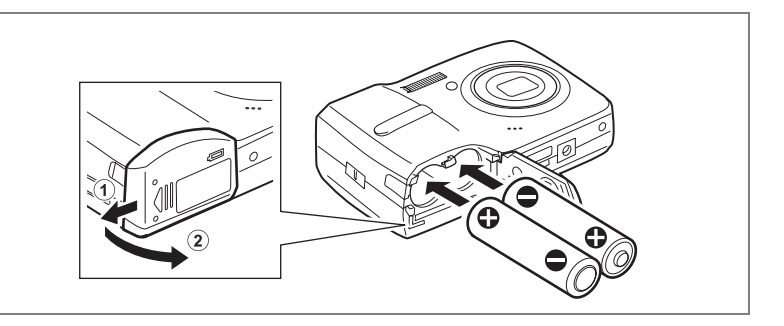

### 電池の入れかた

カメラに電池をセットします。電池は単3形アルカリ電池、単3形リチ ウム電池、単3形ニッケル水素電池、単3形ニッケルマンガン電池のい ずれかを2本使用します。

### 1 電池/カードカバーを開ける

電池/カードカバーを①の方向に引き出します。手を離すと、②の 方向に自然に開きます。

### 2 電池の向きを電池室内の+-表示に合わせて、挿入する

- 3 電池/カードカバーを閉めて、①と逆方向に水平に押し込む
  - 単3形アルカリ電池、単3形リチウム電池、単3形ニッケルマンガン電池は充電式ではありません。
    - 電源スイッチがオンのときは、電池/カードカバーを開けたり、電池 を取り出したりしないでください。
    - 長い間使わないときは、電池を取り出しておいてください。長期間入れたままにしておくと、電池が液もれすることがあります。
    - カメラの購入直後や、電池を取り出して長期間経過してから電池を入れた直後に、電源スイッチを押すと「電池容量がなくなりました」のメッセージが表示されることがありますが、異常ではありません。しばらく待ってから再度電源スイッチを押すと、正常に電源が入ります。また、このとき、日時の設定がリセットされることがあります。
    - 電池は正しく入れてください。間違った向きに入れると、故障の原因 になります。また、電池の電極をよく拭いてから装填してください。

注意

1 撮影を始める前に

長時間連続してご使用になるときは、ACアダプターキットK-AC62J(別 売)をご使用ください。(p.20)

#### 静止画撮影可能枚数と再生時間の目安

(単3アルカリ電池使用時・23℃・液晶モニター点灯・電池交換時)

| 静止画撮影枚数 <sup>※1</sup> | 再生時間 <sup>※2</sup> |
|-----------------------|--------------------|
| 約240枚                 | 約400分              |

- ※1:撮影可能枚数は CIPA 規格に準じた測定条件による目安であり、使用 条件により変わります。(CIPA 規格抜粋:液晶モニター ON、ストロ ボ使用率50%、23℃)
- ※2:時間は当社の測定条件による目安であり、使用条件により変わります。
- ・使用環境温度が下がると、電池の性能が低下します。寒冷地で使用する場合は、予備の電池を用意して衣服の中で保温するなどしてご使用ください。なお、低温によって低下した電池の性能は、常温の環境で元に戻ります。
  - 単3形アルカリ電池は特性上、カメラの性能を十分に発揮できない場合がありますので、緊急用として以外は、使用をおすすめしません。
  - 単3形アルカリ電池、単3形ニッケルマンガン電池は特性上、低温では カメラの性能を十分に発揮できないことがあります。低温でご使用の 際は、単3形リチウム電池など他の電池の使用をお勧めします。
  - 海外旅行などの長期のおでかけ、寒冷地で撮影する場合や、大量に撮影する場合は、予備電池をご用意ください。

#### 電池の残量表示

液晶モニターに表示された回じで、電池の残量を確認できます。

| 画面表示           | 電池の状態                |
|----------------|----------------------|
| (四) (緑)        | 電池がまだ十分に残っています。      |
| 💷 (緑)          | 少し減っています。            |
| ■ (黄)          | かなり減っています。           |
| (冊) (赤)        | 残量がほとんどありません。        |
| 「電池容量がなくなりました」 | メッセージ表示後、電源がオフとなります。 |

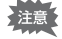

XE

単3形ニッケルマンガン電池使用時、電池特性の関係で電池残量が正し く表示されないことがあります。十分使用された電池であっても、電池 残量表示が (四) になる場合があります。また、表示が (四) のまま、警告 なく電源がオフになることがあります。

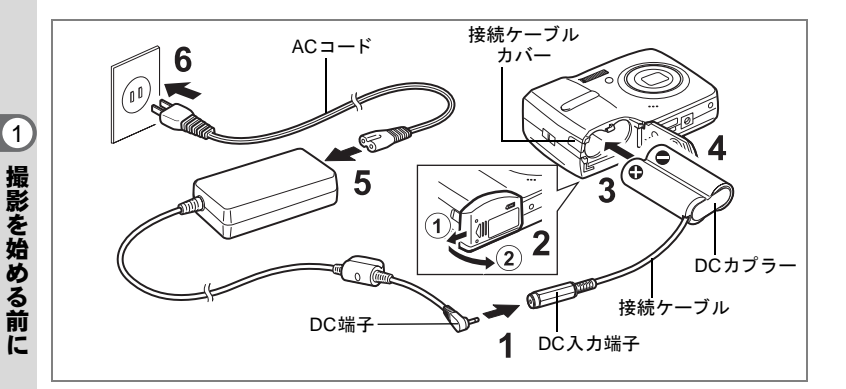

### ご家庭の電源で使うには

長時間ご使用になるときや、パソコンと接続するときは、ACアダプター キットK-AC62J(別売)を接続して、家庭用電源でのご使用をおすす めします。

※ACアダプターキットK-AC62Jは、ACアダプター D-AC62、DCカプ ラー D-DC51、ACコードD-CO2Jのセットです。

- ACアダプターのDC端子を、DCカプラーのDC入力端子に 接続する
- 2 カメラの電源が切れていることを確認してから、電池/ カードカバーを開ける

電池/カードカバーを①の方向に引き出します。手を離すと、②の 方向に自然に開きます。

- 3 DCカプラーの向きを電池室内の⊕⊖表示に合わせて、挿入 する
- 4 接続ケーブルで接続ケーブルカバーを押し開きながら、電 池/カードカバーを閉める

電池/カードカバーは、①と逆方向へ水平に押し込みます。電池/ カードカバーが開かないよう、奥までしっかり押し込んでください。

- 5 ACコードをACアダプターに接続する
- 6 電源プラグをコンセントに差し込む

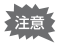

- AC アダプターを接続または外すときは、必ずカメラの電源が切れた 状態で行ってください。
- 電源および接続ケーブルはしっかりと差し込んでください。記録中に ケーブルが外れると、データが破壊されることがあります。
- ACアダプターを使用する場合は、火災や感電に十分ご注意ください。
   ご使用の前に、必ず「ご注意ください」(p.1)をお読みください。
- ACアダプターをご使用になるときは、ACアダプターキットK-AC62J に同梱の使用説明書をあわせてご覧ください。

# SDメモリーカードを入れましょう

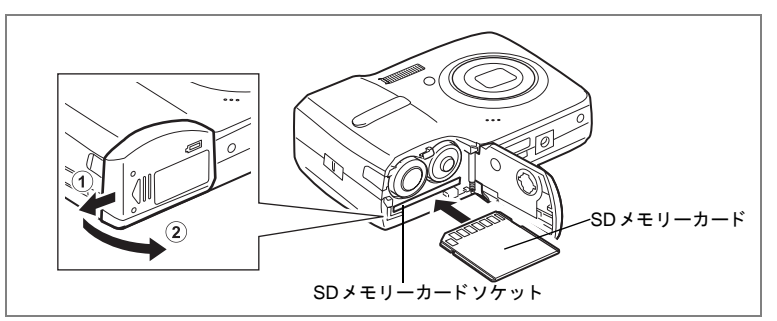

このカメラで使用できるのは、SDメモリーカードおよびSDHCメモ リーカードです。(使い方はいずれも同じです。本書では以下SDメモ リーカードと表記します。)撮影した画像や録音した音声は、カメラに セットしたSDメモリーカードに記録されます。SDメモリーカードを セットしていないときは、内蔵メモリーに記録されます。

- ・未使用または他のカメラで使用したSDメモリーカードは、必ずこの カメラでフォーマットしてからご使用ください。フォーマットについ ては「SD メモリーカード/内蔵メモリーをフォーマットする」 (p.129)をご覧ください。
  - SDメモリーカードをセットするときや取り出すときは、必ず電源を オフにしてください。

しました。 撮影できる静止画の枚数は、使用するSDメモリーカードの容量と画像の記録サイズ、画質によって異なります。(p.153)

#### データバックアップのおすすめ

内蔵メモリーに記録されたデータは、故障などの原因でまれに読み出しができ なくなることがあります。大切なデータは、パソコンなどを利用して、内蔵メ モリーとは別の場所に保存しておくことをおすすめします。 1 電池/カードカバーを開ける

電池/カードカバーを①の方向に引き出します。手を離すと、②の 方向に自然に開きます。

- 2 SDメモリーカードのラベル面をカメラの液晶モニター側に向け、カメラのSDメモリーカードソケットに挿入する カードはカチッと音がするまでしっかり押し込んでください。カードがしっかり入っていないと、画像や音声が正常に記録されないことがあります。
- 3 電池/カードカバーを閉めて、①と逆方向へ水平に押し込 む

#### SDメモリーカードを取り出す

1 電池/カードカバーを開ける

### 2 SDメモリーカードを中に押し込む

SDメモリーカードが少し飛び出しますので、そのまま引き抜いてください。

### SDメモリーカード使用上の注意

 SDメモリーカードには、ライトプロテクト スイッチが付いています。スイッチを LOCK側に切り替えると、新たにデータを 記録、消去またはカードのフォーマットを することが禁止され、それまで保存した データが保護されます。

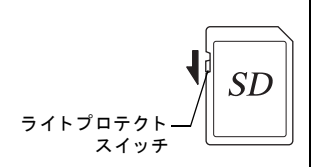

液晶モニターでは

と表示されます。

- カメラ使用直後にSDメモリーカードを取り出すと、カードが熱くなっている場合がありますのでご注意ください。
- SDメモリーカードへのデータ記録中や、画像・音声の再生中、またはUSB/ AVケーブルでパソコンと接続中には、カードを取り出したり電源を切った りしないでください。データの破損やカードの破損の原因となります。
- SDメモリーカードは、曲げたり強い衝撃を与えないでください。また、水に濡らしたり、高温になる場所に放置しないでください。
- SD メモリーカードのフォーマット中には絶対にカードを取り出さないでください。カードが破損して使用できなくなることがあります。
- SD メモリーカードに保存したデータは、以下の条件で消去される場合がありますので、ご注意ください。消去されたデータについては、当社では一切の責任を負いませんので、あらかじめご了承ください。
  - (1) 使用者がSDメモリーカードの取り扱いを誤ったとき
  - (2) SDメモリーカードを静電気や電気ノイズのある場所に置いたとき
  - (3) 長期間カードを使用しなかったとき
  - (4) SDメモリーカードにデータ記録中、またはデータ読み出し中にカードを 取り出したり、電池を抜いたとき
- SDメモリーカードを長期間使用しない場合、保存したデータが読めなくなることがあります。必要なデータは、パソコンなどへ定期的にバックアップを取るようにしてください。
- 静電気や電気ノイズの発生しやすい場所での使用や保管は避けてください。
- 急激な温度変化や、結露が発生する場所、直射日光のあたる場所での使用や 保管は避けてください。
- 一部の書込み速度の遅いSDメモリーカードでは、カードに空き容量があっても動画撮影時に途中で撮影が終了したり、撮影、再生時に動作が遅くなる場合があります。
- SDメモリーカードご購入の際は、あらかじめ動作確認済みのものであるか を当社ホームページでご確認いただくか、お客様相談センターにお問い合わ せください。

撮影を始める前に

1

### 撮影できる静止画の枚数

静止画の用途に合わせて、「記録サイズ」と「画質」を選びます。 記録サイズは「8M」「5M」「4M」「3M」「2M」「1024」「640」の7種類 から選べます。画質は「★★★(S.ファイン)」「★★(ファイン)」「★(エ コノミー)」から選べます。設定は、「□撮影」メニューで行います。

記録サイズを選ぶ ☞p.61

画質を選ぶ ☞p.63

「記録サイズ」と「画質」の組み合わせにより、撮影できる静止画の枚 数が変わります。詳しくは下記のページをご覧ください。

撮影枚数と時間(静止画) I™p.153

### 動画を撮影できる時間

動画の用途に合わせて、「記録サイズ」と「フレームレート」を選びま す。記録サイズは「640」「320」、フレームレートは「30fps」「15fps」 から選べます。設定は、「□撮影」メニューの「動画」で行います。

動画の撮影条件を決める ☞p.88

「記録サイズ」と「フレームレート」の組み合わせにより、撮影できる 時間が変わります。詳しくは下記のページをご覧ください。

撮影時間と録音時間(動画/音声) ∞p.154

1

撮影を始める前

ÏĒ

電源をオン/オフしましょう

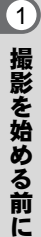

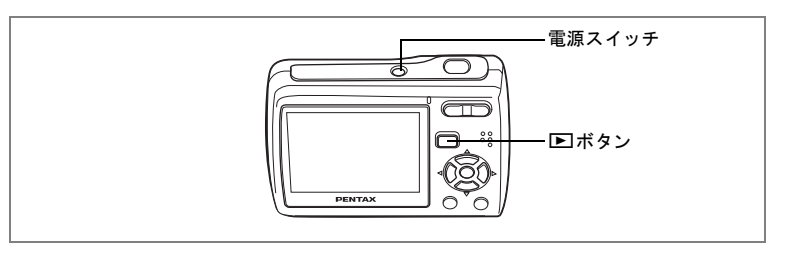

### 撮影モードで電源をオンにする

### 1 電源スイッチを押す

液晶モニターが点灯し、レンズが前に繰り出して ■モード(撮影モード)で起動します。 カメラの電源を入れたときに、「Language/言語設定」あるいは「日時設定」の画面が表示された場合は、p.28の手順に従って設定を行ってください。

### 2 もう一度電源スイッチを押す

液晶モニターが消灯し、レンズが収納されて電源がオフになります。

#### カードチェック

電源をオンにすると、カードチェックが自動的 に行われます。SDメモリーカードがセットさ れていないと、液晶モニターに <sup>10</sup>が表示され ます。その場合、画像や音声は内蔵メモリーに 記録されます。

またSDメモリーカードのライトプロテクトス イッチがLOCKになっていると、日のかわりに 豊が表示されます。ロック状態では画像や音声 の記録はできません。 メモリー状態表示

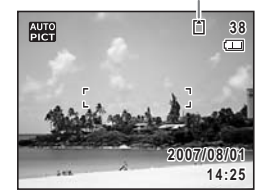

カメラの購入直後や、電池を取り出して長期間経過してから電池を入れた直後 に、電源スイッチを押すと「電池容量がなくなりました」のメッセージが表示 されることがありますが、異常ではありません。しばらく待ってから再度電源 スイッチを押すと、正常に電源が入ります。また、この場合は日時などの設定 が初期化されていることがありますので、p.29の手順に従って設定をしなおし てください。

# 再生モードで電源をオンにする

Optio E40では、レンズを収納させたまま、再生モードで起動させることができます。撮影はせずに、画像や音声を再生したいときに使います。

### 1 トボタンを押しながら、電源スイッチを押す

レンズは収納されたまま液晶モニターが点灯し、 Eモード(再生モ-ド)で起動します。

# 2 もう一度 ▶ ボタンを押すか、シャッターボタンを半押しする

▲モード(撮影モード)に切り替わります。

静止画を再生する ☞p.33

# 初期設定をしましょう

お買い上げ後、最初にお使いになる前に、まず言語と日時を設定して ください。

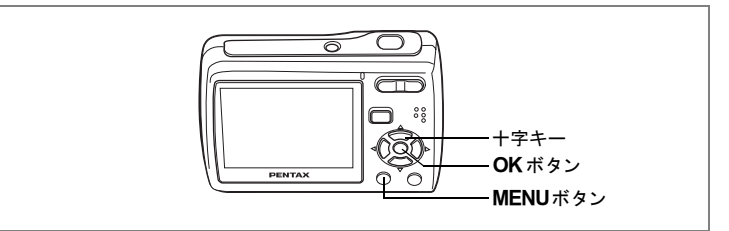

カメラの電源を入れたときに、「Language/言語」の画面が表示された ら、下記の「言語を選ぶ」の手順で言語を「日本語」に、「日時を設定 する」(p.29)の手順で日時を現在の日時に設定してください。 「日時設定」の画面が表示されたら、「日時を設定する」(p.29)に進ん でください。

### 言語を選ぶ

### 1 十字キー (▲▼ ◀▶) で「日本語」を 選ぶ

| Language   | /言語       |              |
|------------|-----------|--------------|
| English    | Dansk     | Русский      |
| Français   | Svenska   | ไทย          |
| Deutsch    | Finnish   | 한국어          |
| Español    | Polish    | 中文繁體         |
| Português  | Czech     | 中文简体         |
| Italiano   | Hungarian | 日本語          |
| Nederlands | Türkçe    |              |
| MENU取消     |           | <b>OK</b> 決定 |

### 2 OK ボタンを押す

「日時設定」画面が表示されます。 次に「日時を設定する」へ進み、日付表示スタイル、現在の日付と時 刻を設定します。

### 日時を設定する

日付の表示スタイルと現在の日付、時刻を設定します。

- 1 十字キー(▶)を押す
   選択枠が「年/月/日」に移動します。
- 2 十字キー(▲▼)を押して、日付の 表示スタイルを設定する
- 3 **十字キー (▶)を押す** 選択枠が「24h」に移動します。
- 4 十字キー(▲▼)を押して、「24h」 (24時間表示)または「12h」(12時 間表示)を設定する
- 5 **十字キー(▶)を押す** 選択枠が「表示スタイル」に戻ります。
- 6 十字キー(▼)を押す 選択枠が「日付」に移動します。

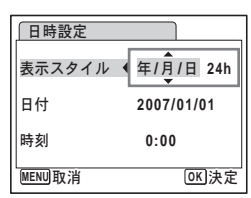

1

撮影を始める前に

| 日時設定   |              |
|--------|--------------|
| 表示スタイル | 年/月/日 24h    |
| 日付     | 2007/01/01   |
| 時刻     | 0:00         |
| MENU取消 | <b>OK</b> 決定 |

| 日時設定   |             |
|--------|-------------|
| 表示スタイル | 年/月/日 24h   |
| 日付     | ▶2007/01/01 |
| 時刻     | 0:00        |
| MENU取消 | <br>OK 決定   |

日時設定 表示スタイル 年/月/日 24h 日付 2007/01/01 時刻 0:00 MENU取消 OK)決定

7 十字キー(▶)を押す

選択枠が「西暦年」に移動します。

8 十字キー(▲▼)を押して、西暦年 を設定する

> 同様に「月」「日」を設定します。 続いて時刻欄を設定します。 手順4で「12h」を選択した場合は、時刻調 整に連動してAM/PMが切り替わります。

### 9 OK ボタンを押す

撮影できる状態になります。

「日時設定」の途中でMENUボタンを押すと、日時設定がキャンセルさ れます。そのまま撮影を始めることができますが、次回カメラの電源を 入れたときに、また「日時設定」画面が表示されます。

- 手順9でOKボタンを押すと、0秒にセットされます。時報に合わせて OKボタンを押すと、秒単位まで正確な日時設定が行えます。
  - ここで設定した「言語」と「日時」は、後から変更できます。「言語」の変更についてはp.134、「日時」の変更は、p.132をご覧ください。
  - 言語を選ぶと、ビデオ出力方式が自動的に次のように設定されます。
     お使いの地域の方式と異なるときは、「ビデオ出力方式を選択する」
     (p.137)を参照して、変更してください。

| 言語                | ビデオ出力 |
|-------------------|-------|
| 英語(English)       | NTSC  |
| フランス語(Français)   | PAL   |
| ドイツ語(Deutsch)     | PAL   |
| スペイン語 (Español)   | PAL   |
| ポルトガル語(Português) | PAL   |
| イタリア語(Italiano)   | PAL   |
| オランダ語(Nederlands) | PAL   |
| デンマーク語(Dansk)     | PAL   |
| スウェーデン語(Svenska)  | PAL   |
| フィンランド語(Finnish)  | PAL   |
| ポーランド語(Polish)    | PAL   |
| チェコ語(Czech)       | PAL   |
| ハンガリー語(Hungarian) | PAL   |
| トルコ語(Türkçe)      | PAL   |
| ロシア語(Русский)     | PAL   |
| タイ語(ไทย)          | PAL   |
| 韓国語 (한국어)         | NTSC  |
| 中国語・繁体字(中文繁體)     | PAL   |
| 中国語・簡体字(中文简体)     | PAL   |
| 日本語               | NTSC  |

XE

### クイックスタート

# 静止画を撮影する

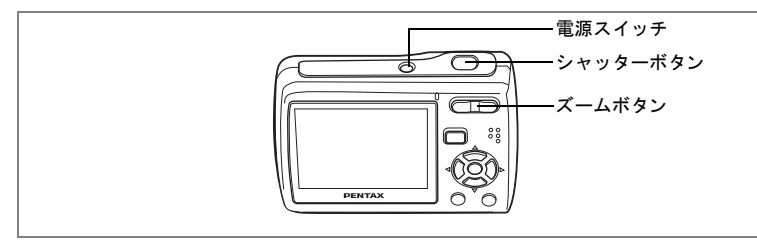

最も標準的な撮影方法を説明します。ストロボは、明るさに応じて自 動的に発光します。

### 1 電源スイッチを押す

電源がオンになり、静止画が撮影できる状態になります。本書ではこの状態を、▲モード(撮影モード)と呼びます。

### 2 液晶モニターで写す範囲を決める

カメラはフォーカスフレーム内でピント合わせをします。 ズームボタンを押すと、被写体の写る範囲が変わります。

♦ :被写体を拡大して写す

♦ + + : 被写体を広い範囲で写す

### 3 シャッターボタンを半押しする

フォーカスフレームの色で、ピントが合っ ているか確認します。 ピントが合うと、緑色に変わります。

### 4 シャッターボタンを全押しする

撮影されます。

撮影した画像は液晶モニターに2秒間表示 フォーカスフレーム (クイックビュー)された後、SDメモリー 緑色:ピントが合いました カードまたは内蔵メモリーに保存されま <sup>赤色:ピントが合っていません</sup> す。(p.22)

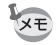

「**□** 撮影」メニューのAFモードで □©(コンティニュアス) が選ばれて いる場合(p.69) は、シャッターボタンを半押ししても、フォーカスフ レームの色は変わりません。

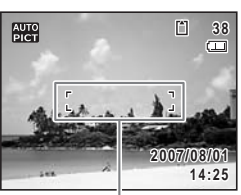

2 クイックスター ŀ

1

×Ŧ

- - グリーンボタンを押すと、すべての撮影条件をカメラが自動設定する グリーンモードに切り替わります。(p.48)

#### シャッターボタンの押しかた

シャッターボタンは、二段階に分けて静かに押します。 こうすると、手ぶれを防ぎ、ピントをしっかり合わせて撮影できます。

#### 基本の押しかた

#### シャッターボタンを半押しする

シャッターボタンを軽く押し、途中で止ま る部分で指を止めます。(半押し)

### 2 液晶モニターのフォーカスフレーム が緑色になるのを、確認する

半押しのまま、緑色に変わるのを待ちます。 ピントが合う位置が固定されます。

### 3 シャッターボタンを全押しする

半押しの状態から、シャッターがきれるま で静かに押し下げます。

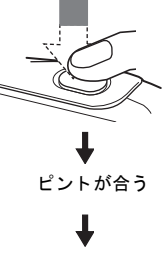

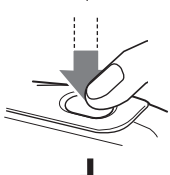

撮影完了

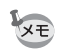

シャッターボタンを一気に押し込んで撮影することもできます。この場 合、画面全体にピントがあった写真になります。一瞬のシャッターチャ ンスを逃したくないときに、便利です。

### クイックスタート

# 静止画を再生する

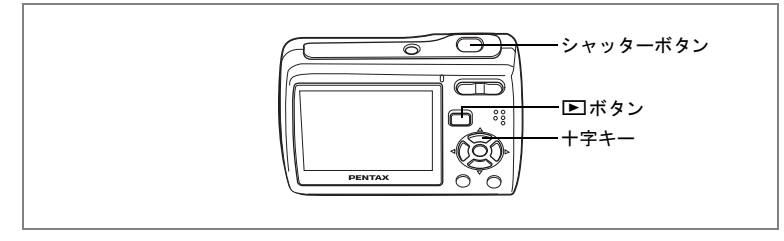

## 画像を再生する

### 1 撮影後に トボタンを押す

撮影した画像が液晶モニターに表示されま す。本書ではこの状態を、 ►モード(再生 モード)と呼びます。 もう一度 ► ボタンを押すか、シャッターボ タンを半押しすると、 ▲モード(撮影モー

ド)に切り替わります。

ファイル番号

2

クイックスター

ト

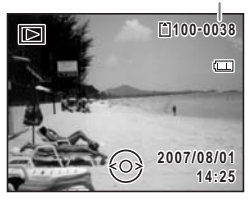

### 前後の画像を再生する

1 撮影後に ト ボタンを押す 撮影した画像が液晶モニターに表示されます。

### 2 +字+-(◀▶)を押す

前後の画像が表示されます。

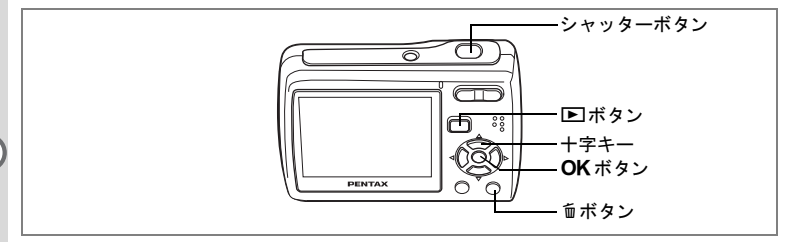

### 画像を回転して表示する

縦方向で撮った写真を回転して、見やすく表示することができます。

### 1 撮影後に ▶ ボタンを押す

撮影した画像が液晶モニターに表示されます。

- 2 十字キー(▼)を押す 再生モードパレットが表示されます。
- 3 十字キー(▲▼◀▶)で ◇ (画像回転)を選び、OKボタンを押す 回転方向を4種類(0度、右90度、左90度、180度)から選ぶ画面が表示されます。

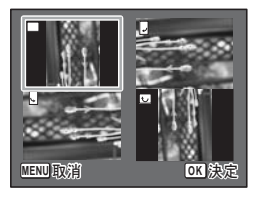

- 4 **十字キー(▲▼ ◀ ▶) で回転方向を選び、OK ボタンを押す** 回転した状態で画像が表示されます。
  - パノラマ写真、16連写で撮影した画像、動画は回転表示できません。
    - プロテクトされた画像は、回転表示はできますが、回転された状態は 記録されません。

2 クイックスタート

XE
#### 表示した画像を消去するには

- 1 **画像再生中に、**面ボタンを押す 消去画面が表示されます。
- 2 十字キー (▲) を押して「消去」を 選び、OKボタンを押す

再生中の画像が消去されます。

3 ▶ ボタンを、もう一度押す 撮影できる状態になります。 シャッターボタンを半押ししても、撮影できる状態に戻ります。

# 撮影モードと再生モードを切り替えるには

#### ロモード(撮影モード)から ≥モード(再生モード)へ

▶ボタンを押すと、切り替わります。

### ▶ モード (再生モード) からロモード (撮影モード) へ

▶ボタンを押すか、シャッターボタンを半押しすると切り替わります。

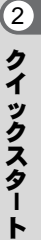

**OK**決定

消去

# <sub>操作の基本</sub> ボタンのはたらき

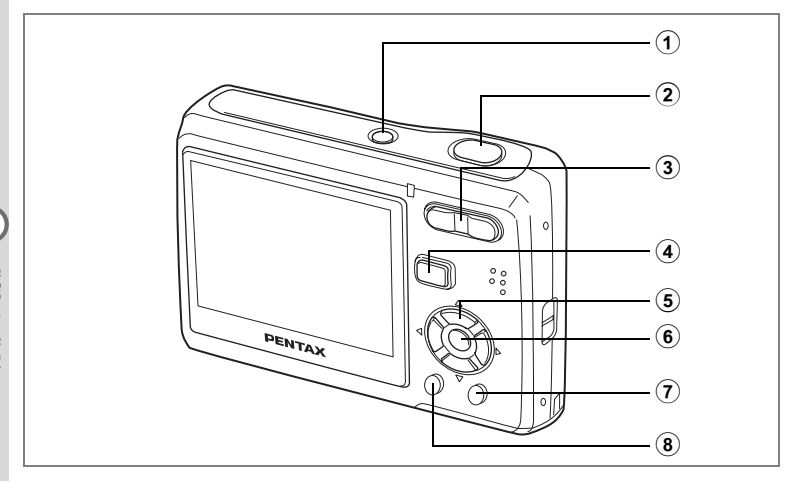

# 撮影モードのとき

# 電源スイッチ 電源をオフにします。(p.26)

 ② シャッターボタン
 □ モードで半押しすると、ピント合わせを行います。(フォーカス モードが、▲、PF、MFのときを除く)(p.66)
 全押しすると、静止画を撮影します。(p.31)
 ■ モードでは、動画の撮影を開始、終了します。(p.86)
 ⑨ モードでは、音声の録音を開始、終了します。(p.124)
 ③ ズーム/キキキノ ŧ ボタン

撮影する範囲を変えます。(p.64)

④ ボタン
 ●モードに切り替えます。(p.35)

# 5 **十字キ**ー

- (▲) :ドライブモードを切り替えます。(p.79、p.80)
- (▼) :撮影モードパレットを表示します。(p.45)
- (◀) :ストロボモードを切り替えます。(p.70)
   (▶) :フォーカスモードを切り替えます。(p.66)
- (▲▼) : **MF**設定時、**MF**調整をします。(p.67)

#### (6) OK/DISPLAY ボタン 液晶モニターに表示される情報を切り替えます。(p.77)

⑦ グリーンボタン

グリーンモードに移行します。(p.48)

MENUボタン (8) 「□撮影」メニューを表示します。(p.43)

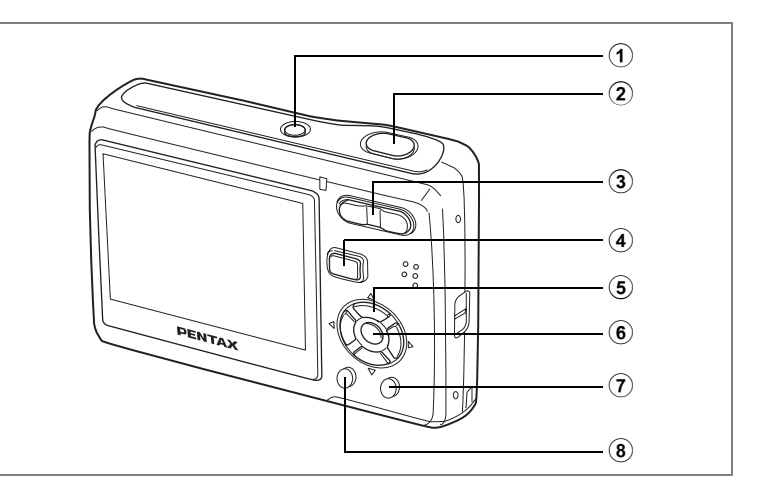

# 再生モードのとき

- ① **電源スイッチ** 電源をオフにします。(p.26)
- シャッターボタン
   半押しするとロモードに切り替わります。(p.33)

### ③ ズーム/図/ヘボタン

1画面表示時に図を押すと9画面表示になります。Qを押すと、前の 表示に戻ります。(p.91) 1画面表示時にQを押すと画像が拡大表示されます。図を押すと前の 表示に戻ります。(p.93) 9画面表示時に図を押すと、フォルダ表示またはカレンダー表示にな ります。(p.92) フォルダ表示時にQを押すと、選択フォルダの9画面表示になりま す。(p.92) カレンダー表示時にQ押すと、選択日付の9画面表示になります。 (p.92) 動画・音声再生中に音量調節ができます。(p.96、p.126)

④ **■ボタン** ▲モードに切り替えます。(p.35)

3

⑤ 十字キー

#### (▲) :動画・音声を再生/一時停止します。(p.96、p.126)

- (▼) : 再生モードパレットに移行します。(p.47)
   再生中の動画・音声を停止します。(p.96、p.126)
- (◀▶)
   :1画面表示時は、前後の画像・音声を表示します。
   (p.33)
   動画表示時は、コマ送り、コマ戻し、逆方向再生をします。(p.96)
   音声再生時は、早送り、巻き戻し、インデックス位置への移動をします。(p.126)
- (▲▼ ◀ ▶):拡大表示時は、表示範囲を移動します。(p.93) 9 画面表示時は画像、フォルダ表示時はフォルダ、カレンダー表示時は日付を選択します。(p.91、p.92) フレーム合成時は、画像の位置を調整します。(p.112)

### 6 OK/DISPLAY ボタン

液晶モニターに表示される情報を切り替えます。(p.90) 拡大表示、9画面表示時は、1画面表示に戻ります。(p.91、p.93) フォルダ表示時は、選択フォルダの9画面表示に変わります。 (p.92)

カレンダー表示時は、選択日付の1画面表示に変わります。(p.92)

### ⑦ グリーン/魬ボタン

1画面表示時は、消去画面に移行します。(p.98) 9画面表示時は、選択消去画面に移行します。(p.100) フォルダ表示時は、カレンダー表示画面に移行します。(p.92) カレンダー表示時は、フォルダ表示画面に移行します。(p.92)

### ⑧ MENUボタン

1画面表示時は、「XL設定」メニューを表示します。(p.44) 再生モードパレット表示時は、1画面表示に戻ります。(p.47) 拡大表示、9画面表示時は、1画面表示に戻ります。(p.91、p.93) フォルダ表示時は、選択フォルダの9画面表示に変わります。 (p.92)

カレンダー表示時は、選択日付の9画面表示に変わります。(p.92)

メニューを使う

MENUボタンを押すと、液晶モニターにメニューが表示されます。 ▲モードのときは「▲撮影」メニューが表示され、▲モードのときは 「XI設定」メニューが表示されます。

# メニューの選びかた

「□撮影」メニューと「XL設定」メニューは、次のように操作します。 メニュー操作中は、画面の下部に「ボタン操作ガイド」も表示される ので、あわせてご覧ください。

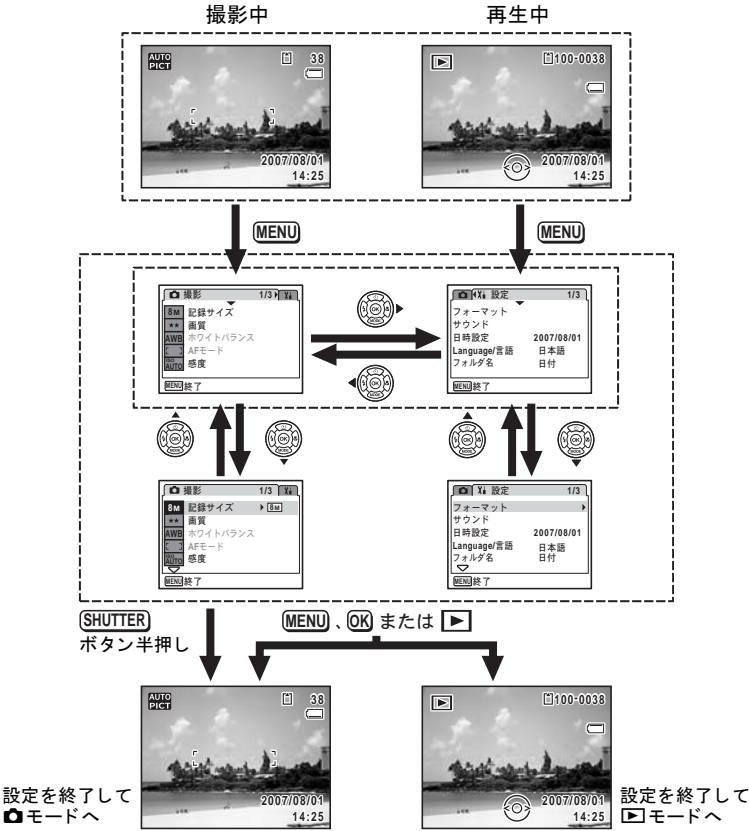

- 例)「口撮影」メニューの「画質」の設定をする
- 1 **ロモードでMENUボタンを押す** 「ロ撮影」メニューが表示されます。
- 2 十字キー(▼)を押す 選択枠が「記録サイズ」に移動します。
- 3 十字キー (▼)を押す

選択枠が「画質」に移動します。

| Ô    | 撮影       | 1/3▶ 🖬 |
|------|----------|--------|
| 8M   | 記録サイズ    |        |
| **   | 画質       |        |
| AWB  | ホワイトバランス |        |
| 5 3  | AFモード    |        |
| AUTO | 感度       |        |
| MENU | 終了       |        |

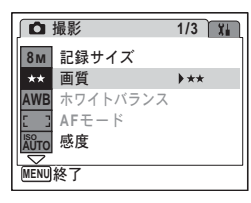

4 十字キー(▶)を押す 選べる内容がポップアップで表示されます。 ポップアップには、現在のカメラの条件で

ボッノアッノには、現在のカメラの条件で選べる設定が表示されます。

5 **十字キー(▲▼)で設定を切り替える** 十字キー(▲▼)を押すたびに、画質が切 り替わります。 
 □撮影可能枚数
 121

 8 M
 記録サイズ

 ★★
 画質

 ★★
 本

 AWB
 ホワイトパランス

 ★
 本

 AFモード
 感度

 MENU<</td>
 取消

設定の保存方法、変更の取り消し方法については、次のページをご覧く ださい。 3

#### 設定を保存して撮影をしたいとき

### 6 シャッターボタンを半押しする

設定が保存され、撮影できる状態になります。 全押しすると、写真が撮影されます。

#### 設定を保存して再生をしたいとき

### 6 トボタンを押す

設定が保存され、再生できる状態になります。

#### 設定を保存して続いてメニュー操作をしたいとき

### 6 OKボタンまたは十字キー(◀)を押す 設定が保存され、手順3に戻ります。

#### 変更を取り消してメニュー操作を続けたいとき

### 6 MENUボタンを押す

変更が取り消され、手順3に戻ります。

MENUボタンの機能は、画面によって異なります。画面下部に表示される「ボタン操作ガイド」を参照してください。

- MENU 終了:メニュー操作を終了し、元の画面に戻ります。
- MENU **1**:現在の設定のまま、手順3の画面に戻ります。
- MENU 取消:現在の選択を保存しないでメニュー操作を終了し、手 順3の画面に戻ります。

# メニュー一覧

メニュー画面で設定できる項目とその内容を示します。カメラの電源 をオフにしたとき設定を維持するかどうか、リセットしたときに初期 設定に戻すかどうかについては、付録の「初期設定一覧」(p.144)を ご覧ください。

### 「口撮影」メニュー

|        | 項目      | 内容                                         | 参照   |
|--------|---------|--------------------------------------------|------|
| 記録     | サイズ     | 静止画像の記録サイズを選びます。                           |      |
| 画質     |         | 静止画像の画質を選びます。                              | p.63 |
| ホワ・    | イトバランス  | 撮影時の光の状態に合わせて色を調整します。                      | p.73 |
| AFモ    | ード      | オートフォーカスの対象になる範囲を変更します。                    | p.69 |
| 感度     |         | ISO感度を設定します。                               | p.72 |
| 露出礼    | 補正      | 撮影する画像全体の明るさを調整します。                        | p.75 |
|        | 記録サイズ   | 動画の記録サイズを選びます。                             | p.88 |
| 動画     | フレームレート | フレームレート(1秒間に撮る画面数)を設定しま<br>す。              | p.89 |
|        | カラーモード  | 動画のカラーモードを選びます。                            | p.89 |
| デジ     | タルズーム   | デジタルズームを使うかどうかを設定します。                      | p.65 |
| クイ     | ックビュー   | クイックビューの表示時間を設定します。                        | p.83 |
| モードメモリ |         | 電源オフ時に撮影機能の設定値をメモリーするか、<br>初期設定に戻すかを設定します。 | p.84 |
| シャープネス |         | 画像の輪郭線を強調したり、柔らげます。                        | p.76 |
| 彩度     |         | 色の鮮やかさを設定します。                              | p.76 |
| コントラスト |         | 画像の明暗差の度合いを設定します。                          | p.76 |
| 日付     | 写し込み    | 撮影した画像に撮影日を写し込むかを設定します。                    | p.82 |

# 「X」設定」メニュー

| 項目          | 内容                                                          | 参照    |
|-------------|-------------------------------------------------------------|-------|
| フォーマット      | SD メモリーカードまたは内蔵メモリーをフォー<br>マットします。                          | p.129 |
| サウンド        | 音量、起動音、シャッター音、操作音、セルフタイ<br>マー音を設定します。                       | p.130 |
| 日時設定        | 日付、時刻、それぞれの表示スタイルを設定します。                                    | p.132 |
| Language/言語 | メニューやメッセージを表示する言語を設定しま<br>す。                                | p.134 |
| フォルダ名       | 画像や音声を保存するフォルダの命名方法を設定<br>します。                              | p.135 |
| USB接続       | USB/AVケーブルの接続先(パソコンまたはプリ<br>ンター)を設定します。                     | p.136 |
| ビデオ出力       | AV機器へのビデオ出力形式を設定します。                                        | p.137 |
| LCDの明るさ     | 液晶モニターの明るさを設定します。                                           | p.138 |
| エコモード       | 節電モードになるまでの時間を設定します。                                        | p.139 |
| オートパワーオフ    | 自動的に電源が切れるまでの時間を設定します。                                      | p.140 |
| ガイド表示       | 撮影モードパレットと再生モードパレットでアイ<br>コンを選択したときに、説明を表示するかどうかを<br>設定します。 | p.141 |
| リセット        | 日時、言語、ビデオ出力以外の設定内容をお買い上<br>げ時の状態に戻します。                      | p.142 |

モードパレットを使う

+字キー(▼)を押すと、液晶モニターにモードパレットが表示され ます。モードパレットには「撮影モードパレット」と「再生モードパ レット」があります。

アイコンを選ぶだけで、シーンに合った撮影モードに切り替えたり、 撮った画像の編集ができます。

# モードの選びかた

モードパレット操作中は、「ボタン操作ガイド」が画面の下部に表示されます。あわせてご覧ください。

1 十字キー(▼)を押す

▲モードでは「撮影モードパレット」、 ■モードでは「再生モードパレット」が表示されます。

## 2 十字キー (▲▼ ◀ ▶) で使用したいモードを選ぶ

3 OKボタンを押す

各モードの画面が表示されます。

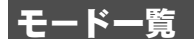

撮影モードパレット

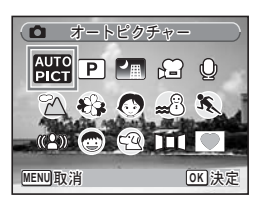

| 項目           |                 | 内容                                                         | 参照   |
|--------------|-----------------|------------------------------------------------------------|------|
| AUTO<br>PICT | オートピクチャー<br>モード | 適切なシーンを自動的に判断して撮影しま<br>す。                                  | p.50 |
| P            | プログラムモード        | 一般的な撮影に適しています。さまざまな機<br>能を設定して撮影する事もできます。                  | p.51 |
|              | 夜景モード           | 夜景撮影に最適です。 三脚等で固定して撮影し<br>て下さい。 人物も入る場合はストロボを発光さ<br>せて下さい。 | p.55 |
| ,            | 動画モード           | 動画を撮影するときに設定します。音声も同時に記録されます。                              | p.86 |

|             | 項目                | 内容                                                   | 参照    |
|-------------|-------------------|------------------------------------------------------|-------|
| Ŷ           | ボイスレコーディン<br>グモード | 音声を記録するときに設定します。マイクを<br>手で塞がないように注意して下さい。            | p.124 |
| 2           | 風景モード             | 風景の撮影に適しています。広い範囲にピン<br>トが合うようになっています。               | _     |
| *           | 花モード              | 花をきれいに撮影するのに適しています。花<br>の輪郭を柔らかめに表現します。              |       |
| ٢           | ポートレートモード         | 人物を撮影するのに適しています。肌色を明<br>るく健康的に仕上げます。                 | p.52  |
| <b>m</b>    | サーフ&スノーモー<br>ド    | 砂浜や雪山など、背景の明るい場所での写真<br>をきれいに仕上げます。                  | 1     |
| ж.          | スポーツモード           | 動きの速いものを撮影するのに最適です。                                  |       |
| (2)         | Digital SR モード    | ぶれを軽減して撮影するために、より高い感<br>度を使用します。                     | p.56  |
| <b>(</b> 2) | キッズモード            | 動きの多い子供を撮影するのに適していま<br>す。肌色を明るく健康的に仕上げます。            | p.52  |
| ત્વ         | ペットモード            | 動き回るペットを撮影するのに最適です。<br>ペット の毛色に合わせた撮影をすることもで<br>きます。 | p.54  |
|             | パノラマモード           | 撮影した画像をカメラ内でつなぎ合わせてパ<br>ノラマ写真を作成します。                 | p.59  |
|             | フレーム合成モード         | フレーム付きの画像を撮影します。記録サイ<br>ズは、3Mサイズに固定されます。             | p.57  |

アイコンを選んだ状態で約2秒たつと、そのモードの説明が表示されま す。表示しないよう設定するには、p.141をご覧ください。

#### 顏認識AF&AE

 田(オートピクチャーモード)、
 ア(プログラムモード)、
 マ(ポートレートモード)、
 ロ(キッズモード)では、「顔認識AF&AE」が働きます。 これは、カメラが自動的に被写体の顔の位置を見つけだし、ピント合わせと露出補正をして撮影する機能です。被写体の顔をくっきりときれいに撮ることができます。

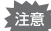

XE

●モードと◎モードで被写体の顔が認識されない場合は、「●撮影」
 メニューの「AFモード」で設定しているAFモードでピントを合わせます。

- 被写体の顔が正面を向いていなかったり、サングラスなどで顔の一部がさえぎられていると、顔認識AF&AEが働かないことがあります。

再生モードパレット

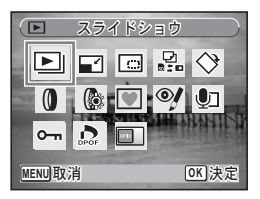

| 項目           |          | 内容                                                  | 参照    |
|--------------|----------|-----------------------------------------------------|-------|
| Þ            | スライドショウ  | 撮影した画像を連続で再生します。切替りの画<br>面効果や効果音の設定もできます。           | p.94  |
|              | リサイズ     | 撮影した画像の記録サイズと画質を変更して、<br>ファイルサイズを小さくします。            | p.105 |
|              | トリミング    | 画像の不要な部分を削除して好みの大きさに変<br>更します。新規保存されます。             | p.107 |
|              | 画像/音声コピー | 内蔵メモリーとSDメモリーカード間で画像や音<br>声のファイルをコピーします。            | p.108 |
| ♦            | 画像回転     | 撮影した画像を回転させます。縦位置写真をTV<br>等で見る際に便利です。               | p.34  |
| 0            | デジタルフィルタ | 撮影した画像に色フィルターやソフトフィル<br>ターをかけて仕上げます。                | p.110 |
| 0            | 明るさフィルタ  | 撮影した画像全体の明るさを変更します。                                 | p.111 |
|              | フレーム合成   | 撮影した画像にフレームを付けて保存します。<br>上書きまたは新規保存が選べます。           | p.112 |
| ø            | 赤目補正     | 赤目になった画像を修正します。元画像の状態<br>によっては正しく補正できない場合がありま<br>す。 | p.114 |
| ٢            | ボイスメモ    | 撮影した画像に音声を付けます。カードの空き容<br>量分の録音ができます。               | p.127 |
| <del>ا</del> | プロテクト    | 消したくない画像および音声を保護します。<br>フォーマットを行った場合は、消去されます。       | p.103 |
| DPOP         | DPOF     | 撮影した画像の印刷設定をします。お店でプリ<br>ントする際に便利です。                | p.115 |
| 0910         | 起動画面設定   | 撮影した画像をカメラの起動時に表示するよう<br>設定します                      | p.143 |

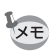

アイコンを選んだ状態で約2秒たつと、そのモードの説明が表示されます。表示しないよう設定するには、p.141をご覧ください。

<sub>撮影する</sub> 撮影モードを選んで撮る

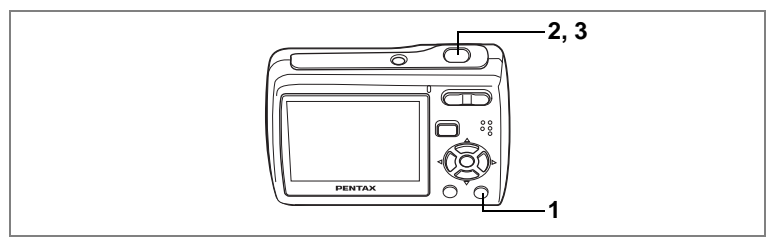

● で使えます

撮影可能枚数

# 簡単撮影モードで気軽に(グリーンモード)

グリーンボタンを押すだけで、いつでも手軽に撮影が楽しめます。

### 1 ロモードでグリーンボタンを押す

グリーンモードに切り替わります。 もう1回グリーンボタンを押すと、グリー ンモードに入る前の撮影モードに戻りま す。

 シャッターボタンを半押しする ピントが合うと、液晶モニターのフォーカ スフレームが緑色に変わります。

- 3 シャッターボタンを全押しする 撮影されます。

4

- 撮影できる枚数が残り10枚以下になると、撮影可能枚数が赤で表示されます。
  - グリーンモードでは、OK/DISPLAY ボタンを押して情報表示を切り 替えることはできません。
  - グリーンモードでは、「□撮影」メニュー や撮影モードパレットを使用できません。
     表示させようとすると (キーロック表示)とメッセージが表示されます。

XE

 グリーンモードから ▶ モードに移行した 場合、MENUボタンを押しても、「X↓設定」 メニューを表示できません。表示させよう とすると (キーロック表示) とメッセー ジが表示されます。

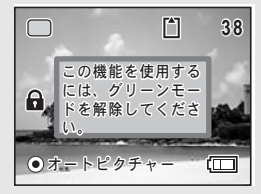

- 撮影モードをグリーンモードにしたまま電源をオフにすると、次回も グリーンモードで起動します。
- ※ グリーンモードでの設定値は、以下のとおりです。

| ストロボモード  | ね(オート)※1         |
|----------|------------------|
| ドライブモード  | □(標準)※2          |
| フォーカスモード | AF (標準) ※3       |
| 情報表示     | 標準               |
| 記録サイズ    | 8m               |
| 画質       | ★★(ファイン)         |
| ホワイトバランス | <b>AWB</b> (オート) |
| AFモード    | [ ](マルチ)         |
| 感度       | オート              |
| 露出補正     | ±0.0             |
| デジタルズーム  |                  |
| クイックビュー  | 2秒               |
| シャープネス   | <b>i</b> (標準)    |
| 彩度       | <b></b> it(標準)   |
| コントラスト   | <b>i</b> (標準)    |
| 日付写し込み   | □ (オフ)           |

- ※1 ⑤ (発光禁止)に設定可能
- ※2 ② (10秒セルフタイマー)、③ (2秒セルフタイマー)に設定可 能(グリーンモード以外の撮影モードで設定した方が使用可能) ※3 ♥ (マクロ)、PF (パンフォーカス)に設定可能

4

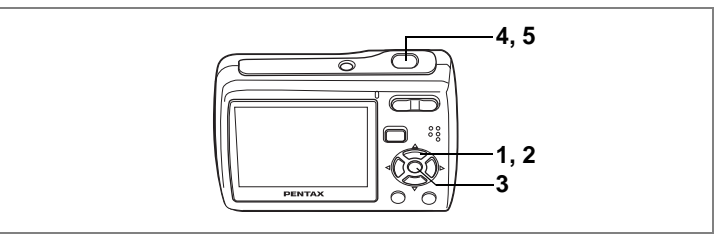

🚟 で使えます

# カメラに撮影モード選びをまかせて(オートピク チャーモード)

 聞(オートピクチャーモード)では、シャッターを押すだけで、カメ ラが☺(標準モード)、
 「(夜景モード)、
 ふ(風景モード)、
 の中から、撮りたいシーンに最も合った撮影モードを 選びます。

# 1 ロモードで十字キー(▼)を押す

モードパレットが表示されます。

2 +字キー (▲▼ ◀ ▶) で、 跚 (オートピクチャー)を選ぶ

# 3 OK ボタンを押す

れます。

撮影モードが選択され、撮影できる状態に なります。

### 4 シャッターボタンを半押しする ピントが合うと、液晶モニターのフォーカ スフレームが緑色に変わります。選択され た撮影モードが液晶モニター左上に表示さ

![](_page_51_Picture_10.jpeg)

# 5 シャッターボタンを全押しする

- ・
  響モードでは、露出補正は±0.0に固定されます。(p.75)

  - 翻モードでは、連続撮影と16連写はできません。
  - 初期設定では、撮影モードは翻モードに設定されています。

撮影する

4

![](_page_52_Picture_0.jpeg)

Dで使えます

# カメラに設定をまかせて(プログラムモード)

回(プログラムモード)では、シャッター速度と絞り値をカメラが自動的に設定して撮影します。ストロボの発光方式や記録サイズなどその他の機能は自由に設定できます。

### 1 **ロモードで十字キー(▼)を押す** 撮影モードパレットが表示されます。

2 十字キー (▲▼◀▶) で、 🖻 (プログラム) を選ぶ

# 3 OK ボタンを押す

撮影モードが選択され、撮影できる状態になります。

- 4 必要に応じて使用する機能を設定す る
- 5 シャッターボタンを半押しする ピントが合うと、液晶モニターのフォーカ スフレームが緑色に変わります。

![](_page_52_Picture_10.jpeg)

- 6 シャッターボタンを全押しする 撮影されます。
- (D モードで、カメラが被写体を人物だと認識した場合は、顔認識 AF&AE機能が働きます。(p.46)

![](_page_53_Picture_0.jpeg)

●◎ で使えます

# 人物を撮影する(ポートレートモード/キッズモード)

撮影する

4

●(ポートレートモード)と◎(キッズモード)では、顔認識AF&AE 機能が働きます。カメラが人物の顔を見つけだし、自動でピントと露 出を最適に調整して撮影します。人物の顔をくっきりと明るく、きれ いに撮ることができます。

## 1 ロモードで十字キー(▼)を押す

撮影モードパレットが表示されます。

2 十字キー(▲▼ ◀ ►) で、 ◎ (ポートレート)、または ◎ (キッズ)を選ぶ

ここでは●を選んだ場合で説明します。

3 OK ボタンを押す

撮影モードが選択され、撮影できる状態に なります。

液晶モニター内の被写体の顔を認識する と、顔の位置に黄色いフォーカスフレーム が表示されます。被写体が動くと、フォー カスフレームが顔の位置を追尾してフォー カスフレームの大きさ、位置が変化します。

![](_page_53_Picture_12.jpeg)

### 4 シャッターボタンを半押しする

ピントが合うと、液晶モニターのフォーカスフレームが緑色に変わります。

5 シャッターボタンを全押しする 撮影されます。

![](_page_54_Picture_0.jpeg)

- カメラが被写体の顔が認識しない場合は、「●撮影」メニューの「AF モード」で設定しているAFモードでピントを合わせます。
- ●モードと©モードでは、液晶モニターにはモードアイコンとフォー カスフレームだけが表示されます。OK/DISPLAYボタンを押して撮 影情報の表示を切り替えることはできません。
- ・被写体の顔が正面を向いていなかったり、サングラスなどで顔の一部 がさえぎられていると、顔認識機能が働かないことがあります。

(4)

1

# 撮影する

#### 3 OK ボタンを押す

ペットモードの選択画面が表示されます。

4 +字キー (▲▼) で 🕾 📲 🗳 住 🔮 を選ぶ

> ペットアイコンには犬柄と猫柄の2タイプ があります。

(犬アイコンと猫アイコンは絵柄が違うだけ)

で、撮影結果に与える効果は同じです。お好みで使い分けてください。)

#### 5 OK ボタンを押す

ペットモードが選択され、撮影できる状態 になります。

- 6 シャッターボタンを半押しする ピントが合うと、液晶モニターのフォーカ スフレームが緑色に変わります。 シャッターボタンを半押ししている間、 フォーカスフレームがペットを追ってピントを合わせ続けます。
- 7 シャッターボタンを全押しする 撮影されます。

![](_page_55_Picture_13.jpeg)

6.7

-1, 2, 4 -3.5

88

# を撮影する(ペット

२२ (ペットモード)では、カメラはペットの動きを追って自動でピン トを合わせ続けます。またペットの毛色によって白色、黒色、中間色 のアイコンを選べるので、毛色を活かして撮ることもできます。

PENTA)

## ロモードで十字キー(▼)を押す 撮影モードパレットが表示されます。

2 十字キー(▲▼◀▶)で空(ペット)を選ぶ

![](_page_55_Picture_18.jpeg)

![](_page_55_Picture_19.jpeg)

![](_page_56_Figure_0.jpeg)

#### 🗿 で使えます

# 暗いシーンを撮影する(夜景モード)

「個(夜景モード)では、夜景など暗いシーンを撮影するのに適切な設定にセットされます。

1 ロモードで十字キー (▼)を押す

撮影モードパレットが表示されます。

2 +字キー (▲▼ ◀ ▶) で、 🗐 (夜景) を選ぶ

# 3 OK ボタンを押す 撮影モードが選択され、撮影できる状態になります。

# 4 シャッターボタンを半押しする ピントが合うと、液晶モニターのフォーカスフレームが緑色に変わります。

# 5 シャッターボタンを全押しする

撮影されます。

- ・ ■モードでは、連続撮影と16連写はできません。
  - ・暗いシーンの撮影ではシャッター速度が遅くなるので、手ぶれしやすくなります。手ぶれを防ぐため、三脚とセルフタイマーを使って撮影することをお勧めします。(p.79)

![](_page_57_Picture_0.jpeg)

(▲)で使えます

# 手ぶれや被写体ぶれをおさえて撮影する(Digital SRモード)

(▲)(Digital SRモード)では、他のモードより高いISO感度に調整されるので、ぶれをおさえて撮影することができます。手ぶれや被写体ぶれが起きやすい撮影シーンでお使いください。

#### 

撮影モードパレットが表示されます。

2 十字キー (▲▼ ◀ ▶ ) で、 (▲) (Digital SR) を選ぶ

# 3 OK ボタンを押す

撮影モードが選択され、撮影できる状態になります。

### 4 シャッターボタンを半押しする ピントが合うと、液晶モニターのフォーカ スフレームが緑色に変わります。

5 シャッターボタンを全押しする 撮影されます。

![](_page_57_Picture_11.jpeg)

![](_page_57_Picture_12.jpeg)

ISO感度は、ISO80~1000の間で自動調整されます。(p.72)シャッター 速度と絞り値も、自動設定されます。

![](_page_58_Picture_0.jpeg)

#### で使えます

# フレームつきの写真を撮影する(フレーム合成モード)

●(フレーム合成)モードでは、カメラに保存されているフレームからお好きなものを選び、液晶モニターに表示しながら撮影することができます。

### **〇モードで十字キー(▼)を押す** 撮影モードパレットが表示されます。

- 2 十字キー (▲▼◀▶) で (フレー ム合成)を選ぶ
- 3 OK ボタンを押す 選べるフレームが9画面表示されます。
- 4 十字キー(▲▼ ◀▶)で使用するフ レームを選ぶ
- 5 OK ボタンを押す

選んだフレームが1画面表示されます。 フレームは次の方法で選びなおすことがで きます。

+字キー (◀▶):別のフレームに切り替 える

MENUボタンまたはズームボタン(国)

: 選べるフレームの9画面表示に戻る

# 6 OK ボタンを押す

フレーム付きの撮影画面が表示されます。

![](_page_58_Picture_15.jpeg)

![](_page_58_Picture_16.jpeg)

4

# 7 シャッターボタンを半押しする

ピントが合うと、液晶モニターのフォーカスフレームが緑色に変わり ます。

## 8 シャッターボタンを全押しする 撮影されます。

# ・フレーム撮影の記録サイズは3mに、画質は★★に固定されます。

• ●モードでは、連続撮影と16連写はできません。

![](_page_60_Figure_0.jpeg)

#### □□□ で使えます

4

撮影する

# パノラマ写真を撮影する(パノラマモード)

Dull (パノラマ)モードでは、2枚または3枚の写真をつなぎ合わせて、横 長のパノラマ写真を撮ることができます。写真はカメラ内で合成され るので、パソコンで編集する必要はありません。

# 1 ◎モードで十字キー(▼)を押す

撮影モードパレットが表示されます。

2 十字キー(▲▼ ◀►)で□□□(パノラマ)モードを選び、OK ボタンを押す。

撮影方向を指定する画面がでます。 ここでは、右方向ヘカメラを移動して撮影する場合で説明します。

# 3 十字キー(▶)を押す

1枚目を撮影できる状態になります。

### 4 1枚目の構図を決めて、シャッターボタンを押す

1枚目が撮影されます。撮影した画像が液晶モニターにクイック ビュー表示されたあと、2枚目を撮影できる状態になります。 1枚目の画像の右端1/4が、液晶モニターの左端に半透明に表示されています。

## 5 カメラを右へ動かし2枚目の構図にして、シャッターボタン を押す

半透明の画像と実際の画像が重なる位置で、シャッターボタンを押し ます。2枚目の画像がクイックビュー表示されたあと、3枚目を撮影 できる状態になります。

2枚目の画像の右端1/4が、液晶モニターの左端に半透明に表示されています。

### 2枚の写真でパノラマ写真を作るとき

### 6 OK ボタンを押す

「処理中です」のメッセージが点滅したあと、完成したパノラマ写真 がクイックビュー表示されます。

3枚の写真でパノラマ写真を作るとき

6 カメラを右へ動かし3枚目の構図にして、シャッターボタン を押す

半透明の画像と実際の画像が重なる位置でシャッターボタンを押して、3枚目を撮影します。

「処理中です」のメッセージが点滅したあと、完成したパノラマ写真 がクイックビュー表示されます。

- フォーカス、露出、ホワイトバランス、ドライブモード、ストロボ モード、ズーム位置の設定は、1枚目の値のまま、2枚目と3枚目が撮 影されます。
  - 1枚目または2枚目は撮りなおすことができます。クイックビュー表示中に面ボタン、十字キー(▲)、OKボタンの順に押して画像を消去してから、撮りなおしてください。

注意

XE

4

撮影する

「□撮影」メニューの「クイックビュー」をオフに設定していると、ク イックビュー表示されません。(p.83)

![](_page_62_Picture_0.jpeg)

#### 🎬 🖻 🖪 🏊 🍄 🥭 🔜 🦜 (🏝) 💿 🕾 で使えます

# 記録サイズを選ぶ

用途に合わせて、静止画の記録サイズを選びます。 記録サイズが大きいほど、きめ細かい画像になりますが、画像データ のサイズも増えます。データサイズは、選んだ画質によっても異なり ます。(p.63)

### 記録サイズ

| 記録サイズ         |        | 用途                         |
|---------------|--------|----------------------------|
| 8м 3264×2448  |        | フォトプリントなどの高画質印刷、A4以上の大判プリン |
| 5M 2592×1944  |        | ト、画像編集などの加工用など             |
| 4m 2304×1728  | าา     |                            |
| 3M 2048×1536  | ť      |                            |
| 2m 1600×1200  | н<br>Ш | はがきサイズプリントなど               |
| 1024 1024×768 | 鮮      |                            |
| 640 640×480   |        | ホームページ掲載、電子メール添付など         |

# 1 ロモードでMENUボタンを押す

「□撮影」メニューが表示されます。

# 2 十字キー(▲▼)を押して「記録サイズ」を選ぶ

4

3 十字キー (▶)を押す

ポップアップが表示されます。

# 4 十字キー(▲▼)で記録サイズを切り替える

記録サイズを切り替えると、その記録サイズでの撮影可能枚数が画面に表示されます。

# 5 OK ボタンを押す

記録サイズの設定が保存されます。

## 6 MENUボタンを押す

設定した内容で、撮影できる状態になります。

- 撮影モードが 🖂 のときは、 2m に固定されます。
  - 撮影モードが●のときは、3Mに固定されます。
  - ・撮影モードが 着のときは、撮影メニューの「動画」で設定した「記録サイズ」で撮影されます。(p.88)

撮影枚数と時間(静止画) ☞p.153

![](_page_63_Picture_12.jpeg)

XE

![](_page_64_Figure_0.jpeg)

🎬 🖻 🗐 🏊 🍪 👌 📾 🌂 (🎒 📾 🕾 📖 で使えます

# 画質を選ぶ

用途に合わせて、静止画の画質(圧縮率)を選びます。 ★の数が多いほど圧縮率は低くなり、画像はきれいになりますが、画 像データのサイズも増えます。データサイズは選んだ記録サイズに よっても異なります。(p.61)

画質

| *** | S.ファイン | 圧縮率が最も低く、写真用のプリントなどに適しています。              |
|-----|--------|------------------------------------------|
| **  | ファイン   | 圧縮率が標準で、パソコンの画面で画像を見るときに適しています。          |
| *   | エコノミー  | 圧縮率が最も高く、電子メールへの添付やホームページ掲<br>載用に適しています。 |

### 1 **ロモードでMENUボタンを押す** 「ロ撮影」メニューが表示されます。

### 2 十字キー (▲▼)を押して「画質」を選ぶ

# 3 十字キー (▶)を押す

ポップアップが表示されます。

- 4 十字キー(▲▼)で画質を切り替える 画質を切り替えると、その画質での撮影可 能枚数が画面に表示されます。
- 5 OK ボタンを押す 画質の設定が保存されます。
- 6 MENUボタンを押す

設定した内容で、撮影できる状態になります。

「★★★」撮影モードが「●のときは、画質は★★に固定されます。

撮影枚数と時間(静止画) の

| 日撮     | 影可能枚数    | 121 |
|--------|----------|-----|
| 8M     | 記録サイズ    |     |
| **     | 画質       | *** |
| AWB    | ホワイトバランス | **  |
| 5 3    | AFモード    | *   |
| AUTO   | 感度       |     |
| (MEAU) | The talk |     |
| MENU   | 取用       | 四次正 |

撮影する

4

![](_page_65_Picture_0.jpeg)

### 🏢 🎬 🖻 🖪 😤 🏊 🍪 🕭 📾 🌂 (🎒) 📾 🕾 🔟 🗹 で使えます

# |構図を決める(ズーム)

ズーム機能を使って、写る範囲を変えて撮影できます。

# 1 ロモードでズームボタンを押す

◆ 望遠:被写体を拡大して写す
 ◆◆◆◆◆◆◆◆◆◆◆◆◆◆◆◆
 ◆◆◆◆◆
 ◆◆◆◆
 ◆◆◆
 ◆●◆
 ◆●◆
 ◆●◆
 ◆●
 ◆●
 ◆●
 ◆●
 ◆●
 ◆●
 ◆●
 ◆●
 ◆●
 ◆●
 ◆●
 ◆●
 ◆●
 ◆●
 ◆●
 ◆●
 ◆●
 ◆●
 ◆●
 ◆●
 ◆●
 ◆●
 ◆●
 ◆●
 ◆●
 ◆●
 ◆●
 ◆●
 ◆●
 ◆●
 ◆●
 ◆●
 ◆●
 ◆●
 ◆●
 ◆●
 ◆●
 ◆●
 ◆●
 ◆●
 ◆●
 ◆●
 ◆●
 ◆●
 ◆●
 ◆●
 ◆●
 ◆●
 ◆●
 ◆●
 ◆●
 ◆●
 ◆●
 ◆●
 ◆●
 ◆●
 ◆●
 ◆●
 ◆●
 ◆●
 ◆●
 ◆●
 ◆●
 ◆●
 ◆●
 ◆●
 ◆●
 ◆●
 ◆●
 ◆●
 ◆●
 ◆●
 ◆●
 ◆●
 ◆●
 ◆●
 ◆●
 ◆●
 ◆●
 ◆●
 ◆●
 ◆●
 ◆●
 ◆●
 ◆●
 ◆●
 ◆●
 ◆●
 ◆●
 ◆●
 ◆●
 ◆●
 ◆●
 ◆●
 ◆●
 ◆●
 ◆●
 ◆●
 ◆●
 ◆●
 ◆●
 ◆●
 ◆●
 ◆●
 ◆●
 ◆●
 ◆●
 ◆●
 ◆●
 ◆●
 ◆●
 ◆●
 ◆●
 ◆●
 ◆●
 ◆●
 ◆●

デジタルズーム機能が□(オフ)のときは、 3倍までの光学ズーム撮影となります。デジ タルズーム機能が ☑(オン)のときは、光 学ズームと合わせて最大約12倍相当まで拡 大して撮影できます。

![](_page_65_Picture_7.jpeg)

![](_page_65_Picture_8.jpeg)

領域

ズーム領域

XE

- 高倍率の撮影では、手ぶれを防止するため三脚などのご利用をおすすめします。
- デジタルズーム領域で撮影すると、光学ズーム領域で撮影したときよりも画像の細密さが低下します。

撮影する

4

### デジタルズーム機能を設定する

初期設定では、デジタルズームは ☑ (オン)に設定されています。光 学ズーム領域だけを使って撮影したい場合は、□(オフ)に設定します。

- 1 **ロモードでMENUボタンを押す** 「ロ撮影」メニューが表示されます。
- 2 十字キー (▲▼)を押して「デジタルズーム」を選ぶ
- 3 十字キー(◀▶)で☑(オン)か□(オ フ)に切り替える

選んだ設定で保存されます。

す。

4 MENUボタンを押す 設定を終了して、撮影できる状態になりま ▲ 撮影 2/3 Xi
 ■ 2/3 Xi
 ■ 2/3 Xi
 ■ 2/3 Xi
 ■ 2/3 Xi
 ■ 2/3 Xi
 ■ 2/3 Xi
 ■ 2/3 Xi
 ■ 2/3 Xi
 ■ 2/3 Xi
 ■ 2/3 Xi
 ■ 2/3 Xi
 ■ 2/3 Xi
 ■ 2/3 Xi
 ■ 2/3 Xi
 ■ 2/3 Xi
 ■ 2/3 Xi
 ■ 2/3 Xi
 ■ 2/3 Xi
 ■ 2/3 Xi
 ■ 2/3 Xi
 ■ 2/3 Xi
 ■ 2/3 Xi
 ■ 2/3 Xi
 ■ 2/3 Xi
 ■ 2/3 Xi
 ■ 2/3 Xi
 ■ 2/3 Xi
 ■ 2/3 Xi
 ■ 2/3 Xi
 ■ 2/3 Xi
 ■ 2/3 Xi
 ■ 2/3 Xi
 ■ 2/3 Xi
 ■ 2/3 Xi
 ■ 2/3 Xi
 ■ 2/3 Xi
 ■ 2/3 Xi
 ■ 2/3 Xi
 ■ 2/3 Xi
 ■ 2/3 Xi
 ■ 2/3 Xi
 ■ 2/3 Xi
 ■ 2/3 Xi
 ■ 2/3 Xi
 ■ 2/3 Xi
 ■ 2/3 Xi
 ■ 2/3 Xi
 ■ 2/3 Xi
 ■ 2/3 Xi
 ■ 2/3 Xi
 ■ 2/3 Xi
 ■ 2/3 Xi
 ■ 2/3 Xi
 ■ 2/3 Xi
 ■ 2/3 Xi
 ■ 2/3 Xi
 ■ 2/3 Xi
 ■ 2/3 Xi
 ■ 2/3 Xi
 ■ 2/3 Xi
 ■ 2/3 Xi
 ■ 2/3 Xi
 ■ 2/3 Xi
 ■ 2/3 Xi
 ■ 2/3 Xi
 ■ 2/3 Xi
 ■ 2/3 Xi
 ■ 2/3 Xi
 ■ 2/3 Xi
 ■ 2/3 Xi
 ■ 2/3 Xi
 ■ 2/3 Xi
 ■ 2/3 Xi
 ■ 2/3 Xi
 ■ 2/3 Xi
 ■ 2/3 Xi
 ■ 2/3 Xi
 ■ 2/3 Xi
 ■ 2/3 Xi
 ■ 2/3 Xi
 ■ 2/3 Xi
 ■ 2/3 Xi
 ■ 2/3 Xi
 ■ 2/3 Xi
 ■ 2/3 Xi
 ■ 2/3 Xi
 ■ 2/3 Xi
 ■ 2/3 Xi
 ■ 2/3 Xi
 ■ 2/3 Xi
 ■ 2/3 Xi
 ■ 2

デジタルズーム機能の設定を保存する ISP.84

![](_page_67_Picture_0.jpeg)

📖 嚻 🕑 🕼 🗲 🏊 🍄 🕭 📾 🌂 (亀) 📾 🕾 📖 🕑 で使えます

# ピントの合わせかたを選ぶ(フォーカスモード)

撮りたいものとカメラの距離に合わせて、フォーカスモードを選びま す。自動でピントが合いにくいときは、手動でピント調整することも できます。

フォーカスモード

| AF | 標準             | 撮りたいものとカメラの距離が、約40cm以上のときに選<br>びます。シャッターボタン半押し時に、フォーカスフレー<br>ム内にあるものに自動でピントが合います。    |
|----|----------------|--------------------------------------------------------------------------------------|
| *  | マクロ            | 撮りたいものとカメラの距離が、約15cm~約40cmのと<br>きに選びます。シャッターボタン半押し時に、フォーカ<br>スフレーム内にあるものに自動でピントが合います |
|    | 無限遠            | 遠くのものを撮るときに選びます。<br>ストロボは��(発行禁止)になります。                                              |
| PF | パンフォーカス        | 広い範囲にピントが合います。<br>他の人に撮ってもらうときや、車窓から風景を撮るとき<br>などに選びます。                              |
| MF | マニュアル<br>フォーカス | 手動でピントを合わせます。                                                                        |

# 1 **○モードで十字キー()を押す** 押すたびにフォーカスモードが切り替わり

ます。(十字キー(▲▼)を押して切り替え ることもできます。)

# 2 OK ボタンを押す

フォーカスモードが保存され、撮影できる 状態になります。

![](_page_67_Picture_10.jpeg)

- AF (標準)のときには、オートマクロ機能が働きます。被写体までの距離が約40cm以下の場合には、マクロモードの領域にもピントが合うように、自動で切り替わります。
  - ■モードでは、AFと♥、PFのみ選択できます。

「AF補助光」について 暗いところで自動ピント合わせをして撮影すると、カメラが橙色の光を 被写体にあてることがあります。これが被写体を照らしてピント合わせ を助ける「AF補助光」です。 本製品のAF補助光は、LEDに関する安全基準(IEC60825-1)クラス1 に適合しています。AF補助光を直接見ても安全上の問題はありません が、多少まぶしく感じますので、発光部を至近距離から直接のぞきこむ ことはしないでください。

手動でピントを合わせる(マニュアルフォーカス) ☞次項参照 フォーカスモードを保存する ☞ p.84

### 手動でピントを合わせる(マニュアルフォーカス)

- 1 ロモードで十字キー(▶)を押す
- 2 十字キー(▶)を押してMFを選び、 OKボタンを押す

ピント合わせ中は、画面中央部が液晶モニ ターいっぱいに拡大して表示されます。

3 十字キー (▲▼)を押す

液晶モニターに**MF**バーが表示され、おお よその距離が表示されます。これを目安に 十字キー(▲▼)でピントを合わせます。 ▲ :遠くにピントが合う ▼ :近くにピントが合う

4 OK ボタンを押す

フォーカス位置が決まり、撮影できる状態 になります。

ピント調節しなおしたいときは、十字キー(▶)を押すと、また**MF** バーが表示されます。

![](_page_68_Picture_14.jpeg)

![](_page_68_Picture_15.jpeg)

4

![](_page_69_Picture_0.jpeg)

MF調整中は、撮影モードやドライブモードを変更できません。

![](_page_69_Picture_2.jpeg)

MFから他のフォーカスモードに切り替えるときは、MFバーが表示されている間に十字キー(▶)を押してください。

#### フォーカスロック

自動でピントが合いにくいときは、「フォーカスロック」をして撮るこ ともできます

次のようなものには、ピントが合いにくいことがあります。

- 極端にコントラストが低いもの(青空や白壁)
- 光が反射しにくいもの(暗い場所や真っ黒なもの)
- 強い反射光、極端な逆光
- 細かい模様
- 高速で動いているもの
- カメラから遠いものと近いものが、同時に画面に存在しているとき
- 1 ピントを合わせたいものと同じ距離にある、他の被写体を 探す
- 2 その被写体にピントを合わせる フォーカスフレーム内に、その被写体が入るようにします。
- 3 シャッターボタンを半押しする

ピントが合うと、フォーカスフレームが緑色に変わります。

- 4 半押しのままカメラの向きを変え、撮りたい構図にする 構図を変えても、手順3の位置にピントは固定されたまま(フォーカ スロック)です。
- 5 シャッターボタンを全押しする

![](_page_70_Figure_0.jpeg)

### 🕑 🌆 🖀 🏠 🥵 🖉 🔜 🦎 (🏝) 📾 😳 🔟 🗹 で使えます

#### 範囲を選ぶ (AFモード) 自動でピントが合

自動でピントが合う範囲を変えたり、動く被写体を追ってピントを合 わせるように設定することができます。

| AF <b>E</b> - | ۴            |                                       | 4  |
|---------------|--------------|---------------------------------------|----|
| 5 3           | マルチ          | 標準的な範囲で、自動ピント合わせをします。                 | 撮  |
| []            | スポット         | 狭い範囲で、自動ピント合わせをします。                   | 影さ |
| ЦC            | コンティ<br>ニュアス | 狭い範囲のAFエリアが、被写体の動きを追ってピント合わせ<br>をします。 | うる |

1 ロモードでMENUボタンを押す

「□撮影」メニューが表示されます。

- 2 十字キー(▲▼)を押して「AFモード」を選ぶ
- 3 十字キー(▶)を押す ポップアップが表示されます。
- 4 +字キー(▲▼)でAFモードを切り 替える
- 5 OK ボタンを押す

AFモードの設定が保存されます。

6 MENUボタンを押す

設定した内容で、撮影できる状態になります。

- XE
  - ■モードでは、AFモードは「マルチ」に固定されます。

![](_page_70_Picture_17.jpeg)

![](_page_71_Picture_0.jpeg)

### 🌐 🎬 🕑 🗿 🏊 🍄 🕭 📾 🌂 (🏝) 📾 🕾 📖 🕑 で使えます

# ストロボを使いこなす(ストロボモード)

### ストロボモード

| <b>4</b> A | オート    | 暗いときや逆光のときにストロボを発光します。                          |
|------------|--------|-------------------------------------------------|
| •          | 発光禁止   | 暗いときや逆光のときでも発光しません。ストロボの<br>使えない場所での撮影にご利用ください。 |
| 4          | 強制発光   | 明るさにかかわらず、常にストロボを発光します。                         |
| ®<br>A     | オート+赤目 | ストロボの光が目に反射して赤く写るのを軽減しま<br>す。自動的にストロボを発光します。    |
| ®4         | 強制+赤目  | ストロボの光が目に反射して赤く写るのを軽減しま<br>す。常にストロボを発光します。      |

• <sup>®</sup> または <sup>®</sup> を選ぶと、本発光の前にプリ発光 (予備発光) を行います。

■モードでは、なと⑤のみ選択できます。

# 1 ロモードで十字キー (◀)を押す

押すたびにストロボモードが切り替わりま す。(十字キー(▲▼)でも切り替えられま す。)

# 2 OK ボタンを押す

選択したストロボモードで撮影ができる状態になります。

![](_page_71_Picture_12.jpeg)

4 撮影する

XE
「赤目」現象を防ぐには

XE

ストロボを使って撮影すると、ストロボ光が被写体の網膜に反射して、 目が赤く写ることがあります。これを防ぐために、次の方法をお試しく ださい。

- 被写体の周りを明るくする。

- ストロボモードを<sup>®</sup> (オート+赤目)や<sup>®</sup> (強制+赤目)にする。 <sup>®</sup> (赤目補正)機能を使って、赤目になった写真を後から修正することもできます。(p.114)

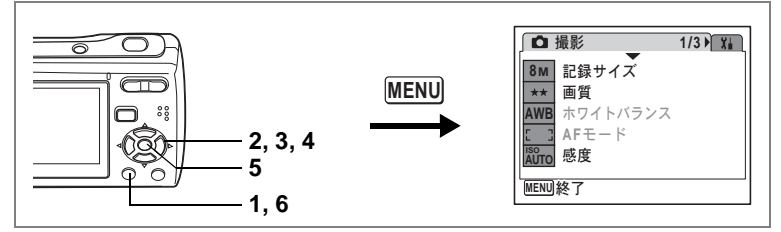

🎬 🖻 🗿 🏠 🍪 🧔 📲 🎘 💿 🕾 🔟 🕑 で使えます

# ISO感度を決める

撮影する場所の明るさに応じて、ISO感度を設定することができます。

ISO感度

| オート  | ISO 80~400 までの間で自動調整されます。(Digital SR モードでは<br>ISO 80~1000までの間で自動調整されます。) |
|------|--------------------------------------------------------------------------|
| 80   |                                                                          |
| 160  | ● ISO感度が低い(数字が小さい)ほど、ノイズの少ない画像が得られま                                      |
| 320  | す。暗い場所ではシャッター速度が遅くなります。                                                  |
| 400  | • ISO感度が高い(数字が大きい)ほど、暗い場所でもシャッター速度                                       |
| 800  | 早くでさよす。画像にはノイムか増えます。<br>                                                 |
| 1000 |                                                                          |
|      |                                                                          |

# 1 ロモードでMENUボタンを押す

「□撮影」メニューが表示されます。

- 2 十字キー(▲▼)を押して「感度」を選ぶ
- 3 **十字キー (▶)を押す** ポップアップが表示されます。
- 4 十字キー (▲▼) でISO感度を選ぶ
- 5 OK ボタンを押す

ISO感度の設定が保存されます。

6 MENUボタンを押す 設定した内容で、撮影できる状態になります。

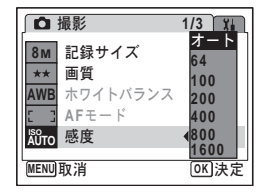

XE

(▲)モードでは、オート(ISO80~1000)に固定されます。

ISO感度を保存する ISO感度を保存する ISO感度を保存する ISO感度を保存する ISO感

撮影する

4

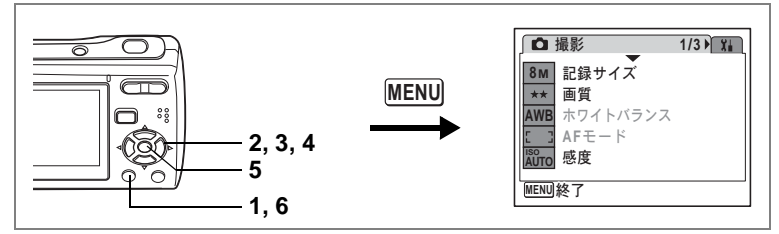

#### 🖻 🖪 君 で使えます

# 自然な色合いで撮る(ホワイトバランス)

撮影する場所の光の状態で、写真の色合いが変わります。ホワイトバ ランスを調整して、自然な色合いに仕上げます。

#### ホワイトバランス

| AWB     | オート   | 調整をカメラにまかせます。                     |  |
|---------|-------|-----------------------------------|--|
| 淡       | 太陽光   | 太陽の下で撮影するときに設定します。                |  |
| í.      | 日陰    | 日陰で撮影するときに設定します。                  |  |
| <b></b> | 白熱灯   | 電球など白熱灯で照明されたものを撮影するときに設定<br>します。 |  |
| 影       | 蛍光灯   | 蛍光灯で照明されたものを撮影するときに設定します。         |  |
| Ę       | マニュアル | 手動で調整して撮影するときに設定します。              |  |

# 1 ロモードでMENUボタンを押す

「□撮影」メニューが表示されます。

# 2 十字キー (▲▼) を押して「ホワイトバランス」を選ぶ

3 十字キー (▶)を押す

「ホワイトバランス」画面が表示されます。

- 4 十字キー (▲▼) で設定を選ぶ
- 5 OK ボタンを押す

ホワイトバランスの設定が保存されます。

6 MENUボタンを押す

設定した内容で、撮影できる状態になります。 マニュアルで設定する場合は、次のページをご覧ください。

ホワイトバランスを保存する ISP.84

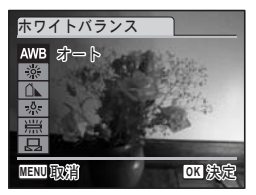

マニュアルで設定する

あらかじめ、白い紙などホワイトバランスの調整に用いる素材を用意 しておきます。

- 1 「ホワイトバランス」画面で十字キー(▲▼)を押して □□ (マニュアル)を選ぶ
- 2 ホワイトバランスの調整に用いる素材(白い紙など)にレンズを向け、液晶モニター画面中央に表示されている枠の中に素材が入るよう、カメラを構える

| ホワイトバランス                         |              |
|----------------------------------|--------------|
| AWB<br>※<br>②<br>》<br>SHUTTER 調整 |              |
| MENU取消                           | <b>OK</b> 決定 |

- 3 シャッターボタンを全押しする ホワイトバランスが自動的に調整されます。
- 4 OK ボタンを押す

今行った設定が保存され、「□撮影」メニューに戻ります。

# 5 MENUボタンを押す

撮影できる状態になります。

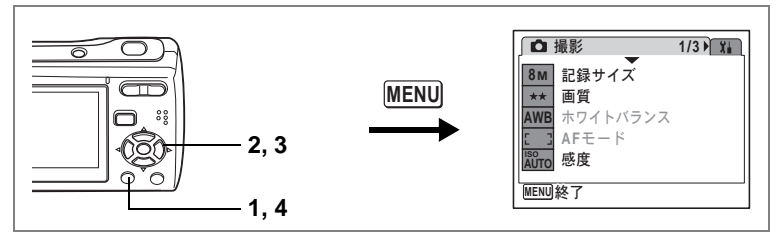

🕑 🖪 🖀 🏠 🥵 🕭 📾 🌂 (🎒) 🕲 🕾 📖 🕑 で使えます

# 画像の明るさを変える(露出の調整)

撮影する画像全体の明るさを調整します。 意図的に露出をオーバー(明るく)やアンダー(暗く)にして撮影す る際に利用します。

- 1 **ロモードでMENUボタンを押す** 「ロ撮影」メニューが表示されます。
- 2 十字キー(▲▼)を押して「露出補 正」を選ぶ

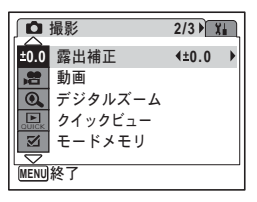

3 **+字**+-(◀▶)を押して、補正量 を選ぶ

選んだ補正量で保存されます。

明るくする場合は+側に、暗くする場合は−側に設定します。 露出補正の値は、−2.0EV~+2.0EVの範囲を1/3EV単位で選択できま す。

4 MENUボタンを押す

設定を終了して、撮影できる状態になります。

XE

■モードと
器モードでは、露出補正は±0.0に固定されます。

露出補正値を保存する ☞p.84

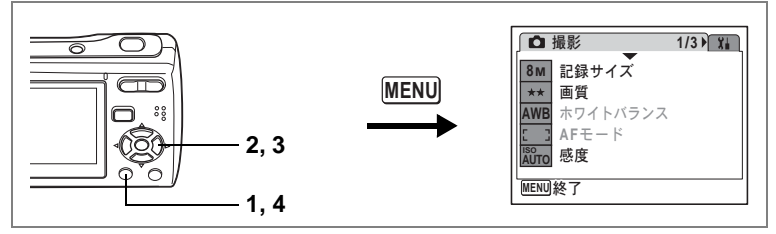

#### 🖻 🖪 君 💌 で使えます

# シャープネス、彩度、コントラストを調整する

画像の輪郭の強さ、色の鮮やかさ、明暗の度合いを調整します。

| シャープネス | 輪郭を強調したり、柔らかくします。-方向で柔らかく、+方向で強<br>めます。   |
|--------|-------------------------------------------|
| 彩度     | 色の鮮やかさを調整します。−方向で鮮やかさを弱め、+方向で強め<br>ます。    |
| コントラスト | 画像の明暗の差を調整します。−方向で明暗差を小さく、+方向で大<br>きくします。 |

# ロモードでMENUボタンを押す 「ロ撮影」メニューが表示されます。 「シャープネス」を調整する場合で説明します。

# 2 十字キー(▲▼)を押して「シャープネス」を選ぶ

3 十字キー(◀▶)でシャープネスの 強さを切り替える

> 輪郭を強調するには+方向へ、柔らかくす るには-方向へ調整します。

### 4 MENUボタンを押す

調整した値で、撮影できる状態になります。

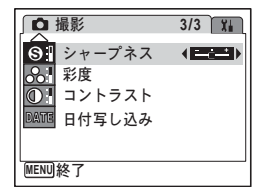

# 撮影情報を見る

▲モードでOK/DISPLAYボタンを押すと、撮影情報の表示スタイル を、次のように切り替えることができます。表示の意味について詳し くは、p.13をご覧ください。

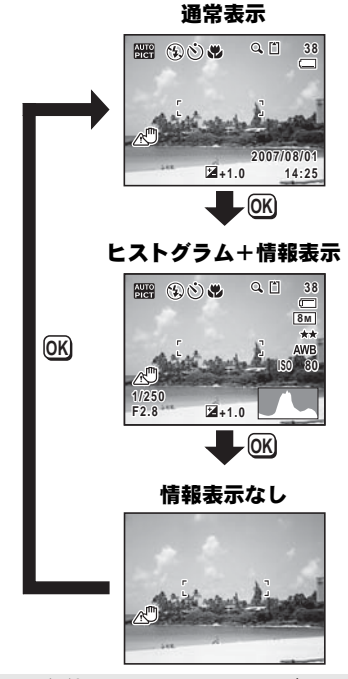

- XE
- 手ぶれしやすい条件のとき、シャッターボタンを半押しすると、 ペ が表示されます。手ぶれを防ぐには、三脚とセルフタイマーを使っての撮影が有効です。(p.79)
- ●モードと◎モードでは、液晶モニターにモードアイコンとフォーカス フレームだけが表示されます。OK/DISPLAYボタンを押して撮影情報 の表示を切り替えることはできません。
- □□□モードでは、1枚目の撮影画面にのみ、撮影情報が表示されます。
   2枚目以降の撮影画面には表示されません。

### ヒストグラムを使う

ヒストグラムとは、画像の明る さの分布を表したグラフです。 横軸は明るさ(左端は黒、右端 は白)を、縦軸は各明るさごと の画素数を示します。 撮影前や撮影後にヒストグラム の形状を見ることで、画像の明 るさと明暗差が適正かどうかを 確認し、露出補正や撮り直しの 判断にご利用いただけます。

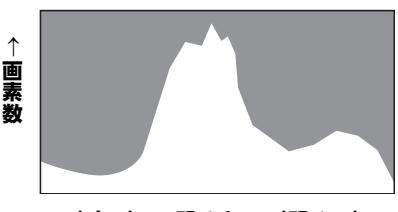

(暗い) ← 明るさ → (明るい)

画像の明るさを変える(露出の調整) ☞ p.75

#### 画像の明るさを見る

画像の明るさが適正な画像では、グラフの山は中央にあります。しか し、暗い画像ではグラフの山は左側に偏り、明るい画像では右側に偏 ります。

↑

画

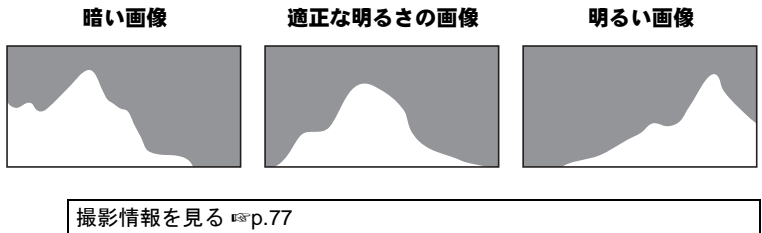

再生中の画像の撮影情報を見る ISP.90

#### 明暗差のバランスを見る

明暗差のバランスが取れた画像では、グラフの中央部になだらかな山 のピークが来ます。しかし、明暗差が激しく、中間的な明るさの部分 が少ない画像では、左右に山のピークが来て、中央部分がくぼんだグ ラフになります。

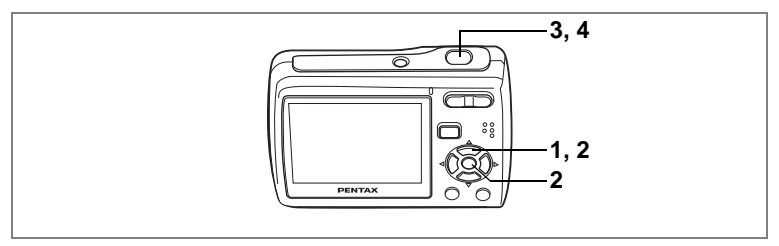

#### 📖 🎬 🖻 🕼 🚔 🏊 🍪 👌 📾 🌂 (🎒) 🖨 🕾 🔟 🖭 🕑 で使えます

# セルフタイマーを使って撮影する

シャッターボタンを押してから、10秒または2秒後に撮影されます。 セルフタイマーを使って撮影するときは、カメラを三脚などに固定し てください。

| Ś    | 撮影者も含めて集合写真を撮る場合などに利用できます。<br>シャッターボタンを押してから約10 秒後に撮影されます。 |
|------|------------------------------------------------------------|
| (25) | シャッターボタンを押してから2秒後に撮影されますので、手ぶれを避ける                         |
| 25   | ために利用できます。                                                 |

# 1 ロモードで十字キー(▲)を押す

- 2 十字キー(◀▶▼)を押して、<sup>(☉)</sup>または<sup>(☉)</sup>を選び、OK ボタンを押す セルフタイマーを使って撮影できる状態になります。
- 3 シャッターボタンを半押しする ピントが合うと、液晶モニターのフォーカ スフレームが緑色に変わります。

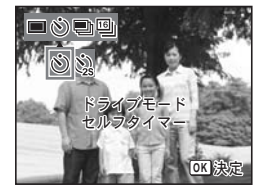

4 シャッターボタンを全押しする 10秒後または2秒後に撮影されます。

注意

静止画撮影の場合、セルフタイマーランプの点滅中に構図を変えると、 ピントが合わなくなります。

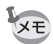

- 2 モードでは、10秒(または2秒)後に動画撮影が始まります。
- カウントダウン中にシャッターボタンを半押しするとカウントダウンを中止し、全押しするとカウントダウンをやり直します。
- DDIモードでは、

   ジ(セルフタイマー /10秒)は選べません。

4

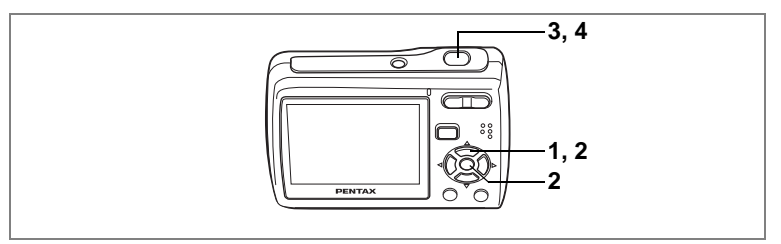

#### 🕑 🏊 🍪 🧔 🛰 (🏝) 🗇 🕾 で使えます

# 連続して撮影する

何枚もの静止画を連続して撮影することができます。

| Þ  | 連続撮影 | 1枚撮影するごとに、画像をメモリーに書き込み、続いて次の静<br>止画を撮影します。                  |
|----|------|-------------------------------------------------------------|
| 16 | 16連写 | シャッターボタンを1回押すと、2秒間に16枚の静止画を連続で<br>撮影します。記録サイズは「640」に固定されます。 |

## 1 ロモードで十字キー(▲)を押す

2 十字キー(◀▶)で □ (連続撮影) または□(16連写)を選び、OKボタ ンを押す

撮影できる状態になります。

3 シャッターボタンを半押しする ピントが合うと、液晶モニターのフォーカ スフレームが緑色に変わります。

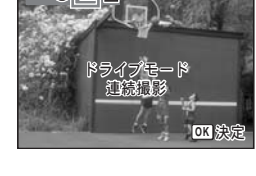

# 4 シャッターボタンを全押しする

「連続撮影」の場合:シャッターボタンを押し続けている間、連続して撮影されます。

「16連写」の場合: シャッターボタンを1回押すと、2秒間に16枚の 静止画を連写します。

- 連続撮影と16連写では、ストロボは発光しません。
  - ●、器、四、増、型、□□□、●モードでは、連続撮影と16連写はできません。
  - (皇)モードでは連続撮影はできますが、16連写はできません。
  - 16連写した画像は、16枚の画像が縦4枚×横4枚に並んだ1枚の画像としてプリントされます。

撮影する

4

- 連続撮影と16連写では、ピント位置、露出、ホワイトバランスの設定 は、1枚目で固定されます。
  - 連続撮影では、SDメモリーカードまたは内蔵メモリーがいっぱいに なるまで撮影し続けることができます。
  - 連続撮影の撮影間隔は、記録サイズと画質の設定により異なります。
     高画質の画像ほど、撮影間隔が長くなります。
  - 16連写した画像は、再生する機器により表示のされかたが違います。
     このカメラでは、16枚の静止画が連続再生されて、動画のように見えます。再生中にできる操作も動画と同じです。(p.96)
    - パソコンでは、16枚の静止画が縦4枚×横4枚に並んだ1枚の画像として表示されます。

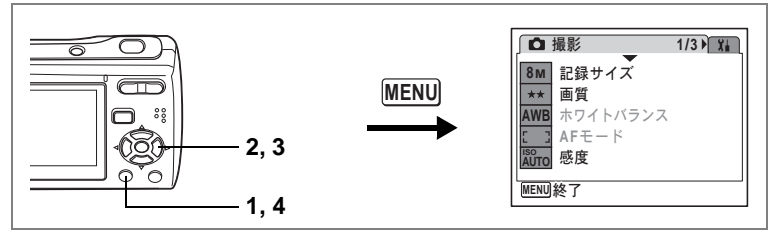

🎬 🖻 🗿 🏠 🍪 🧔 📾 🦎 (亀) 💩 🕾 💴 💌 で使えます

# 画像に撮影日を写し込む

撮影する静止画に、撮影日付を写し込むことができます。

- 1 ロモードでMENUボタンを押す 4 「□撮影」メニューが表示されます。 2
  - 十字キー(▲▼)を押して「日付写し込み」を選ぶ
  - 3 十字キー(◀▶)で☑(オン)/□(オ フ)を切り替える

#### 4 MENUボタンを押す 設定した内容で、撮影できる状態になりま す。

| ↓ 撮影         | 3/3 ដ         |
|--------------|---------------|
| S. シャープネス    |               |
| 81 彩度        |               |
| ● コントラスト     | - <u>c</u> -* |
| DATE 日付写し込み  | (⊠)           |
|              |               |
| MENII) 纹了    |               |
| (meno) 1/2-1 |               |

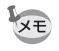

撮影する

日付は、あとから消去できません。

- 日付は、「日時設定」で設定した表示スタイルで写し込まれます。
- 日付写し込みをオンに設定すると、画面に∞ (日付写し込みオン)ア イコンが表示されます。

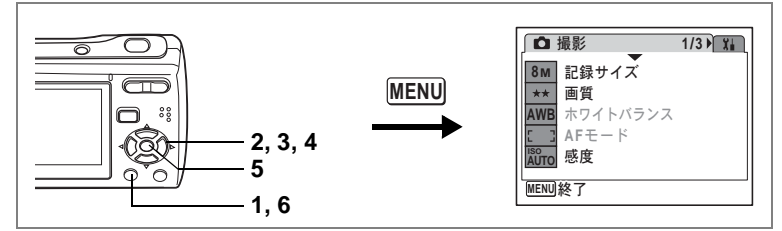

🎬 🕑 🗐 🏊 🍪 🥭 🔜 🔌 (🏝) 📾 🕾 🔟 🗹 で使えます

# クイックビューの表示時間を変える

クイックビュー(撮影直後の画像表示)の表示時間を選べます。長め に設定すれば、クイックビュー表示中に画像を削除することもできま す。

# 1 ロモードでMENUボタンを押す

「□撮影」メニューが表示されます。

2 十字キー(▲▼)を押して「クイックビュー」を選ぶ

# 3 十字キー (▶)を押す

ポップアップが表示されます。

- 4 十字キー(▲▼)で表示時間を選ぶ
- 5 OK ボタンを押す

クイックビューの設定が保存されます。

# 6 MENUボタンを押す

設定した内容で、撮影できる状態になります。

クイックビュー ☞p.31

|                                                                                    | 撮影                                         | 2/3 👔                              |
|------------------------------------------------------------------------------------|--------------------------------------------|------------------------------------|
| 10.0<br>10<br>10<br>10<br>10<br>10<br>10<br>10<br>10<br>10<br>10<br>10<br>10<br>10 | 露出補正<br>動画<br>デジタルズーム<br>クイックビュー<br>モードメモリ | 5秒<br>3秒<br>2秒<br>1秒<br>0.5秒<br>オフ |
| MENU                                                                               | 取消                                         | <b>OK</b> 決定                       |

4

# 自分の設定を保存する(モードメモリ)

カメラの電源をオフにしても、カメラの諸設定を維持する機能を「モー ドメモリ」と呼びます。

撮影のための設定には、モードメモリが常に ☑ (オン)のもの(電源 をオフにしても常に設定を維持するもの)と、モードメモリのオン/ オフが選べるもの(電源をオフにしたときに設定を維持するかどうか を選べるもの)があります。モードメモリのオン/オフが選べる項目 を表に示します。(ここに示した以外の項目は、電源をオフにしても常 に設定が保存されます) ☑ (オン)を選ぶと、電源オフ直前の設定状 態をメモリーします。□ (オフ)を選ぶと、電源をオフにしたときにそ の項目の設定がご購入時の状態に戻ります。表では、モードメモリの 初期設定がオンの状態なのか、オフの状態なのかも示しています。

| 項目       | 内容                                                     | 初期設定       |
|----------|--------------------------------------------------------|------------|
| ストロボモード  | 十字キー(◀)で設定したストロボモード(p.70)                              | <b>₽</b> ∕ |
| ドライブモード  | 十字キー(▲)で設定したドライブモード(p.79、<br>p.80)                     |            |
| フォーカスモード | 十字キー(▶)で設定したフォーカスモード(p.66)                             |            |
| ズーム位置    | ズーム/♣♣┩/ ♣ ボタンで設定したズーム位置(p.64)                         |            |
| MF位置     | 十字キー(▲▼)で設定したマニュアルフォーカス<br>でのピントの合う距離(p.67)            |            |
| ホワイトバランス | 「 <b>□</b> 撮影」メニューの「ホワイトバランス」での設<br>定(p.73)            |            |
| 感度       | 「 <b>□</b> 撮影」メニューの「感度」で設定した値(p.72)                    |            |
| 露出補正     | 「 <b>ロ</b> 撮影」メニューの「露出補正」で設定した値<br>(p.75)              |            |
| デジタルズーム  | 「 <b>□</b> 撮影」メニューの「デジタルズーム」での設定<br>(p.65)             | ₽ <b>∕</b> |
| DISPLAY  | <b>OK/DISPLAY</b> ボタンで設定した液晶モニターの情<br>報表示状態(p.77、p.90) |            |
| ファイルNo.  | オンにすると、SDメモリーカードを入れ替えた場合<br>でも連続したファイル番号を使用            | V          |

撮影する

4

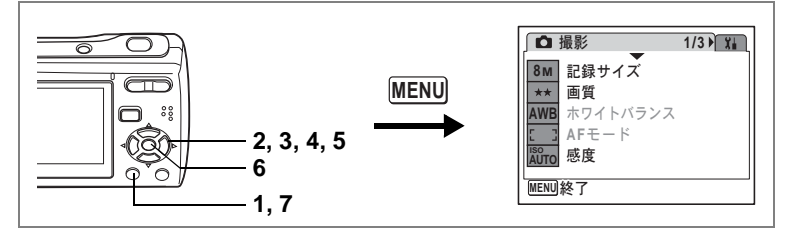

- 1 ロモードでMENUボタンを押す 「□撮影」メニューが表示されます。 2 十字キー(▲▼)を押して「モードメモリ」を選ぶ 3 十字キー(▶)を押す 「モードメモリ」画面が表示されます。 4 十字キー(▲▼)で項目を選ぶ 5 +字キ-(◀▶)で☑(オン)か □ (オフ) に切り替える 6 OK ボタンを押す モードメモリの設定が保存されます。
- 7 MENUボタンを押す

設定した内容で、撮影できる状態になります。

|                     |               | _ |
|---------------------|---------------|---|
| モードメモリ              | 1/2           | _ |
| ストロボモード ・           | • 🗹 🔹 🕨       |   |
| ドライブモード             |               |   |
| フォーカスモード            |               |   |
|                     |               |   |
| MF1位直<br>  ホロイトバランフ |               |   |
|                     |               |   |
| MENUI取消             | <u>OK</u> ]決定 | Ξ |

4

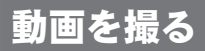

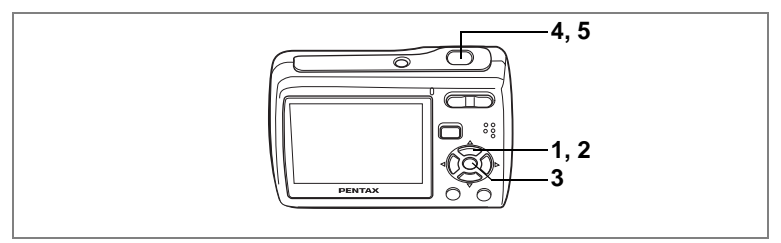

#### 一で使えます

# 動画の撮りかた

動画を撮影します。音声も同時に記録されます。

1 ロモードで十字キー (▼)を押す

撮影モードパレットが表示されます。

2 十字キー (▲▼ ◀▶) で 増 (動画) を 選ぶ

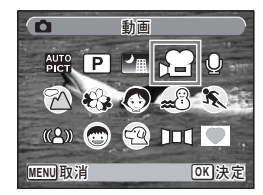

3 OK ボタンを押す

ピモードが選択され、撮影できる状態になります。

液晶モニターに次の情報が表示されます。 1 動画モードアイコン

- 2 フォーカスモードアイコン
- 3 録画中アイコン(手順4で撮影が開始されると表示され、録画中に点滅します)
- 4 撮影時間
- 5 現在の日時
- 6 フォーカスフレーム (録画中は表示されません)

ズームボタンを左右に押すと、被写体の写る範囲が変わります。

▲ : 被写体を拡大して写す

♦♦●:被写体を広い範囲で写す

### 4 シャッターボタンを全押しする

録画が開始されます。内蔵メモリー/SDメモリーカードの容量いっ ぱい、または最大で2GBまで連続録画できます。

- ・ 着モードでは、ストロボは発光しません。
  - 撮影開始前は光学ズームとデジタルズームが、撮影中はデジタルズームのみが使用できます。
  - AF/♥/MFを選択したときは、撮影開始前にピント調整ができます。
  - 動画撮影中も、OK/DISPLAY ボタンを押して撮影情報を表示させる ことができます。ただしヒストグラム表示はありません。

### 5 シャッターボタンを全押しする

撮影が終了します。

動画を再生する ☞p.96

#### シャッターボタンを押し続けて撮影する

シャッターボタンを1秒以上押し続けると、シャッターボタンを押し続けている時間だけ撮影されます。シャッターボタンから指を離すと撮影が終了します。

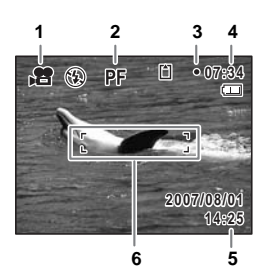

4

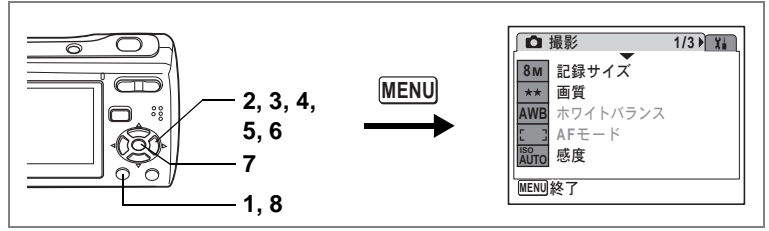

#### ■で使えます

# 動画の撮影条件を決める

動画の「記録サイズ」「フレームレート」「カラーモード」を選びます。

# 1 ロモードでMENUボタンを押す

「□撮影」メニューが表示されます。

# 2 十字キー(▲▼)を押して「動画」を選ぶ

# 3 十字キー(▶)を押す

動画の撮影条件を選ぶ画面が表示されます。

#### 動画の記録サイズを選ぶ

記録サイズが大きいほど、動画データのサイズが増えます。データの サイズは、選んだフレームレートによっても異なります。

#### 動画の記録サイズ

| 640<br>(640×480) | テレビやパソコンの画面で観る場合に適しています。        |
|------------------|---------------------------------|
| <u>320</u>       | 電子メールに添付したり、ホームページに掲載する場合に適していま |
| (320×240)        | す。                              |

### 4 十字キー(▲▼)で「記録サイズ」を選ぶ

### 5 十字キー(▶)を押す

ポップアップが表示されます。

# 6 十字キー(▲▼)で記録サイズを切り替える

記録サイズを切り替えると、その記録サイズ での撮影可能時間が画面に表示されます。

# 7 OK ボタンを押す

記録サイズの設定が保存されます。

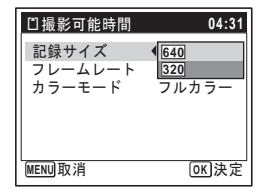

(4)

# 8 MENUボタンを2回押す

設定した内容で、撮影できる状態になります。

#### 動画のフレームレートを選ぶ

「フレームレート」で、動画のなめらかさが決まります。単位はfps(フレーム/秒)で、1秒間に撮る画面数を表します。数値が大きいほどなめらかな動画になりますが、データサイズも増えます。

### 4 十字キー(▲▼)で「フレームレート」を選ぶ

5 十字キー(▶)を押す

ポップアップが表示されます。

6 十字キー(▲▼)でフレームレート を切り替える

> フレームレートを切り替えると、そのフ レームレートでの撮影可能時間が画面に表 示されます。

7 OK ボタンを押す

フレームレートの設定が保存されます。

8 MENUボタンを2回押す 設定した内容で、撮影できる状態になります。

#### 白黒やセピア色で動画を撮る(カラーモード)

動画の色調を、「フルカラー」「白黒」「セピア」から選びます。

- 4 十字キー(▲▼)で「カラーモード」を選ぶ
- 5 十字キー(▶)を押す ポップアップが表示されます。
- 6 十字キー(▲▼)で色調を選ぶ
- 7 OK ボタンを押す カラーモードの設定が保存されます。
- 8 MENUボタンを2回押す 設定した内容で 場影できる状態にな

設定した内容で、撮影できる状態になります。

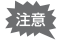

撮影後の動画の「カラーモード」は、変更できません。

撮影時間と録音時間(動画/音声) IP.154

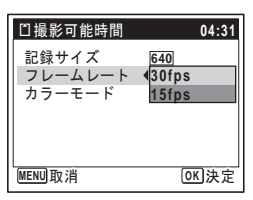

| たい             |           |
|----------------|-----------|
| 動画             |           |
| 記録サイズ          | 640       |
| フレームレート        | 30fps     |
| カラーモード         | √フルカラー    |
|                | 白黒        |
|                | セピア       |
|                |           |
| राणी सन्त्र अस | (고) : + 수 |
|                |           |

4

再生する・消去する カメラで再生する

# 静止画の再生のしかた

▲モードのときに▶ボタンを押すと「▶モード(再生モード)」に切り替わり、静止画を再生できます。詳しくは、「静止画を再生する」 (p.33)をご覧ください。

また、動画の再生については、「動画の再生のしかた」(p.96) をご覧く ださい。

### 再生中の画像の撮影情報を見る

▶モードでOK/DISPLAYボタンを押すと、再生中の画像の撮影情報を 次のように切り替えることができます。表示の意味について詳しくは、 p.15をご覧ください。

5 再生する・消去する

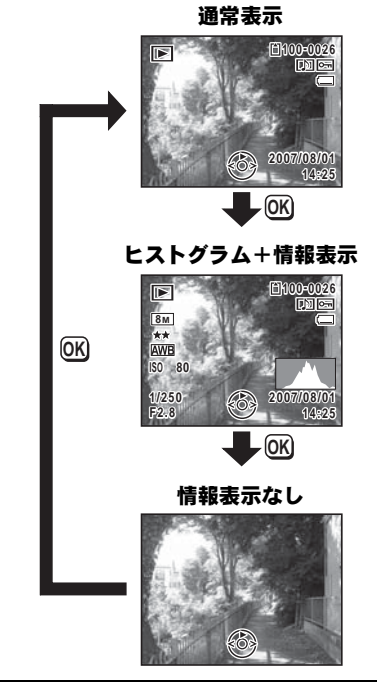

撮影情報を見る ☞p.77

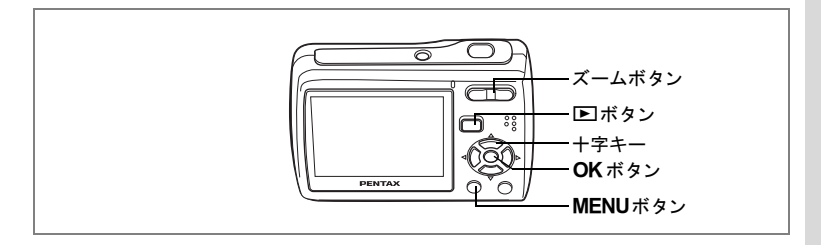

# 9画面表示、フォルダ表示、カレンダー表示をする

#### 9画面表示

撮った画像を同時に9枚ずつ液晶モニターに表示させることができま す。

#### 1 ■モードで、ズームボタンの■を 押す

画像が9コマで1ページとなるように表示さ れ、ページ単位で表示される画像が変わり ます。

+字キー(▲▼ ◀ ▶) で選択枠が移動しま す。10以上の画像が記録されている場合、 ①の画像を選択しているときに十字キー (▲ ◀) を押すと前のページが表示され、2 の画像を選択しているときに十字キー (▼▶) を押すと次のページが表示されます。

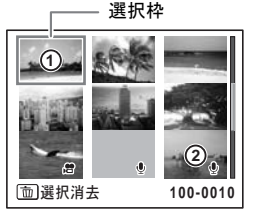

画像の上に表示される記号の意味を示します。 : 音声なしの静止画 ● (画像あり) : 音声付きの静止画 :動画(1コマ目の画像が表示されます。) (画像なし):音声のみのファイル

#### 2 OK ボタンを押す

無印

2

選択した画像の1画面表示になります。 OK ボタンのかわりに、MENUボタンまたはズームボタンのQを押し ても、1画面表示できます。

5

#### フォルダ表示/カレンダー表示に切り替える

9画面表示でズームボタンの■を押すと、フォルダ表示またはカレン ダー表示に切り替わります。フォルダ表示とカレンダー表示は、グリー ンボタンで切り替えることができます。

### 1 ▶ モードで、ズームボタンの日を押す

画面が9画面表示に切り替わります。

# 2 ズームボタンの国を押す

画面がフォルダ表示またはカレンダー表示に切り替わります。

#### フォルダ表示

画像や音声が記録されているフォルダが一 覧表示されます。

+字キー(▲▼◀▶)で選択枠が移動します。 フォルダを選択してズームボタンのQか OKボタンを押すと、フォルダ内の先頭画 像を選択した9画面表示に切り替わります。

#### カレンダー表示

撮影した画像や録音した音声が、日付ごと にカレンダー形式で表示されます。

カレンダーの日付には、各日付で撮影され た最初の画像が表示されます。

その日付で最初に記録されているのが音声 だけのデータならば、 <sup>●</sup>が表示されます。 十字キー(▲▼ **◆**)で選択枠が移動します。 日付を選択してズームボタンの Q を押す と、その日付の先頭画像を選択した9画面 表示に切り替わります。

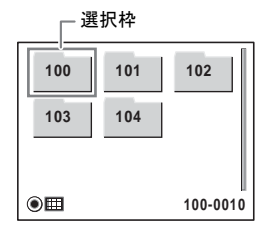

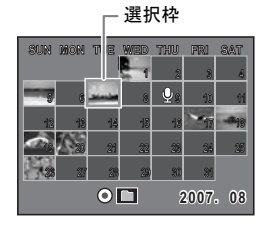

日付を選択して**OK**ボタンを押すと、その日付で最初に撮影した画像の1画面表示に切り替わります。

- フォルダ表示/カレンダー表示でMENUボタンを押すと、通常の9画面 表示に切り替わります。
  - フォルダ表示 / カレンダー表示で ▶ ボタンまたはシャッターボタン を押すと、 ▲モードに切り替わります。

XE

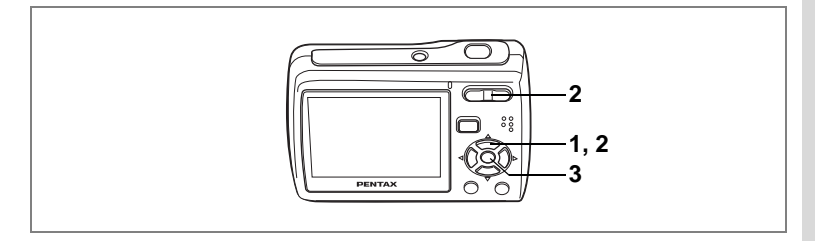

# 画像を拡大して再生する

画像を再生する際、最大8倍まで拡大表示できます。拡大中は、液晶 モニターに画像の拡大個所の中心を表示するためのガイドが表示され ます。

### 1 ► モードに入り、十字キー(<>)で拡大表示したい画像 を選ぶ

# 2 ズームボタンの へを押す

画面が大きく(1.1倍~8倍)表示されます。 ズームボタンのQを押し続けると連続的に 大きさが変わります。 画像のどの部分を拡大しているかを画面左 下のガイド表示で確認できます。

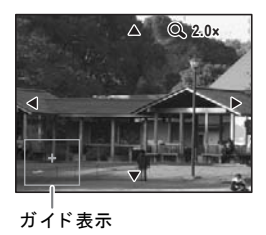

#### 拡大表示中にできる操作

+字キー(▲▼◀▶):拡大位置を移動する ズームボタン(Q)::画像を拡大する(最大8倍まで) ズームボタン(図)::画像を縮小する(最小1.1倍まで)

# 3 OK ボタンを押す

1画面表示に戻ります。

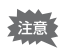

- 16連写で撮影した画像と動画は、拡大表示できません。
  - 液晶モニターが「情報表示なし」になっている場合は、ガイドは表示 されません。

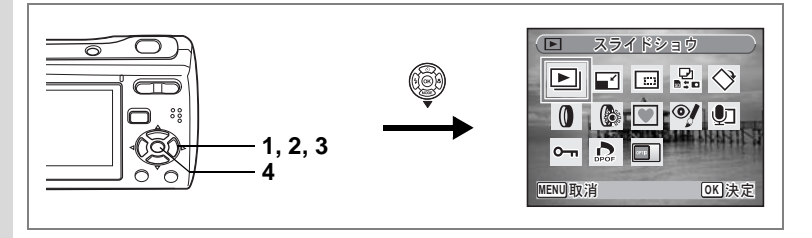

# スライドショウを楽しむ

保存された画像を連続して再生します。

- 1 ▶ モードに入り、十字キー(< ▶) でスライドショウを開 始する画像を選ぶ
- 2 十字キー(▼)を押す

再生モードパレットが表示されます。

3 十字キー(▲▼◀▶)で 🕒(スライドショウ)を選ぶ

#### 4 OK ボタンを2回押す スライドショウがスタートします。 スライドショウの途中でOK ボタンを押すと、一時停止します。一時 停止中にOK ボタンを押すと再開します。

5 OK ボタン、電源スイッチ以外のどれかのボタンを押す スライドショウが終了します。

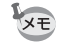

動画の再生中や音声付き画像の音声再生中に十字キー(▶)を押すと、 スライドショウは終了せずに次の画像を表示します。

#### スライドショウの条件を設定する

再生時の表示間隔、画像切り替え時の画面効果や効果音を設定します。

- 1 **▶ モードで十字キー (▼)を押す** 再生モードパレットが表示されます。
- 2 十字キー (▲▼ ◀ ▶) で ▶ (スライドショウ)を選ぶ

3 OK ボタンを押す

スライドショウの条件を設定する画面が表 示されます。

- 4 十字キー(▲▼)で「表示間隔」を選ぶ
- 5 十字キー(▶)を押す

ポップアップが表示されます。

### 6 十字キー(▲▼)で表示間隔を切り替え、OKボタンを押す 3秒、5秒、10秒、20秒、30秒から選択できます。

# 7 十字キー(▲▼)で「画面効果」を選ぶ

「画面効果」を選択後、引き続き十字キー(▶)を押すと、下記の選 択できる内容がポップアップで表示されます。十字キー(▲▼)で 選択し、**OK**ボタンを押すと決定します。

| オフ    | 切り替え効果なし                            |
|-------|-------------------------------------|
| ワイプ   | 左から右へ画面が流れる効果                       |
| チェッカー | 小さな四角のモザイク状のブロックで画面が切り替わる効果         |
| フェード  | 現在の画像が徐々に消え、そこに次の画像が浮かび上がって<br>くる効果 |

### 8 十字キー (▲▼) で「効果音」を選ぶ

# 9 十字キー(◀▶)で☑(オン)か□(オフ)に切り替える

画面効果が「オフ」以外のとき、画面が切り替わるときに流れる音の オン(𝒫) /オフ(□)を切り替えることができます。

### 10 OK ボタンを押す

XE

設定した表示間隔と画面効果でスライドショウが始まります。

- スライドショウは、OKボタン、電源スイッチ以外のいずれかのボタンを押して終了するまで、何度でも繰り返します。
  - 動画や音声付き画像は、表示間隔の設定にかかわらず、通常はすべて 再生されてから次の画像に移ります。ただし、動画の再生中や音声付 き画像の音声再生中に十字キー(▶)を押すと、次の画像へ移ります。
  - ボイスレコーディングモードで録音した音声は、スライドショウでは 再生されません。
  - パノラマ写真は、表示間隔の設定にかかわらず、5秒間スクロール再 生されます。

テレビなどで再生する ☞p.97

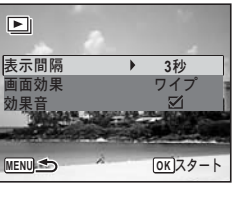

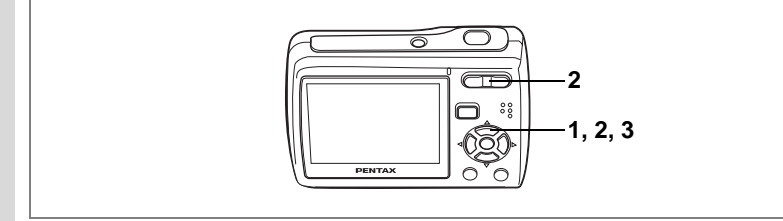

# 動画の再生のしかた

動画を再生します。音声も同時に再生されます。

### ▶ モードに入り、十字キー(◀▶) で再生したい動画を選ぶ

# 2 +字キ-(▲)を押す

再生が始まります。 再生の途中で十字キー(▲)を押すと、一 時停止します。

### 再生中にできる操作

| 十字キー(◀)      | : 逆方向に再生   |
|--------------|------------|
| 十字キー(▲)      | : 一時停止     |
| ズームボタン ( 🖡 ) | : 音量を大きくする |
| ズームボタン(444)  | : 音量を小さくする |

#### 一時停止中にできる操作

| +字キー (◀) | : コマ戻しする    |
|----------|-------------|
| 十字キー(▶)  | : コマ送りする    |
| 十字キー(▲)  | :一時停止を解除(再生 |

### 3 十字キー (▼)を押す

再生が停止します。

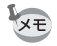

1

5 再生する・消去する

16連写で撮影した画像も、動画と同じ操作で再生できます。

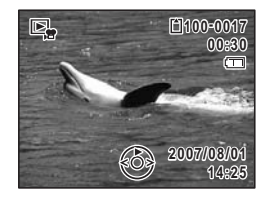

# テレビなどで再生する

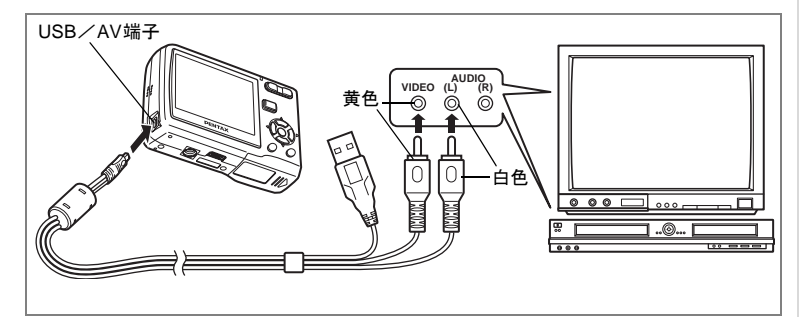

付属のUSB/AVケーブルで、カメラをテレビなどのAV機器に接続すれ ば、AV機器のモニターに画像を映しながら撮影したり、再生ができま す。ケーブルを接続する前に、必ずカメラとAV機器の電源をオフにし てください。

- 1 カメラのUSB/AV端子に、付属のUSB/AVケーブルを接続する
- 2 USB/AVケーブルのもう一方の端子(映像:黄色、音声:白色)を、AV機器の映像入力端子と音声入力端子に接続する ステレオ音声の機器に接続するときは、音声端子をL(白)に差し込んでください。

# 3 AV機器の電源をオンにする

カメラを接続した機器と、画像を映し出す機器が別の場合は、両方の 電源をオンにします。 複数の映像入力端子があるAV機器(テレビなど)で画像を見る場合

は、ご使用のAV機器の使用説明書をご確認の上、カメラを接続して いる映像入力端子を選択してください。

### 4 カメラの電源をオンにする

XE

- 長時間使用するときは、ACアダプターキットK-AC62J(別売)の使用をおすすめします。(p.20)
  - 国や地域によってはビデオ出力方式が初期設定(「NTSC」)になっていると画像や音声を再生できない場合があります。その場合は、出力方式を「PAL」に切り替えてください。(p.137)
  - AV 機器に接続している間は、カメラの液晶モニターはオフになります。また、カメラのズームボタンで音量調整できません。

# 画像や音声を消去する

失敗したり、不要になった画像や音声を消去します。

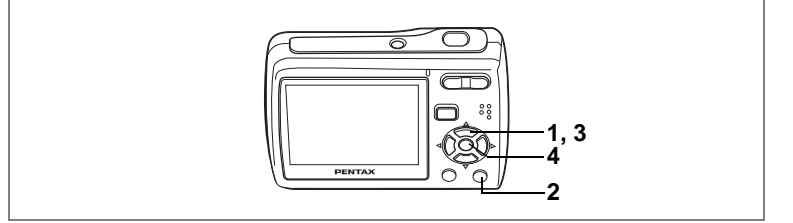

# 1画像/音声ずつ消去する

1画像、1音声ずつ消去します。

注意 プロテクトされている画像や音声は消去できません。(p.103)

- 1 E モードに入り、十字キー(◀▶)で消去したい画像/音 声を選ぶ
- 2 ⑩ボタンを押す

消去を確認する画面が表示されます。

3 十字キー(▲▼)で「消去」を選ぶ 4 OKボタンを押す

消去されます。

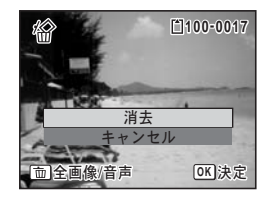

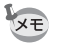

クイックビューが表示されている間に面ボタンを押すと手順2の画面 が表示され、撮影したばかりの画像を消去できます。(p.35)

#### 音声を消去する

音声付きの画像(p.127)の場合は、画像は消去せずに音声のみを消去 することができます。

# 1 ▶ モードに入り、十字キー(<>)で音声付きの画像を選ぶ

# 2 「 ̄ボタンを押す

消去を確認する画面が表示されます。

3 十字キー(▲▼)で「音声消去」を選ぶ

### 4 OK ボタンを押す

音声が消去されます。

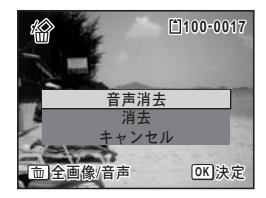

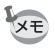

画像と音声の両方を消去するには、手順3で「消去」を選びます。

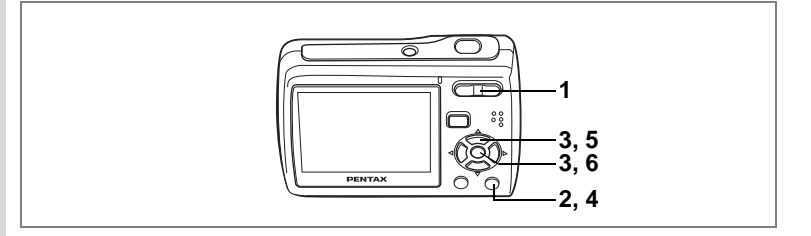

# 9画面表示して消去する

9画面表示で複数の画像や音声を選択し、一括して削除します。

プロテクトされている画像や音声は消去できません。 注意

#### Eモードで、ズームボタンの目を押 す

画像が9コマずつ表示されます。

#### 2 面ボタンを押す 画像や音声に□が表示されます。

#### 3 十字キー(▲▼◀▶)で削除する画 像または音声に移動し、OK ボタン を押す

画像が選択され、
■が表示されます。 ズームボタンのQを押すと、押している間 だけ選択した画像が1画面表示されますの で、削除したい画像かどうかを確認できま

MENU取消 **面消去** OK 🖌

す(離すと9画面表示に戻ります)。ただし、プロテクトされた画像は 1画面表示できません。

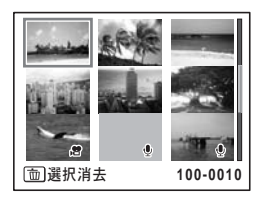

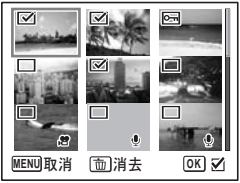

1

# 4 面ボタンを押す

消去を確認する画面が表示されます。

5 十字キー(▲▼)で「選択消去」を選ぶ

# 6 OK ボタンを押す

選択した画像や音声が消去されます。

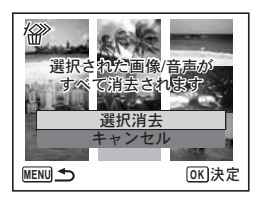

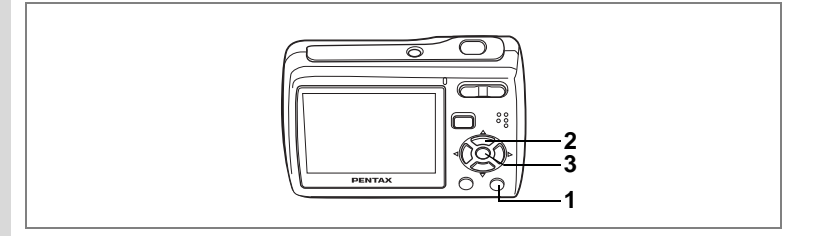

# まとめて消去する

保存されているすべての画像や音声を消去します。

注意 プロテクトされている画像や音声は消去できません。(p.103)

- 1 **トモードで** 面ボタンを2回押す すべての画像や音声の消去を確認する画面が表示されます。
- 2 十字キー(▲▼)で「全画像/音声消去」を選ぶ
- 3 OK ボタンを押す

すべての画像や音声が消去されます。

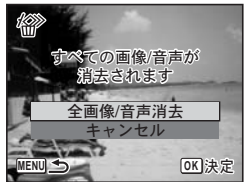

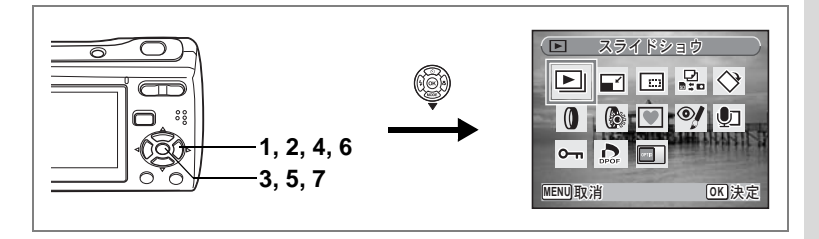

# 大切な画像を消さないために(プロテクト)

記録した画像や音声を誤って消去しないようにプロテクト(保護)す ることができます。

1 ▶モードで十字キー(▼)を押す

再生モードパレットが表示されます。

2 十字キー(▲▼◀▶)で♀┓(プロテクト)を選ぶ

# 3 OK ボタンを押す

「1画像/音声」または「全画像/音声」を選 択する画面が表示されます。

4 十字キー(▲▼)で「1画像/音声」を 選ぶ

# 5 OK ボタンを押す

「この画像/音声にプロテクト設定を行いま す」というメッセージの画面が表示されま す。別の画像または音声をプロテクトする 場合は、十字キー(◀▶)で画像または音 声を選びます。

6 十字キー (▲▼)で「プロテクト」を 選ぶ

# 7 OK ボタンを押す

選択した画像または音声がプロテクトされます。

- ₩ プロテクトを解除するには、手順6で「解除」を選びます。
  - プロテクトされている画像や音声には、再生時にファイル番号の下に らが表示されます。

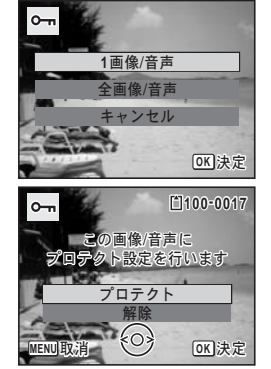

5

再生する・消去する

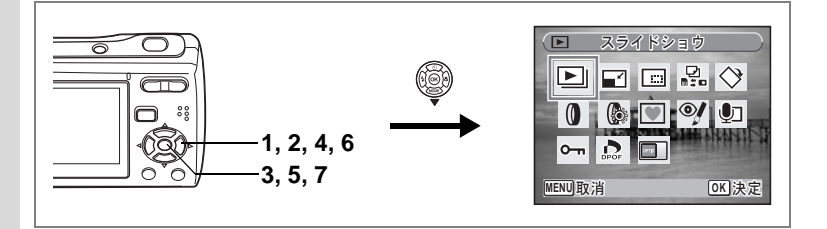

#### すべての画像と音声をプロテクトするには

### Eモードで十字キー(▼)を押す 再生モードパレットが表示されます。

2 十字キー(▲▼◀▶)で♀ヽ(プロテクト)を選ぶ

# 3 OK ボタンを押す

「1画像/音声」または「全画像/音声」を選 択する画面が表示されます。

4 十字キー(▲▼)で「全画像/音声」 を選ぶ

# 5 OK ボタンを押す

「プロテクト」または「解除」を選択する画 面が表示されます。

6 十字キー (▲▼)で「プロテクト」を 選ぶ

# 7 OK ボタンを押す

すべての画像と音声がプロテクトされます。

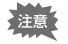

SDメモリーカードまたは内蔵メモリーをフォーマットすると、プロテ クトされている画像や音声も消去されます。

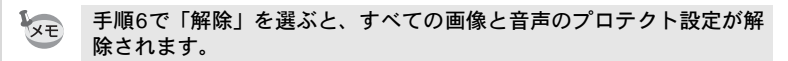

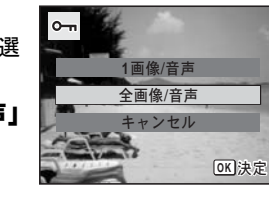

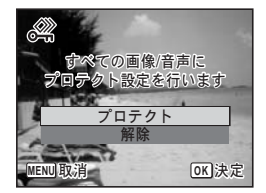

# <sup>画像編集する・印刷する</sup> 撮った画像を編集する

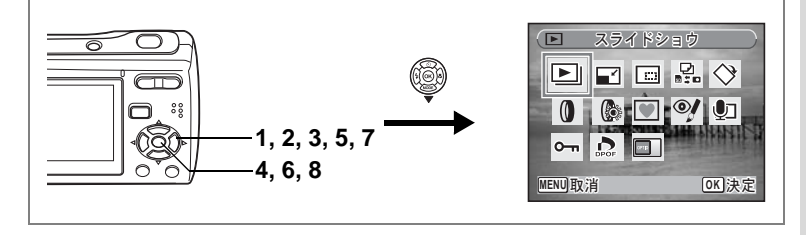

# 画像のサイズと画質を変える(リサイズ)

撮った画像の記録サイズと画質を変更して、元の画像よりもファイル サイズを小さくすることができます。

SDメモリーカードまたは内蔵メモリーがいっぱいになって撮影できな くなったとき、画像をリサイズして上書きすれば、空き容量が増え、続 けて撮影できます。

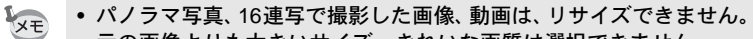

- 元の画像よりも大きいサイズ、きれいな画質は選択できません。
- リサイズ後の「記録サイズ」としては、撮影可能な記録サイズ (p.61)の他に 2ml、 6ml、 320 も選択できます。
- 2 +字キ-(▼)を押す

再生モードパレットが表示されます。

- 3 十字キー(▲▼ ◀▶)で 🖬(リサイズ)を選ぶ
- 4 OK ボタンを押す

記録サイズと画質を選択する画面が表示されます。

5 「記録サイズ」と「画質」を選択する それぞれ、十字キー(◀▶)で選択します。 「記録サイズ」と「画質」の切り替えは、十 字キー(▲▼)で行います。

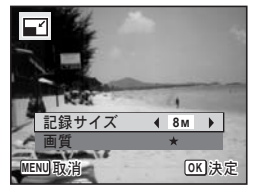

# 6 OK ボタンを押す

上書きを確認する画面が表示されます。 画像がプロテクトされている場合は、確認画面は表示されず、自動的 に新規保存されます。

### 7 十字キー (▲▼)で「上書き保存」ま たは「新規保存」を選ぶ

# 8 OK ボタンを押す

リサイズされた画像が保存されます。

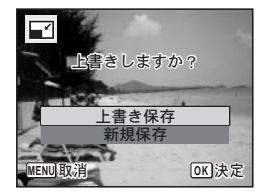
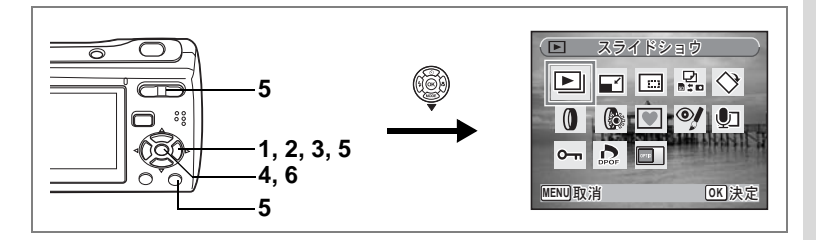

## 画像をトリミングする

画像周囲の不要な部分をカットして、別の画像として保存します。

- 1 ▶ モードに入り、十字キー(<>) でトリミングしたい画像を選ぶ
- 2 十字キー(▼)を押す 再生モードパレットが表示されます。
- 3 十字キー(▲▼◀▶)で □ (トリミング)を選ぶ
- 4 OK ボタンを押す トリミングを行う画面が表示されます。

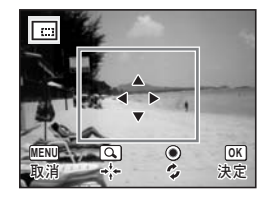

5 トリミングする範囲を指定する

| ズームボタン     | : | トリミングサイズを変える |
|------------|---|--------------|
| 十字キー(▲▼◀▶) | : | トリミング範囲を移動する |
| グリーンボタン    | : | トリミング範囲を回転する |

#### 6 OK ボタンを押す

トリミングされた画像が新しいファイル名で保存されます。 トリミング後の画像は、元の画像と同じ画質で保存されます。記録サ イズは、トリミングサイズに応じて自動的に設定されます。

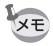

パノラマ写真、16連写で撮影した画像、動画は、トリミングできません。

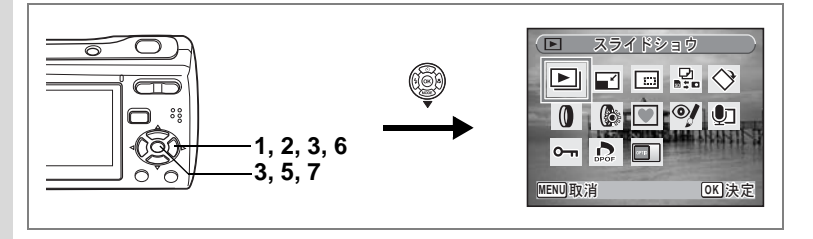

### 画像や音声をコピーする

内蔵メモリーとSDメモリーカード間で画像や音声をコピーします。カ メラにSDメモリーカードが入っていないと、この機能は選択できません。

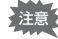

SDメモリーカードをセットするときや取り出すときは、必ず電源をオフにしてください。

 1 ▷モードで十字キー(▼)を押す 再生モードパレットが表示されます。
 2 十字キー(▲▼ ◄►)で品(画像/音声コピー)を選ぶ

### 3 OK ボタンを押す

コピー方法を選択する画面が表示されます。

#### 内蔵メモリーからSDメモリーカードにコピーする場合

内蔵メモリー内のすべての画像と音声をSDメモリーカードにまとめて コピーします。画像をコピーする前に、SDメモリーカードに充分な容 量があることを確認しておいてください。

- 4 十字キー(▲▼)を押して「●● 5回」 を選ぶ
- 5 OK ボタンを押す

すべての画像と音声がコピーされます。

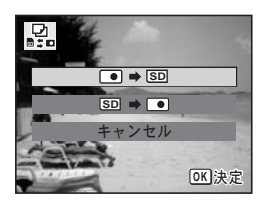

#### SDメモリーカードから内蔵メモリーにコピーする場合

SDメモリーカード内の画像や音声を1つずつ選んで、内蔵メモリーに コピーします。

- 4 十字キー(▲▼)を押して「5□⇒●」 を選ぶ
- 5 OK ボタンを押す
- 6 十字キー(◀▶)でコピーするファ イルを選ぶ

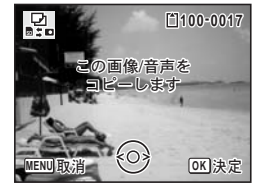

- **7** OK ボタンを押す 選択した画像/音声がコピーされます。
- ◆ 音声付きの画像は、音声付きのままコピーされます。
  - SDメモリーカードから内蔵メモリーにコピーする場合、新しいファイル名で画像がコピーされます。

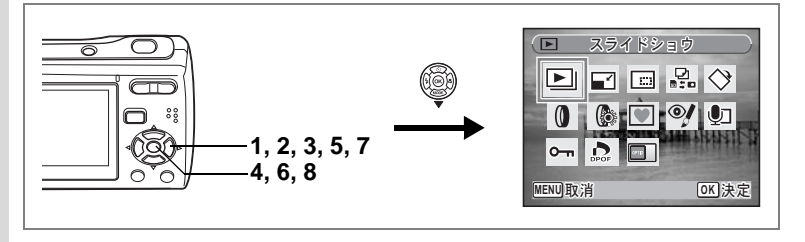

## 画像の色調などを変える(デジタルフィルタ)

デジタルフィルタを使うと、パソコンを使わなくても、撮った画像の色調な どを変えることができます。白黒、セピア、赤、桃、紫、青、緑、黄、タイ ル、ソフトの10種類のフィルタで、センスを活かしたアレンジが楽しめます。

#### 1 ▶ モードに入り、十字キー(◀▶)で編集する画像を選ぶ

#### 2 十字キー(▼)を押す

再生モードパレットが表示されます。

#### 3 十字キー(▲▼◀▶)で◎(デジタルフィルタ)を選ぶ Δ

#### OK ボタンを押す

デジタルフィルタを選ぶ画面が表示されま す。

#### 十字キー(▲▼)で使用するデジタ ルフィルタを選ぶ

切り替えるたびに、そのフィルタで加工し た結果が液晶モニターに表示されるので、 確認しながら選びます。

#### 6 OK ボタンを押す

上書きを確認する画面が表示されます。

#### 十字キー(▲▼)で「上書き保存」ま たは「新規保存」を選ぶ

画像がプロテクトされている場合は、確認画 面は表示されず、自動的に新規保存されます。

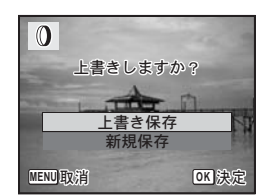

OK 決定

0

#### 8 OK ボタンを押す

デジタルフィルタで加工された画像が、元の画像と同じ記録サイズ、 画質で保存されます。

デジタルフィルタで加工できるのは、このカメラで撮った静止画のみで す。パノラマ写真、動画、他のカメラで撮った静止画は加工できません。

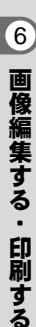

5

7

注意

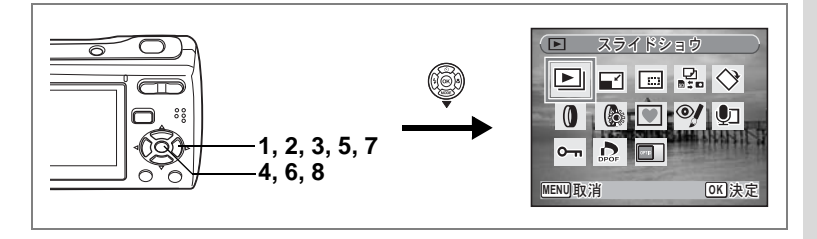

### 画像の明るさを変える(明るさフィルタ)

明るさフィルタを使うと、パソコンを使わずに、撮った画像の明るさ を変えることができます。

1 ▶モードに入り、十字キー(◀▶)で編集する画像を選ぶ

2 十字キー(▼)を押す 再生モードパレットが表示されます。

- 3 十字キー(▲▼◀▶)で喙(明るさフィルタ)を選ぶ
- 4 OK ボタンを押す 明るさを調整する画面が表示されます。
- 5 十字キー(◀▶)で明るさを調整する 切り替えるたびに、液晶モニターに表示中 の画像の明るさも変わるので、確認しなが ら選びます。

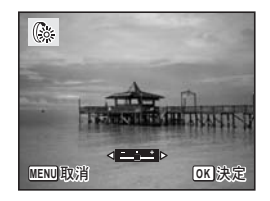

6 OK ボタンを押す

上書きを確認する画面が表示されます。

- 7 十字キー(▲▼)で「上書き保存」または「新規保存」を選ぶ 画像がプロテクトされている場合は、確認画面は表示されず、自動的 に新規保存されます。
- 8 OK ボタンを押す

明るさフィルタで加工された画像が元の画像と同じ記録サイズ、画質 で保存されます。

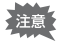

明るさフィルタで加工できるのは、このカメラで撮った静止画のみで す。パノラマ写真、動画、他のカメラで撮った静止画は加工できません。 6

画像編集する・印刷す

る

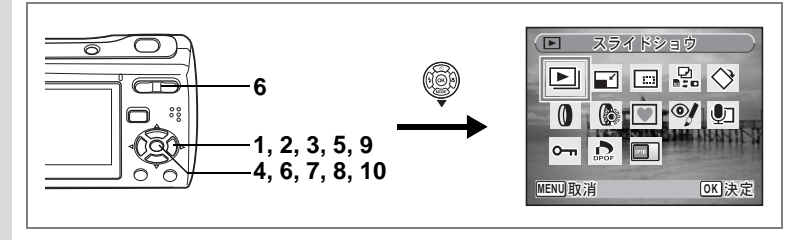

## 撮った画像にフレームを合成する

撮った静止画に、あとからフレーム(飾り枠)を合成して楽しめます。 あらかじめカメラに登録されているフレームのほか、ホームページか らダウンロードしたフレームも使えます。

- 1 ▶ モードに入り、十字キー(<>)でフレーム合成する画像を選ぶ
- 2 十字キー(▼)を押す 再生モードパレットが表示されます。
- 3 十字キー(▲▼ ◀▶)で 🔍(フレーム合成)を選ぶ
- 4 OK ボタンを押す 選べるフレームが9画面表示されます。
- 5 十字キー(▲▼ ◀▶)で使用するフ レームを選ぶ

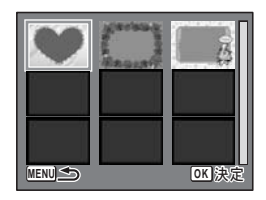

6 OK ボタンまたはズームボタンの Q を 押す

> 選んだフレームが1画面表示されます。 フレームは次の方法で選びなおすことがで きます。

> +字キー(◀▶):別のフレームに切り替 える

MENUボタンまたはズームボタン(図) : 選べるフレームの9画面表示に戻る

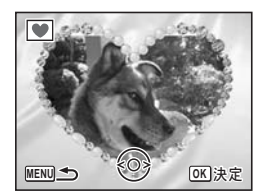

6

### 7 OK ボタンを押す

画像の位置調整、拡大と縮小を行う画面が 表示されます。

+字キー(▲▼◀▶)で画像の位置を調整 し、ズームボタンで画像の拡大と縮小をす ることができます。

#### 8 OK ボタンを押す

上書きを確認する画面が表示されます。

9 十字キー(▲▼)で「上書き保存」または「新規保存」を選ぶ

画像がプロテクトされている場合は、確認 画面は表示されず、自動的に新規保存され ます。

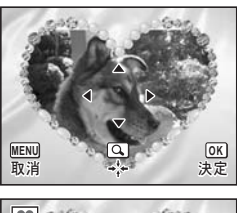

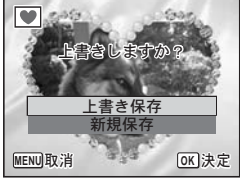

10 OK ボタンを押す

フレームが合成された画像が、3Mの記録サイズで保存されます。

パノラマ写真、16連写で撮影した画像、動画、2m以下のサイズの画像 は、フレーム合成できません。手順4でエラーメッセージが表示されま す。

#### 新しく入手したフレームを使う

ホームページなどから入手したフレームを使って、フレーム合成する こともできます。手順3で<sup>●</sup>(フレーム合成)を選びOKボタンを押す と、内蔵メモリーとSDメモリーカードに保存されているフレームが表 示されます。

- あらかじめ内蔵メモリー内に登録されている3種類のフレームは削除 することができません。
  - ダウンロードして新しく入手したフレームは、最大96種類まで表示することができますので、内蔵メモリーに登録されている3種類のフレームと合わせ、99種類から選択することができます。

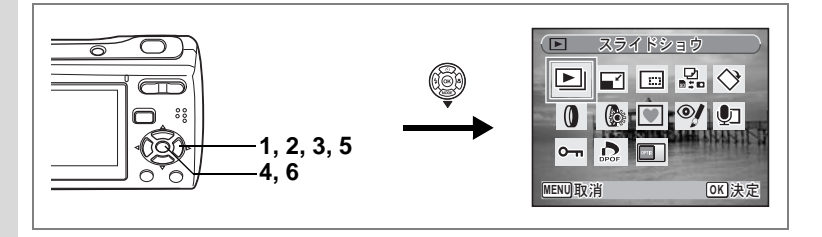

### 赤目を補正する

ストロボ撮影で人物の目が赤く写った画像を補正します。

- 1 ▶ モードに入り、十字キー(◀▶)で赤目補正する画像を 選ぶ
- 2 十字キー(▼)を押す

再生モードパレットが表示されます。

3 十字キー(▲▼ ◀▶)で <sup>◎</sup>/(赤目補正)を選ぶ

## 4 OK ボタンを押す

上書きを確認する画面が表示されます。

5 十字キー (▲▼)で「上書き保存」ま たは「新規保存」を選ぶ

> 画像がプロテクトされている場合は、確認 画面は表示されず、自動的に新規保存され ます。

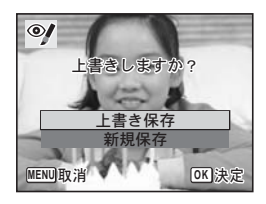

#### 6 OK ボタンを押す

赤目補正された画像が元の画像と同じ記録サイズ、画質で保存されま す。

- 動画や、カメラが赤目画像と判断できなかった静止画は「赤目補正」 できません。手順4でエラーメッセージが表示されます。
  - 赤目補正できるのは、このカメラで撮影した静止画像のみです。ただし16連写で撮影した画像は、赤目補正できません。

DPOFの設定をする

DPOF(Digital Print Order Format)とは、デジタルカメラで撮影した 静止画像に、プリントのための情報を記録するためのフォーマットで す。撮影した静止画にDPOF設定をすると、DPOF対応プリンターやプ リントサービス店でDPOF設定にしたがったプリントが行えます。 動画や音声のみのファイルには、DPOF設定をすることはできません。

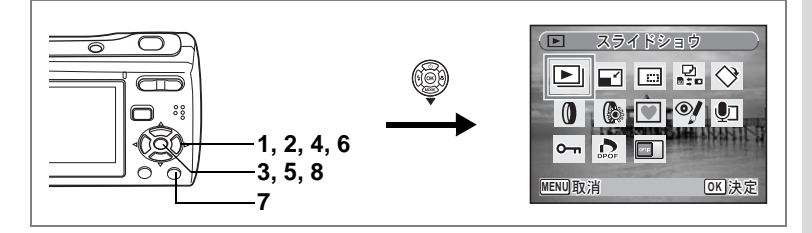

### 1画像ずつ設定する

日付 プリントする画像に日付を入れるか入れないかを設定します。

# 1 ▶モードで十字キー (▼)を押す

再生モードパレットが表示されます。

- 2 十字キー(▲▼ ◀ ▶) で <sup>(1)</sup> (DPOF) を選ぶ
- 3 OK ボタンを押す

「1画像」または「全画像」を選択する画面 が表示されます。

4 十字キー (▲▼) で「1画像」を選ぶ

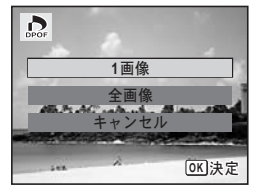

6

画像編集する・印刷する

### 5 OK ボタンを押す

「この画像にDPOF設定を行います」という メッセージの画面が表示されます。別の画 像に DPOF 設定する場合は、十字キー (◀▶)で画像を選択します。

すでにDPOFが設定されている画像は、設 定された枚数と日付の ☑(オン)/□(オ フ)が表示されます。

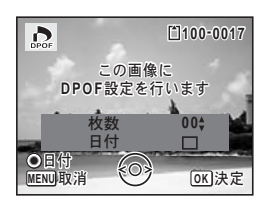

# 6 十字キー(▲▼)でプリント枚数を設定する 7 グリーンボタンを押し、「日付」をマレーン

グリーンボタンを押し、「日付」を ☑ (オン) か□ (オフ) に切り替える ☑ : プリントに日付を入れる

□ :プリントに日付を入れない その他の画像にもDPOF設定をしたい場合 は、十字キー(◀▶)で画像を選び、手順 6、7を繰り返します。

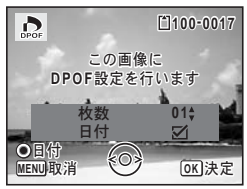

#### 8 OK ボタンを押す

DPOF設定が保存され、DPOF設定メニュー画面に戻ります。

プリンターやプリント取扱い店のプリント機器によっては、DPOFの設 定で「日付」をオンにしても日付がプリントされないことがあります。

DPOF設定を解除するには、手順6で枚数を「00」に設定して、**OK**ボ タンを押します。

注意

XE

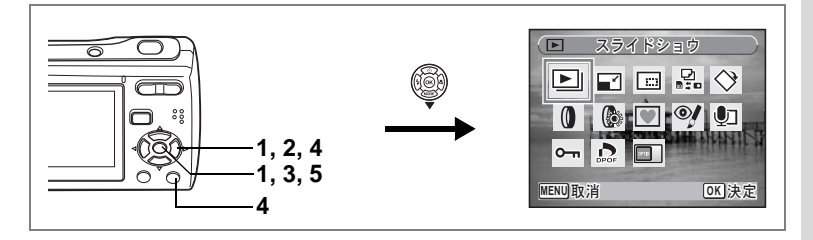

## 全画像を設定する

カメラに保存されているすべての画像に同じ「枚数」「日付」の設定が 適用されます。

# 1 DEモードでDPOFの設定をする画面を表示する

p.115の手順1~3をご覧ください。

#### 2 十字キー (▲▼) で「全画像」を選ぶ

### 3 OK ボタンを押す

「すべての画像にDPOF設定を行います」というメッセージの画面が表示されます。

4 プリント枚数、日付を ☑ (オン)か □ (オフ) に切り替える

設定のしかたは「1画像ずつ設定する」の手順6、7(p.116)をご覧ください。

5 OK ボタンを押す

設定した値で全画像のDPOF設定が保存され、DPOFの設定をする画 面に戻ります。

全画像設定では、すべての画像に同じプリント枚数が設定されます。プ リントをする前に必ず、枚数の設定が正しいか確認してください。

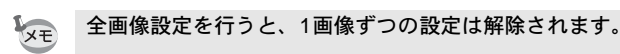

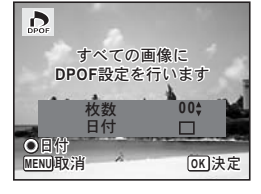

6

画像編集する・印刷する

## カメラとプリンターをつないでプリントする (PictBridge)

付属のUSB/AVケーブル(I-UAV62)でカメラをPictBridge対応プリン ターに接続すると、パソコンを介さなくてもカメラからダイレクトに 画像をプリントすることができます。プリントする画像の選択やプリ ント枚数などは、カメラとプリンターを接続した状態で、カメラ側で 設定します。

- カメラをプリンターに接続するときは、ACアダプターキットK-AC62Jのご使用をおすすめします。プリンターと通信中に電池が消耗すると、プリンターが誤動作したり、画像データが壊れることがあります。
  - ・データ転送中は、USB/AVケーブルを抜かないでください。
  - プリンターの機種によっては、カメラ側の設定(印刷設定、DPOF設 定など)が一部反映されないことがあります。
  - 設定されたプリント枚数が500枚以上になる場合、正しくプリントされないことがあります。
  - 1枚の用紙に複数画像をプリントする設定はカメラではできません。 プリンター側で設定するか、パソコンを使って印刷してください。

### カメラをプリンターに接続する

「X▲設定」メニューの「USB 接続」を「PictBridge」に設 定する

「USB接続モードを変更する」(p.136)をご覧ください。

- 2 カメラの電源をオフにする
  - 付属のUSB/AVケーブルでカメラをプリンターに接続する

プリンターの電源をオンにする

プリンターの起動が完了したら、カ メラの電源をオンにする

印刷モードを選択する画面が表示されま す。

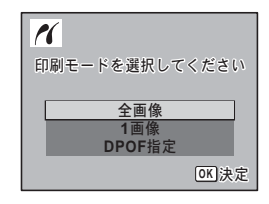

1

3

4

5

# 1画像ずつプリントする

- 印刷モードを選択する画面で十字 キー(▲▼)を押して、「1画像」を選ぶ
- OK ボタンを押す
   印刷条件を設定する画面が表示されます。
- 3 十字キー(◀▶)でプリントする画像を選ぶ
- 4 十字キー(▲▼)でプリントする枚 数を選ぶ

99枚まで設定できます。

- 5 グリーンボタンで、「日付」を ☑ (オ ン) か□ (オフ) に切り替える ☑ :プリントに日付を入れる □ :プリントに日付を入れない
- 6 OK ボタンを押す

印刷設定を確認する画面が表示されます。 プリンター側の印刷設定でプリントすると きは、**OK**ボタンを押します。 印刷設定を変更するときは、手順7へ進み ます。

7 グリーンボタンを押す

印刷設定の変更画面が表示されます。

8 「用紙サイズ」を選び、十字キー(▶) を押す

用紙サイズの選択画面が表示されます。

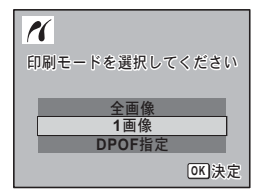

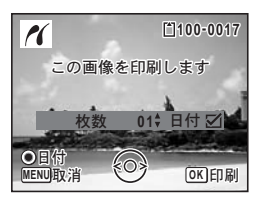

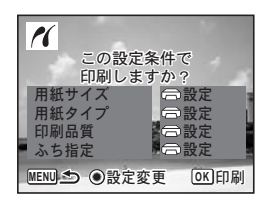

| PictBridge                     |                                                                                                    |   |
|--------------------------------|----------------------------------------------------------------------------------------------------|---|
| 用紙サイズ<br>用紙タイプ<br>印刷品質<br>ふち指定 | <ul> <li>□</li> <li>□</li></ul> | • |
| MENU                           |                                                                                                    |   |

画像編集する・印刷する

6

9 十字キー(▲▼ ◀ ►) で用紙サイズ を選ぶ

> お使いのプリンターで印刷可能な用紙だけ が選択できます。

10 OK ボタンを押す

用紙サイズの設定が保存され、印刷設定の 変更画面に戻ります。

11 十字キー(▲▼)で「用紙タイプ」を選び、十字キー(▶) を押す

ポップアップが表示されます。

### 12 十字キー (▲▼) で用紙タイプを選び、OK ボタンを押す

用紙タイプの設定が保存され、印刷設定の変更画面に戻ります。引き 続き、手順11~12と同様の操作で「印刷品質」「ふち指定」を設定し ます。

それぞれの □ 設定を選択するとプリンター側の設定にしたがいます。

用紙タイプは、★の数が多いほど高品質な用紙に対応します。

印刷品質は、★の数が多いほど高品質な印刷を行います。 各項目の設定が終了するごとに、印刷設定の変更画面が表示されま す。

### 13 MENUボタンを押す

印刷設定を確認する画面に戻ります。

#### 14 OK ボタンを押す

設定した値で印刷が開始されます。 MENUボタンを押すと、印刷を中止します。

- プリンターと通信中は電源ランプが点灯、カードアクセス中、プリント中は電源ランプが点滅してお知らせします。電源ランプ点滅中は、 USB/AVケーブルを取り外さないでください。
  - 「用紙サイズ」「用紙タイプ」「印刷品質」「ふち指定」の設定は、カメ ラの電源を切ると、ご購入時の状態に戻ります。

プリンターからケーブルを取り外す ☞p.122

| 用紙サイズ   |              |
|---------|--------------|
| □設定     | 2L           |
| カード     | 8"×10"       |
| L       | A4           |
| 100×150 | レター          |
| はがき     | 11"×17"      |
| 4"×6"   | A3           |
|         |              |
| MENU取消  | <b>OK</b> 決定 |

XE

## 全画像をプリントする

 1 印刷モードを選択する画面で十字 キー(▲▼)を押して、「全画像」を 選ぶ

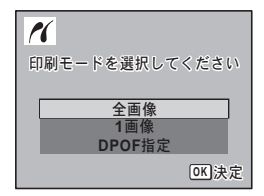

#### 2 OK ボタンを押す

印刷する条件を設定する画面が表示されま す。

3 プリント枚数、日付プリントの有無 を設定する

> 全画像を何枚ずつプリントするか、日付を プリントするかどうかを選びます。

設定のしかたは「1画像ずつプリントする」の手順4、5(p.119)を ご覧ください。

#### 4 OK ボタンを押す

印刷設定の確認画面が表示されます。 印刷設定を変更するときは、「1画像ずつプリントする」の手順7~11 (p.119~p.120)をご覧ください。

### 5 印刷設定の確認画面でOK ボタンを押す

設定した条件で全画像のプリントが開始されます。 MENUボタンを押すと、印刷を中止します。

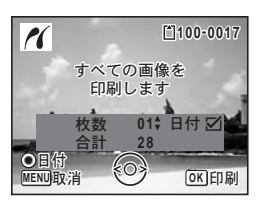

# DPOFの設定でプリントする

#### 1 印刷モードを選択する画面で十字キー(▲▼)を押して、 「DPOF指定」を選ぶ

### 2 OK ボタンを押す

DPOF設定の内容が表示されます。 十字キー(◀▶)で、画像ごとの印刷枚数、 日付の有無、プリント合計枚数を確認でき ます。DPOF設定については、p.115をご覧 ください。

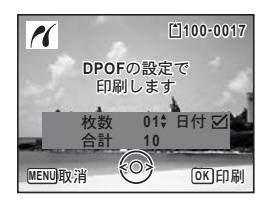

#### 3 OK ボタンを押す

印刷設定の確認画面が表示されます。 印刷設定を変更するときは、「1画像ずつプリントする」の手順7~11 (p.119~p.120)をご覧ください。

#### 4 印刷設定の確認画面でOK ボタンを押す

設定した内容でプリントされます。 MENUボタンを押すと、印刷を中止します。

### プリンターからケーブルを取り外す

プリントが終了したら、USB/AVケーブルをカメラとプリンターから取り外します。

#### 1 カメラの電源をオフにする

#### 2 カメラとプリンターからUSB/AVケーブルを取り外す

### ImageLink print systemについて

このカメラは、ImageLink print systemに対応しています。Kodak EasyShare プリンタードックと組み合わせると、USB/AVケーブルで接続する以外に、 本製品に付属のドックインサート O-DI69をセットしたプリンタードック の上に直接カメラをのせて、簡単に画像をプリントすることができます。 印刷の方法やその他の詳しい情報は、プリンタードックに付属の使用 説明書をご覧ください。

- ・ このカメラとの組み合わせで、プリンターに搭載されている機能に よっては、一部お使いいただけないことがあります。
  - カメラをプリンタードックに接続しているときは、USB/AVケーブル でカメラをプリンターやパソコンに接続できません。

## <sub>音声を録音する</sub>・再生する 音声を録音する(ポイスレコーディングモード)

音声を記録します。マイクはカメラの正面に向かってレンズの左下に ありますので、音声を記録する際は最適な状況で録音できるように、カ メラの向きを調整してください。

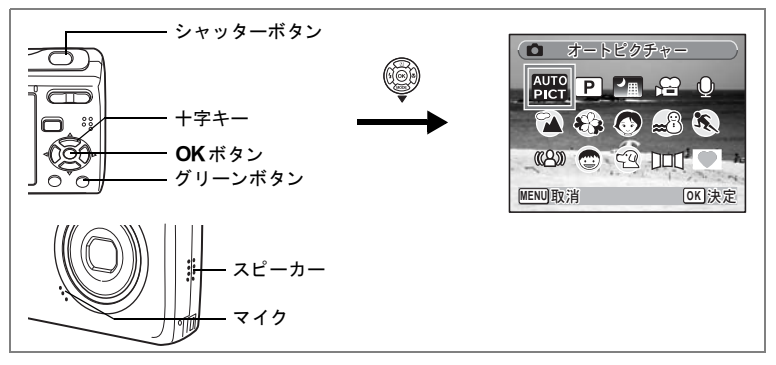

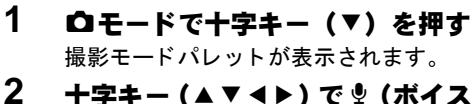

#### 十字キー (▲▼◀▶) で 🦞 (ボイスレコーディング) を選ぶ

### 3 OK ボタンを押す

液晶モニターに録音可能な時間と、これか ら録音するファイルの録音時間が表示され ます。 1 録音時間

2 残り録音可能時間

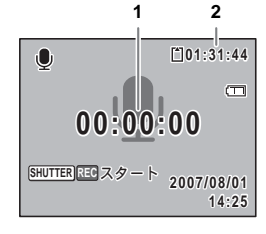

7 音声を録音する・再生する

#### 4 シャッターボタンを全押しする 録音が開始されます。録音中は、セルフタ イマーランプが点滅します。 録音は連続で内蔵メモリー/SDメモリー カードの空き容量いっぱい、または最大24 時間まで可能です。 録音中にグリーンボタンを押すと、録音中

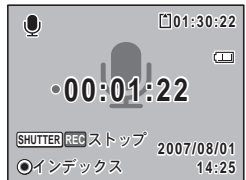

録音中にグリーンボタンを押すと、録音中 の音声にインデックスを付けることができます。

#### 5 シャッターボタンを全押しする

録音を停止します。

XE

- 手順4で1秒以上シャッターボタンを押し続けると、シャッターボタン を押し続けている間録音し、シャッターボタンから指を離したときに 録音を停止します。
  - 音声はモノラルのWAVEファイルで記録されます。

音声を再生する

● モードで録音した音声を再生します。

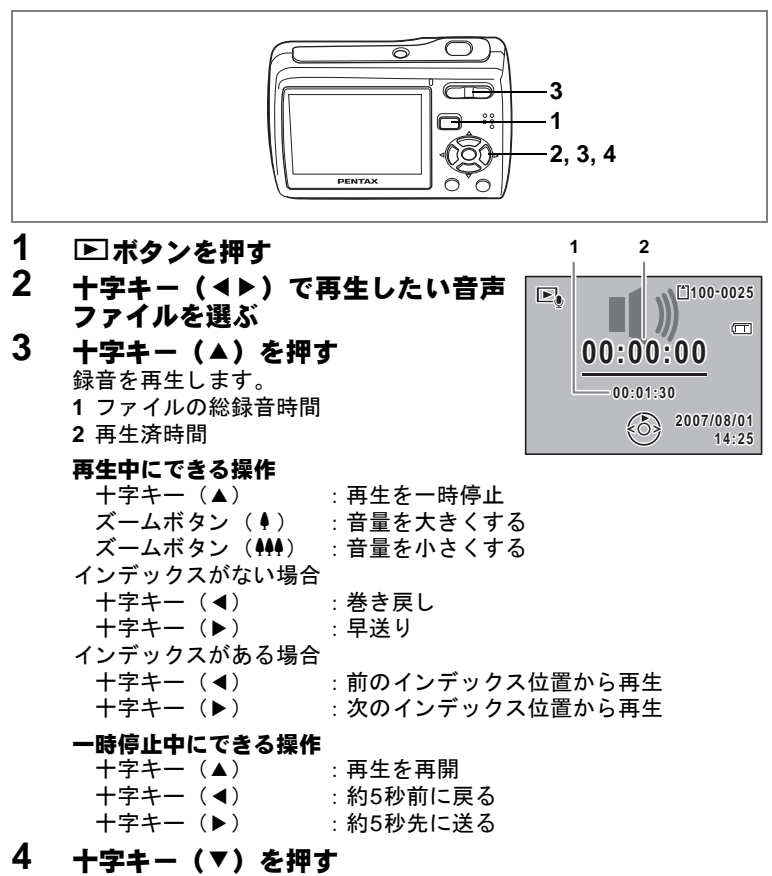

再生が停止します。

7 音声を録音する・再生する

撮影した静止画像に音声(ボイスメモ)を付けることができます。

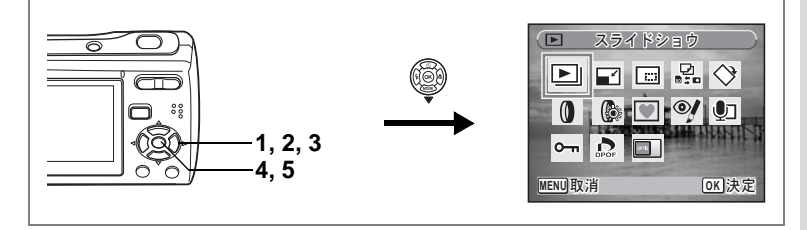

# ボイスメモを録音する

- 1 ▶ モードに入り、十字キー(◀▶)でボイスメモを付けたい画像を選ぶ
- 2 十字キー(▼)を押す 再生モードパレットが表示されます。
- 3 十字キー(▲▼ ◀ ▶ )で 卽(ボイス メモ)を選ぶ
- 4 OK ボタンを押す

ボイスメモの録音を開始します。ボイスメ

モは連続で内蔵メモリー/SDメモリーカードの空き容量いっぱい、 または最大24時間まで録音できます。

### 5 OK ボタンを押す

XE

ボイスメモの録音が終了します。

- すでにボイスメモが録音されている画像にボイスメモを上書きする ことはできません。いったん音声を消去してから、もう一度録音して ください。(p.99)
  - パノラマ写真、16連写で撮影した画像、プロテクト(O-n)されている画像(p.103)には、ボイスメモを付けることはできません。

|    | ►   | ボ・   | イスメ | Æ     |             | $\supset$ |
|----|-----|------|-----|-------|-------------|-----------|
|    | ▶   |      |     |       | $\diamond$  |           |
|    | 0   | (    |     | oį    | <b>Q</b> I  |           |
|    | 0-m | DPOF |     | Anti- | acid fi     |           |
| ME | NU取 | 肖    |     |       | <u>ok</u> 決 | 定         |
| _  |     |      |     |       |             | _         |

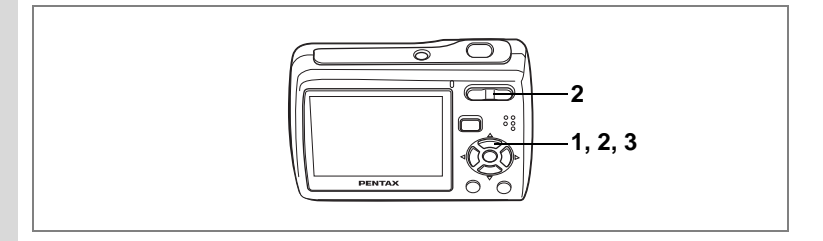

### ボイスメモを再生する

- 1 ► モードに入り、十字キー (◀►) でボイスメモを再生する画像を選ぶ ボイスメモが録音されている画像は、1画面 表示時に口が表示されます。
- 2 +字キー(▲)を押す

録音されたボイスメモが再生されます。

#### 再生中にできる操作

ズームボタン(∮) : 音量を大きくする ズームボタン(♠●) : 音量を小さくする

### 3 十字キー (▼)を押す

ボイスメモの再生を停止します。

音声を消去する ☞p.99

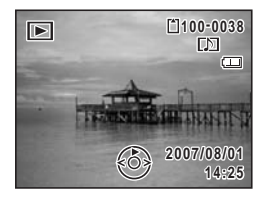

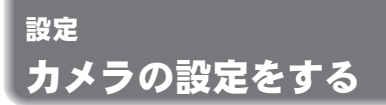

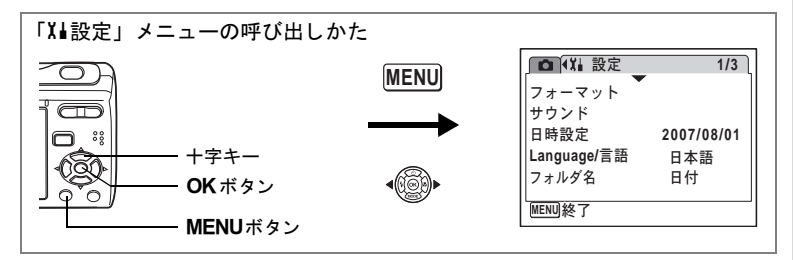

### SDメモリーカード/内蔵メモリーをフォーマットする

SDメモリーカードに保存されているすべてのデータを消去します。 SDメモリーカードが入っていない場合は、内蔵メモリーのデータが消 去されます。

- SDメモリーカードのフォーマット中は、カードを取り出さないでく ださい。カードが破損して使用できなくなることがあります。
  - フォーマットを行うと、プロテクトされた画像や、このカメラ以外で 記録したデータも消去されます。ご注意ください。
  - パソコンなどこのカメラ以外の機器でフォーマットされたSDメモリー カードは使用できません。必ずカメラでフォーマットを行ってください。
- 1 「Xi設定」メニューで、十字キー(▲▼)を押して「フォー マット」を選ぶ
- 2 +字キ-(▶)を押す

「フォーマット」画面が表示されます。

- 3 十字キー(▲▼)で「フォーマット」 を選ぶ
- 4 OK ボタンを押す

フォーマットが開始されます。フォーマットが終わると撮影モードまたは再生モードに戻ります。

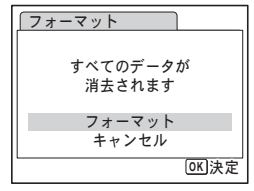

8

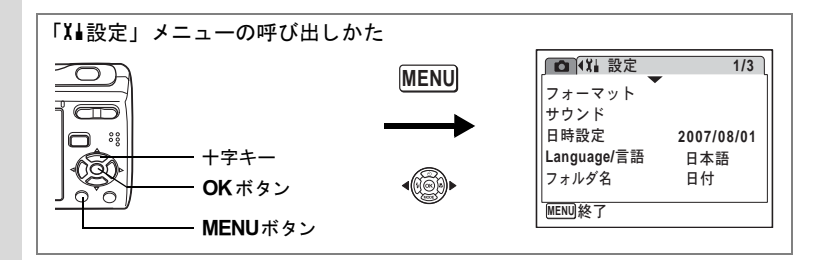

### サウンドの設定を変更する

各種操作音の音量、それぞれの音の種類を変更できます。

- 1 「メ゙ム設定」メニューで、十字キー(▲▼)を押して「サウン ド」を選ぶ
- 2 +字キー(▶)を押す 「サウンド」画面が表示されます。

| <b>∫</b> サウンド                          |                                                              |   |
|----------------------------------------|--------------------------------------------------------------|---|
| 音量<br>起動音<br>シャッター音<br>操作音<br>セルフタイマー音 | <ul> <li>↓ □) ==</li> <li>1</li> <li>1</li> <li>✓</li> </ul> | • |
| MENU                                   |                                                              |   |

#### 操作音量を変更する

- 3 十字キー(▲▼)を押して「音量」を選ぶ
- 8 4 十字キー(◀▶)を押して音量を調節する 選んだ音量が保存されます。 音量を0にすると起動音、シャッター音、操作音、セルフタイマー音 は鳴りません。

音の種類を変更する

#### 5 十字キー(▲▼)を押して「起動音」を選ぶ

#### 6 十字キー(▶)を押す

ポップアップが表示されます。

### 7 十字キー(▲▼)で「1」「2」「3」「オフ」のいずれかを選 び、OKボタンを押す

選んだ音の種類が保存されます。

8 手順5~7と同様の操作で「シャッター音」「操作音」を設 定する

セルフタイマー音は、十字キー(◀▶)で ☑ (オン)か□(オフ)に 切り替えます。

#### 9 MENUボタンを押す

変更した設定のまま、「X▲設定」メニューに戻ります。

8 設定

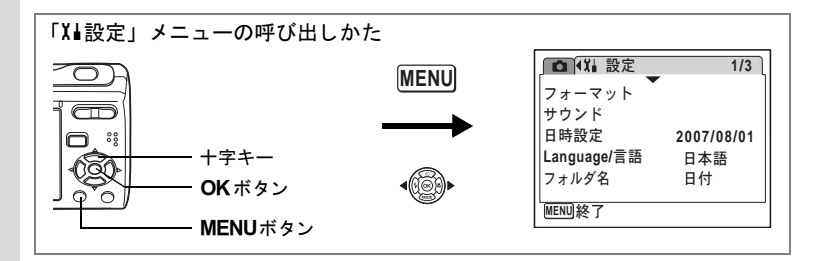

### 日時を変更する

初期設定で設定した日付と時刻を変更します。また、カメラに表示す る日付の表示形式を設定します。

- 1 「Xii設定」メニューで、十字キー(▲▼)を押して「日時設 定」を選ぶ
- 2 十字キー(▶)を押す

「日時設定」画面が表示されます。

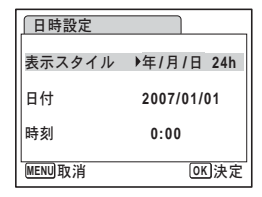

### 3 十字キー(▶)を押す

選択枠が「年/月/日」に移動します。 初期設定や前回の設定によっては、「月/日/ 年」または「日/月/年」が表示されている こともあります。

- 日時設定 表示スタイル (年/月/日 24h 日付 2007/01/01 時刻 0:00 WENU取消 OK)決定
- 4 十字キー(▲▼)を押して、日付の 表示スタイルを設定する

「年/月/日」「月/日/年」「日/月/年」から選びます。

- 5 **十字キー (▶)を押す** 選択枠が「24h」に移動します。
- 6 十字キー(▲▼)を押して、「24h」 (24時間表示)または「12h」(12時間表示)を設定する

| 日時設定       |            |
|------------|------------|
| 表示スタイル・    | 年/月/日 24h  |
| 日付         | 2007/01/01 |
| 時刻         | 0:00       |
| MENU<br>取消 | OK 決定      |

8

7 +字キ-(▶)を押す

選択枠が「表示スタイル」に戻ります。

8 十字キ-(▼)を押す

選択枠が「日付」に移動します。

| 日時設定   |             |
|--------|-------------|
| 表示スタイル | 年/月/日 24h   |
| 日付     | ▶2007/01/01 |
| 時刻     | 0:00        |
| MENU取消 | OK<br>決定    |

#### 9 十字キー(▶)を押す

手順4で設定した表示スタイルにしたがって、選択枠が下記の項目に移動します。 「年/月/日」の場合 西暦年(例:「2007」年) 「月/日/年」の場合 月(例:「01」月) 「日/月/年」の場合 日(例:「01」日) 以下の操作手順や画面は、「年/月/日」に設

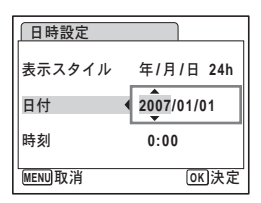

定した場合です。他の表示スタイルに設定した場合でも、操作方法は 同様です。

### 10 十字キー (▲▼)を押して、西暦年を設定する

#### 11 十字キ-(▶)を押す

選択枠が「月」に移動します。十字キー(▲▼)で月を設定します。 月を設定後は、同様の操作で、日を設定します。

#### 12 手順7~10と同様の操作で、時刻を設定する

手順6で「12h」を選択した場合は、時刻調整に連動してAM/PMが切り替わります。

13 OK ボタンを押す

日時の設定が保存されます。

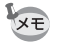

日時の設定終了後、**OK**ボタンを押すと、0秒にセットされます。時報 に合わせて**OK**ボタンを押すと、秒単位まで正確な日時設定が行えま す。

133

8

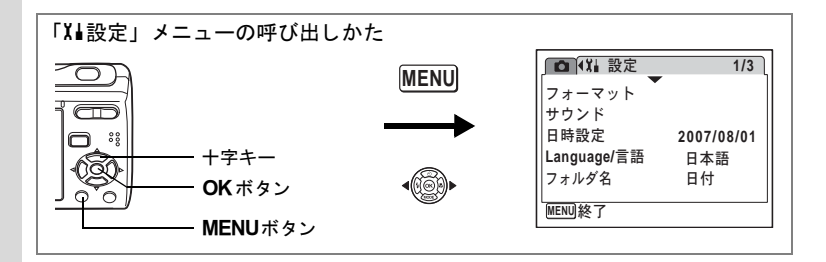

#### 表示言語を変更する

メニューやエラーメッセージなどに表示される言語を変更します。 英語/フランス語/ドイツ語/スペイン語/ポルトガル語/イタリア 語/オランダ語/デンマーク語/スウェーデン語/フィンランド語/ ポーランド語/チェコ語/ハンガリー語/トルコ語/ロシア語/タイ 語/韓国語/中国語(繁体字/簡体字)/日本語の19言語に対応してい ます。

- 1 「Xi設定」メニューで、十字キー(▲▼)を押して「Language/ 言語」を選ぶ
- 2 +字キ-(▶)を押す

「Language/言語」画面が表示されます。

- 3 十字キー(▲▼ ◀ ▶ )で表示させた い言語を選ぶ
- 4 OK ボタンを押す

選んだ言語で表示するように設定されま す。

| Language   | e/言語      |         |
|------------|-----------|---------|
| English    | Dansk     | Русский |
| Français   | Svenska   | ไทย     |
| Deutsch    | Finnish   | 한국어     |
| Español    | Polish    | 中文繁體    |
| Português  | Czech     | 中文简体    |
| Italiano   | Hungarian | 日本語     |
| Nederlands | Türkçe    |         |
| MENU取消     |           | OK 決定   |

8

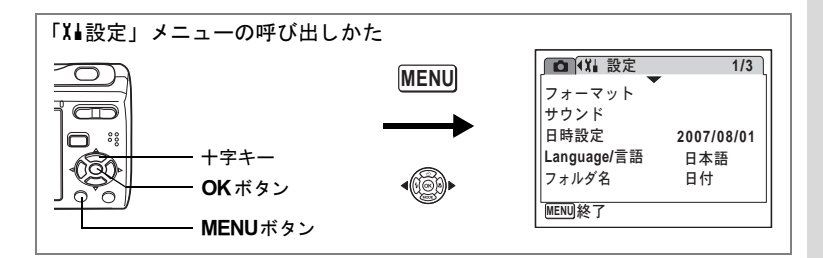

### 画像のフォルダ名を変更する

撮影した画像や音声が保存されるフォルダ名の付けかたを、「標準」と 「日付」から選びます。「日付」を選ぶと、撮影日ごと違うフォルダに 保存されます。

フォルダ名

| 標準                | XXXPENTX (XXXは3桁のフォルダ番号)                                                                                     |
|-------------------|----------------------------------------------------------------------------------------------------|
| 日付                | XXX_mmdd(3桁のフォルダ番号_月日)<br>※ 日付の表示スタイルが「日/月/年」に設定されている場合は、<br>xxx_ddmm(3桁のフォルダ番号_日月)になります。                    |
| 標準で撮影<br>(例:3/25) | 「フォルダ名」を日付に変更 次回に撮影<br>(例:3/25) (例:4/1)                                                                      |
|                   | DECIM<br>DECIM<br>100<br>DECIM<br>100<br>100<br>DECIM<br>100<br>100<br>100<br>100<br>100<br>100<br>100<br>10 |
| 1 rx4             | 設定」メニューで、十字キー(▲▼)を押して「フォル                                                                                    |

- ダ名」を選ぶ
- 2 十字キー(▶)を押す

ポップアップが表示されます。

#### 3 4 十字キー(▲▼)で「標準」か「日付」に切り替える

# OK ボタンを押す

フォルダ名の設定が保存されます。

ひとつのフォルダに、999個のファイルを保存できます。999個を超え XE ると、自動的に次のフォルダが作成されます。

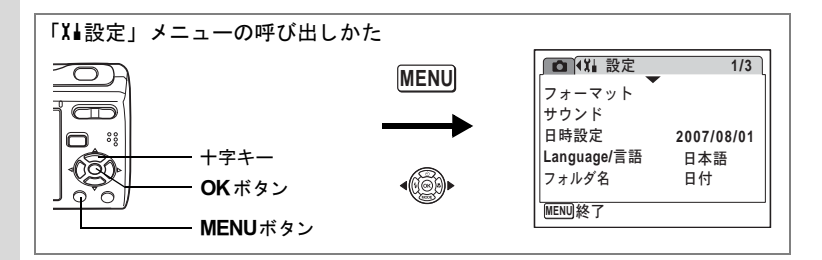

### USB接続モードを変更する

USB/AVケーブルの接続先(パソコンまたはPictBridge対応プリンター) に応じてUSB接続モードを切り替えます。

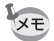

パソコンとの接続については、別紙の『PC接続ガイド』をご覧ください。

- 1 「X▲ 設定」メニューで、十字キー(▲▼)を押して「USB 接続」を選ぶ
- 2 十字キー (▶)を押す

ポップアップが表示されます。

- 3 十字キー (▲▼) で「PC」か 「PictBridge」に切り替える
  - 「PC」 : パソコンに画像を転送する 場合に選択
  - 「PictBridge」: PictBridge対応のプリンター に接続する場合に選択

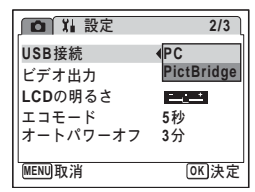

### 4 OK ボタンを押す

USBモードの設定が保存されます。

「USB接続」で「PictBridge」に設定したままカメラをパソコンに接続 しないでください。また、「PC」に設定したままカメラをプリンターに 接続しないでください。

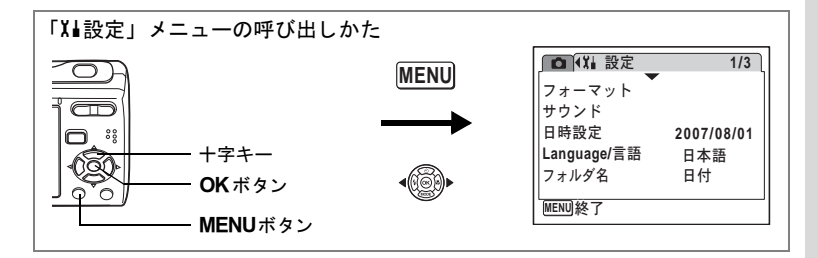

## ビデオ出力方式を選択する

カメラをテレビなどのAV機器につないで撮影や再生をするときのビデオ出力形式を、NTSC方式とPAL方式から選択します。

- 1 「Xi設定」メニューで、十字キー(▲▼)を押して「ビデオ 出力」を選ぶ
- 2 +字キ-(▶)を押す

ポップアップが表示されます。

3 十字キー(▲▼)で「NTSC」か「PAL」 に切り替える 接続するAV機器のビデオ出力方式に合わ

接続するAV 機器のビナオ出力方式に合わ せて選択します。

- **4** OK ボタンを押す ビデオ出力方式の設定が保存されます。
- ★モ 国や地域によっては、ビデオ出力方式が初期設定(「NTSC」)になっていると画像や音声を再生できない場合があります。その場合は、出力方式を「PAL」に切り替えてください。

テレビなどで再生する I™p.97

| 🗅 🕌 設定      | 2/3          |
|-------------|--------------|
| USB接続       | PC           |
| ビデオ出力       | INTSC        |
| LCDの明るさ     | PAL          |
| エコモード       | 5秒           |
| オートパワーオフ    | 3分           |
| L<br>MENU取消 | <b>OK</b> 決定 |

8

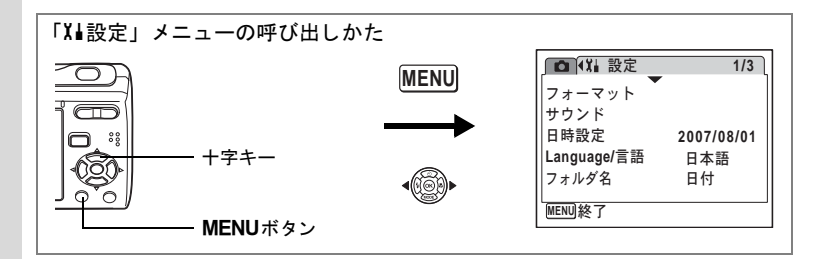

### 液晶モニターの明るさを設定する

液晶モニターの明るさを調節して、見やすくすることができます。日 差しの強い屋外などで、液晶モニターが見にくいときにお使いください。

- 1 「Xi 設定」メニューで、十字キー(▲▼)を押して「LCD の明るさ」を選ぶ
- 2 十字キー(◀▶)で明るさを調整する <u>→→→→</u>(暗) <u>→→→→</u>(標準)
  - <u>-\_\_\_</u>≛(明)
- 3 MENUボタンを押す

撮影モードまたは再生モードに戻ります。 液晶モニターは、設定した明るさで表示さ れます。

| ▲ ¥ 設定     | 2/3  |
|------------|------|
| USB接続      | PC   |
| ビデオ出力      | NTSC |
| LCDの明るさ    |      |
| エコモード      | 5秒   |
| オートパワーオフ   | 3分   |
| MENU<br>終了 |      |

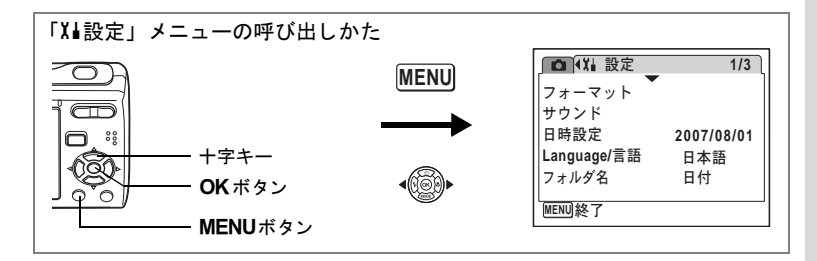

## 節電機能を使う(エコモード)

ー定時間操作しないときに、液晶モニターの明るさが自動的に暗くな るように設定することで、電池の消耗を軽減します。節電機能が働き、 液晶モニターが暗くなった場合は、何かのボタン操作をすると、元の 明るさに戻ります。

- 1 『X』設定」メニューで、十字キー(▲▼)を押して「エコ モード」を選ぶ
- 2 十字キー(▶)を押す ポップアップが表示されます。
- 3 十字キー(▲▼)で「2分」「1分」「30 秒」「15秒」「5秒」「オフ」のいずれ かを選ぶ
- 4 OK ボタンを押す

エコモードの設定が保存されます。

| □ 14 設定            | 2/3        |
|--------------------|------------|
| USB接続              | 2分<br>1分   |
| ヒテオ出力<br>LCDの明るさ   | 30秒<br>15秒 |
| エコモード              | <5秒<br>オフ  |
| メードバリーオリ<br>MENU取消 | <br>OK)決定  |

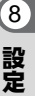

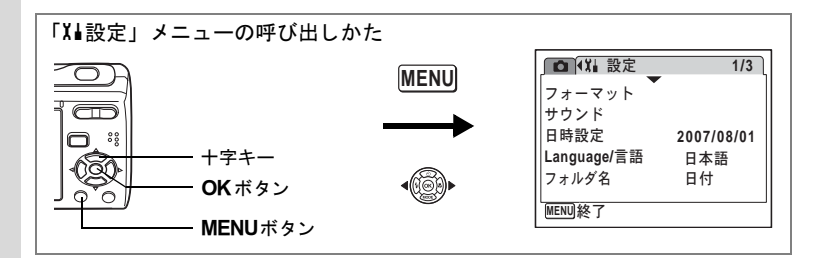

## オートパワーオフを設定する

一定時間操作しないときに、自動的に電源が切れるように設定できます。

- 1 「Xi設定」メニューで、十字キー(▲▼)を押して「オート パワーオフ」を選ぶ
- 2 十字キー(▶)を押す ポップアップが表示されます。
- 3 十字キー(▲▼)で「5分」か「3分」 か「オフ」に切り替える
- 4 OK ボタンを押す オートパワーオフの設定が保存されます。

| ▲ ¥∎ 設定  | 2/3          |
|----------|--------------|
| USB接続    | PC           |
| ビデオ出力    | NTSC         |
| LCDの明るさ  | 5分           |
| エコモード    | 3分           |
| オートパワーオフ | ∢オフ          |
| MENU取消   | <u>OK</u> 決定 |

パソコンやプリンターに接続しているときは、オートパワーオフ機能が 作動しません。

8

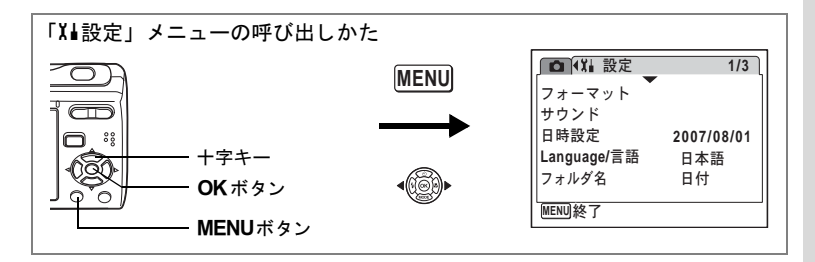

## ガイド表示を設定する

撮影モードパレット(p.45)や再生モードパレット(p.47)でアイコン を選んだときに、モードの説明を表示するかどうかを設定します。

- 1 「Xi設定」メニューで、十字キー(▲▼)を押して「ガイド 表示」を選ぶ
- 2 十字キー(◀▶)で☑(オン)か□(オ フ)に切り替える

下記の設定で保存されます。 オン:表示させる オフ:表示させない

3 MENUボタンを押す

撮影モードまたは再生モードに戻ります。

| ▲ (Xii 設定 |    | 3/3 |
|-----------|----|-----|
| ガイド表示     | •⊠ | •   |
| リセット      |    |     |
|           |    |     |
|           |    |     |
|           |    |     |
| MENU終了    |    |     |

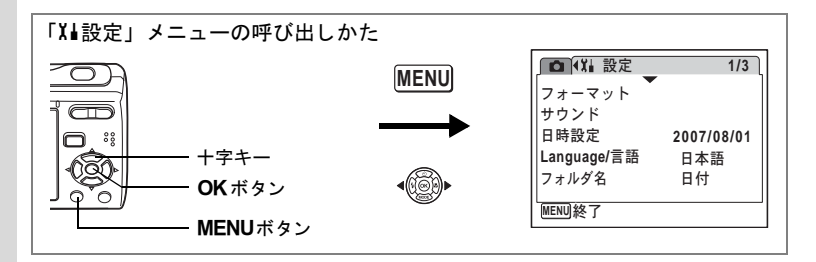

# |設定をリセットする

カメラの設定内容をお買い上げ時の状態に戻します。リセットできる 項目については「初期設定一覧」(p.144)をご覧ください。

- 1 「メ゙ョ設定」メニューで、十字キー(▲▼)を押して「リセッ ト」を選ぶ
- 2 十字キー(▶)を押す

「リセット」画面が表示されます。

- 3 |十字キー(▲▼)で「リセット」を選ぶ
- 4 OK ボタンを押す 設定がリセットされます。

| リセット            |
|-----------------|
| 設定を初期状態に戻します    |
|                 |
| リセット            |
| <u>++&gt;セル</u> |
| OK]決定           |

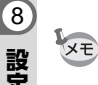

設定

「Language/言語」「日時設定」「ビデオ出力」は、リセットされません。
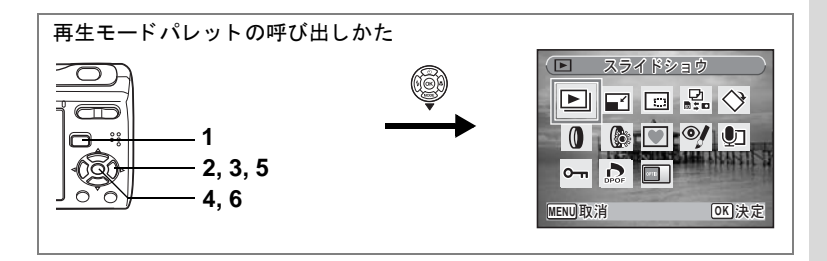

## 起動画面を変更する

カメラの電源をオンにしたときに起動画面として表示させる画像を設 定します。

1 
トボタンを押す

モードに入ります。

2 十字キー(▼)を押す

再生モードパレットが表示されます。

- 3 十字キー(▲▼◀▶)で■(起動画面設定)を選ぶ
- 4 OK ボタンを押す 起動画面を選択するための画面が表示され ます。
- 5 十字キー(◀▶)を押して、起動画 面として表示する画像を選ぶ

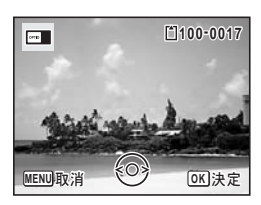

# 6 OK ボタンを押す

起動画面の設定が保存されます。

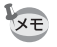

- 設定した起動画面は、元の画像を消去したり、SDメモリーカードや 内蔵メモリーをフォーマットしても消去されません。
- •「オフ」を選ぶと起動画面が表示されなくなります。
- •パノラマ写真と16連写で撮影した画像は、起動画面には使えません。

8

設定

# <sub>付錄</sub> 初期設定一覧

工場出荷時の設定を表に示します。

各メニュー項目の中で初期設定値があるものについて表示内容の意味 を示します。

#### ラストメモリ設定

- する : カメラの電源をオフにしても現在の設定(ラストメモリ) が保存される。
- しない:カメラの電源をオフにすると初期設定に戻る。
- ※ :「する」/「しない」は「モードメモリ」(p.84)の設定による。
   :該当なし。

#### リセット設定

する : リセット (p.142) で初期設定に戻る。 しない : リセットしても設定が保存される。

#### ●「□撮影」メニュー項目

| 名称    |            | 初期設定             | ラストメ<br>モリ設定 | リセット<br>設定 | 参照            |
|-------|------------|------------------|--------------|------------|---------------|
| 記録サイズ | <b>`</b>   | 8m (3264×2448)   | する           | する         | p.61          |
| 画質    |            | ★★(ファイン)         | する           | する         | p.63          |
| ホワイトバ | ランス        | <b>AWB</b> (オート) | *            | する         | p.73          |
| AFモード |            | [ ](マルチ)         | する           | する         | p.69          |
| 感度    |            | オート              | *            | する         | p.72          |
| 露出補正  |            | ±0.0             | *            | する         | p.75          |
|       | 記録サイズ      | 640 (640×480)    | する           | する         | p.88          |
| 動画    | フレームレート    | 30fps            | する           | する         | p.89          |
|       | カラーモード     | フルカラー            | する           | する         | p.89          |
| デジタルズ | 2—Д        | 🗹 (オン)           | *            | する         | p.65          |
| クイックビ | <u>а</u> — | 2秒               | する           | する         | p.83          |
|       | ストロボモード    | ☑ (オン)           | *            | する         | p.70          |
| モード   | ドライブモード    | □ ( <b>オフ</b> )  | *            | する         | p.79、<br>p.80 |
| メモリ   | フォーカスモード   | □ (オフ)           | *            | する         | p.66          |
|       | ズーム位置      | □ (オフ)           | *            | する         | p.64          |
|       | MF位置       | □ (オフ)           | *            | する         | p.67          |

| 名称         |          | 初期設定            | ラストメ<br>モリ設定 | リセット<br>設定 | 参照            |
|------------|----------|-----------------|--------------|------------|---------------|
|            | ホワイトバランス | □ (オフ)          | *            | する         | p.73          |
|            | 感度       | □ (オフ)          | *            | する         | p.72          |
| エード        | 露出補正     | □ (オフ)          | *            | する         | p.75          |
| モード<br>メモリ | デジタルズーム  |                 | *            | する         | p.65          |
| , , ,      | DISPLAY  | □ ( <b>オフ</b> ) | *            | する         | p.77、<br>p.90 |
|            | ファイルNo.  |                 | *            | する         | —             |
| シャープネ      | ス        | <b></b> i (標準)  | する           | する         | p.76          |
| 彩度         |          | <b></b> i (標準)  | する           | する         | p.76          |
| コントラスト     |          | <b></b> i (標準)  | する           | する         | p.76          |
| 日付写し込      | み        | □ (オフ)          | する           | する         | p.82          |

## ●「趾設定」メニュー項目

|           | 名称          | 初期設定           | ラストメ<br>モリ設定 | リセット<br>設定 | 参照    |  |
|-----------|-------------|----------------|--------------|------------|-------|--|
| 音量        |             | 3              | する           | する         |       |  |
|           | 起動音         | 1              | する           | する         |       |  |
| サウンド      | シャッター音      | 1              | する           | する         | p.130 |  |
|           | 操作音         | 1              | する           | する         |       |  |
|           | セルフタイマー音    |                | する           | する         |       |  |
|           | 表示スタイル(年月日) | 初期設定による        | する           | しない        |       |  |
| 日時設定      | 表示スタイル(時間)  | 初期設定による        | する           | しない        | p.29  |  |
|           | 日付          | 初期設定による        | する           | しない        |       |  |
| 時刻        |             | 初期設定による        | する           | しない        |       |  |
| Language/ | 言語          | 初期設定による        | する           | しない        | p.28  |  |
| フォルダ名     |             | 日付             | する           | する         | p.135 |  |
| USB接続     |             | PC             | する           | する         | p.136 |  |
| ビデオ出力     |             | 初期設定による        | する           | しない        | p.137 |  |
| LCDの明るさ   |             | <b></b> ∎ (標準) | する           | する         | p.138 |  |
| エコモード     |             | 5秒             | する           | する         | p.139 |  |
| オートパワ     | パワーオフ 3分    |                | する           | する         | p.140 |  |
| ガイド表示     |             | ☞ (オン)         | する           | する         | p.141 |  |

## ● 再生モードパレット項目

|             | 名称   | 初期設定       | ラストメ<br>モリ設定 | リセット<br>設定 | 参照    |  |
|-------------|------|------------|--------------|------------|-------|--|
| 表示間隔        |      | 3秒         | する           | する         |       |  |
| スライト<br>ショウ | 画面効果 | ワイプ        | する           | する         | p.94  |  |
| ~ _ /       | 効果音  | ☞ (オン)     | する           | する         |       |  |
| 起動画面設       | 定    | Optioロゴ画面1 | する           | する         | p.143 |  |

### ● キーによる操作

| 名称                |     | 機能       | 初期設定                                             | ラストメ<br>モリ設定 | リセット<br>設定 | 参照            |
|-------------------|-----|----------|--------------------------------------------------|--------------|------------|---------------|
| ■ボタン              |     | 動作モード    | ▶モード                                             | —            |            | I             |
| ズーム/♣♣♣/ ♠<br>ボタン |     | ズーム位置    | 広角端                                              | *            | しない        | p.64          |
|                   |     | ドライブモード  | 口(標準)                                            | *            | する         | p.79、<br>p.80 |
| 十字キー              | ▼   | 撮影モード    | <b>謡</b> (オート<br>ピクチャー)                          | する           | する         | p.45          |
|                   | •   | ストロボモード  | \$ <sub>▲</sub> (オート)                            | *            | する         | p.70          |
| ▶ フォ・             |     | フォーカスモード | AF (標準)                                          | *            | する         | p.66          |
| MENUボタン           |     | メニュー表示   | 撮影モード:<br>「 <b>ロ</b> メニュー」<br>再生モード:<br>「X↓メニュー」 | _            | Ι          | p.40          |
| OK/DISP<br>ボタン    | LAY | 情報表示     | 標準                                               | *            | する         | p.77、<br>p.90 |

撮影モードごとの使える機能/使えない機能

○:設定でき、動作にも反映されます。
 ▲:固定設定のため変更できません。
 △:設定はできますが、動作には反映されません。

×:設定できません。

|                              |     | AUTO<br>PICT | P | る | 8   | Ŷ | ((2)) | ۷   | <b>*8</b> ≉<br> | 0 0 | <b>x</b>    |
|------------------------------|-----|--------------|---|---|-----|---|-------|-----|-----------------|-----|-------------|
| ・<br>ね (オート)                 | 0   | 0            | 0 | × | ×   | × | 0     | 0   | 0               | 0   | 0           |
| <ol> <li>① (発光禁止)</li> </ol> | 0   | 0            | 0 | 0 |     | х | 0     | 0   | 0               | 0   | 0           |
| 4 (強制発光)                     | ×   | 0            | 0 | 0 | ×   | × | 0     | 0   | 0               | 0   | 0           |
| ◎▲(オート+赤目)                   | ×   | 0            | 0 | × | ×   | × | 0     | 0   | 0               | 0   | 0           |
| ④(強制+赤目)                     | ×   | 0            | 0 | 0 | ×   | × | 0     | 0   | 0               | 0   | 0           |
| 心(セルフタイマー)                   | O%1 | 0            | 0 | 0 | 0   | х | 0     | 0   | O%8             | 0   | 0           |
| 🕲 (2秒セルフタイマー)                | O%1 | 0            | 0 | 0 | 0   | × | 0     | 0   | 0               | 0   | 0           |
| ④(連続撮影)                      | ×   | ×            | 0 | × | ×   | х | 0     | ×   | O%7             | 0   | 0           |
| 剾(16連写)                      | ×   | ×            | 0 | × | ×   | х | ×     | ×   | O%7             | 0   | 0           |
| AF (標準)                      | 0   | 0            | 0 | 0 | 0   | × | 0     | 0   | 0               | 0   | 0           |
| 🕏 (マクロ)                      | 0   | 0            | 0 | 0 | 0   | × | 0     | 0   | 0               | 0   | 0           |
| ▲ (無限遠)                      | ×   | 0            | 0 | 0 | 0   | × | 0     | 0   | 0               | 0   | 0           |
| PF (パンフォーカス)                 | 0   | 0            | 0 | 0 | 0   | × | 0     | 0   | 0               | 0   | 0           |
| <b>MF</b> (マニュアルフォーカス)       | ×   | 0            | 0 | 0 | 0   | х | 0     | 0   | 0               | 0   | 0           |
| 記録サイズ                        |     | 0            | 0 | 0 | O%2 | Δ | 0     |     | 0               | 0   | 0           |
| 画質                           |     | 0            | 0 | 0 | O%2 | Δ | 0     |     | 0               | 0   | 0           |
| ホワイトバランス                     |     |              | 0 | 0 | 0   | Δ |       |     |                 |     |             |
| AFモード                        |     |              | 0 | 0 | O%3 | Δ | 0     | O%3 | 0               | O%6 | 0           |
| 感度                           |     | 0            | 0 | 0 |     | Δ | ▲※5   | 0   | 0               | 0   | 0           |
| 露出補正                         | ×   | ×            | 0 | 0 | O‰4 | Δ | 0     | 0   | 0               | 0   | 0           |
| 動画                           | ×   | Δ            | Δ | Δ | 0   | Δ | Δ     | Δ   | $\triangle$     | Δ   | $\triangle$ |
| デジタルズーム                      |     | 0            | 0 | 0 | 0   | Δ | 0     | 0   | 0               | 0   | 0           |
| クイックビュー                      |     | 0            | 0 | 0 | Δ   | Δ | 0     | 0   | 0               | 0   | 0           |
| モードメモリ                       | ×   | 0            | 0 | 0 | 0   | 0 | 0     | 0   | 0               | 0   | 0           |
| シャープネス                       |     |              | 0 | 0 | 0   | Δ |       | 0   |                 |     |             |
| 彩度                           |     |              | 0 | 0 | 0   | Δ |       | 0   |                 |     |             |
| コントラスト                       |     |              | 0 | 0 | 0   | Δ |       | 0   |                 |     |             |
| 日付写し込み                       | ×   | 0            | 0 | 0 | ×   | х | 0     | 0   | 0               | 0   | 0           |

9 付録

※1 グリーンモード以外の撮影モードで設定した方が使用可能。

※2 「動画」設定値に準ず。

※3 コンティニュアスは不可。

※4 撮影中は不可。

※5 高感度オート固定。

※6 被写体の顔を認識した場合、顔認識AFで動作。認識しない場合「AFモード」設定値 に準ず。

※7 四モードでは、連続撮影と16連写は不可。

※8 ミモードではセルフタイマー(10秒)は不可

別売アクセサリー一覧

本機には、別売アクセサリーとして以下の製品が用意されています。

### ACアダプターキット K-AC62J

USB/AVケーブル I-UAV62 (※)

#### ストラップ

O-ST62 (※)

- **O-ST24** 本革を使ったリッチなレザーストラップです。
- **O-ST8** シルバーに輝くチェーンストラップです。
- O-ST30 表面をビニールコートしたストラップです。

#### カメラケース

**O-CC58** 

(※)の製品は同梱品と同じものです。

9 付録

メッセージー覧

# カメラを使用中に、液晶モニターに表示されるメッセージには以下のようなものがあります。

| 電池容量がなくなりま<br>した                                                                | 電池の残量がありません。新しい電池と交換するか、充電<br>式電池の場合は充電器で充電してください。(p.18)                                                                                                    |
|---------------------------------------------------------------------------------|----------------------------------------------------------------------------------------------------|
| 内蔵メモリーの空き容<br>量がありません                                                           | 内蔵メモリー/SDメモリーカードに容量いっぱいの画像<br>が保存されていて、これ以上画像を保存できません。<br>新しいSDメモリーカードをセットするか、不要な画像を                                                                                                    |
| カードの空き容量があ<br>りません                                                              | 消去してください。(p.22、p.98)<br>撮影済み画像の画質または記録サイズを変えると保存で<br>きる可能性があります。(p.105)                                                                                                    |
| カードが異常です                                                                        | SDメモリーカードの異常で、撮影/再生ともにできません。パソコン上では画像を表示またはコピーできる場合もあります。                                                                                                    |
| カードがフォーマット<br>されていません                                                           | フォーマットされていない SD メモリーカードがセットさ<br>れているか、パソコンなどでフォーマットされた SD メモ<br>リーカードがセットされています。(p.129)                                                                                                    |
| カードがロックされて<br>います                                                               | SD メモリーカードがライトプロテクトされています。<br>(p.24)                                                                                                    |
| 圧縮に失敗しました                                                                       | 画像の圧縮に失敗しました。画質/サイズを変えて、もう<br>一度撮影または保存してください。                                                                                                    |
|                                                                                 |                                                                                                    |
| 画像/音声がありません                                                                     | SDメモリーカードに再生できる画像や音声が保存されて<br>いません。                                                                                                    |
| 画像/音声がありません<br>消去中です                                                            | SDメモリーカードに再生できる画像や音声が保存されて<br>いません。<br>画像や音声を消去中に表示されます。                                                                                                    |
| 画像/音声がありません<br>消去中です<br>再生できません                                                 | SD メモリーカードに再生できる画像や音声が保存されていません。<br>画像や音声を消去中に表示されます。<br>このカメラでは再生できない画像や音声を再生しようとしています。他社のカメラやパソコンでは表示できる場合<br>があります。                                                                                                    |
| 画像/音声がありません<br>消去中です<br>再生できません<br>フォルダが作成できま<br>せん                             | SDメモリーカードに再生できる画像や音声が保存されていません。<br>画像や音声を消去中に表示されます。<br>このカメラでは再生できない画像や音声を再生しようとしています。他社のカメラやパソコンでは表示できる場合があります。<br>最大のフォルダ番号(999)で最大のファイル番号(9999)<br>が使用されているため、画像を保存できません。新しいSD<br>メモリーカードをセットするか、SDメモリーカードを<br>フォーマットしてください。(p.129)                                                                                                    |
| 画像/音声がありません<br>消去中です<br>再生できません<br>フォルダが作成できま<br>せん<br>プロテクトされていま<br>す          | SDメモリーカードに再生できる画像や音声が保存されていません。<br>画像や音声を消去中に表示されます。<br>このカメラでは再生できない画像や音声を再生しようとしています。他社のカメラやパソコンでは表示できる場合<br>があります。<br>最大のフォルダ番号(999)で最大のファイル番号(9999)<br>が使用されているため、画像を保存できません。新しいSD<br>メモリーカードをセットするか、SDメモリーカードを<br>フォーマットしてください。(p.129)<br>プロテクトされた画像や音声を消去しようとした場合に<br>表示されます。                                                                                      |
| 画像/音声がありません<br>消去中です<br>再生できません<br>フォルダが作成できま<br>せん<br>プロテクトされていま<br>す<br>記録中です | SDメモリーカードに再生できる画像や音声が保存されていません。<br>画像や音声を消去中に表示されます。<br>このカメラでは再生できない画像や音声を再生しようとしています。他社のカメラやパソコンでは表示できる場合<br>があります。<br>最大のフォルダ番号(999)で最大のファイル番号(9999)<br>が使用されているため、画像を保存できません。新しいSD<br>メモリーカードをセットするか、SDメモリーカードを<br>フォーマットしてください。(p.129)<br>プロテクトされた画像や音声を消去しようとした場合に<br>表示されます。<br>画像がまだ記録中に、 モードに切り替えたとき、また<br>はプロテクト、DPOF設定記録中に表示されます。画像ま<br>たは設定の記録が終了したら表示が消えます。 |

| この機能を使用するに<br>は、グリーンモードを解<br>除してください。       | グリーンモードでは使用できません。グリーンボタンを押<br>して、グリーンモードを解除してください。(p.48) |
|---------------------------------------------|----------------------------------------------------------|
| 処理できる画像があり<br>ません                           | 画像/音声ファイルが1つもない場合に表示されます。                                |
| この画像/音声を処理で<br>きません                         | 処理できないファイルを編集しようとすると表示されま<br>す。                          |
| カードが入っていませ<br>ん                             | SDメモリーカードがセットされていない状態で「画像/音<br>声コピー」を選択すると表示されます。        |
| カードの空き容量が足<br>りません<br>画像/音声をコピーでき<br>ません    | SDメモリーカード/内蔵メモリーにコピーに必要な空き<br>容量がありません。                  |
| 内蔵メモリーの空き容<br>量が足りません<br>画像/音声をコピーでき<br>ません | 新しいSDメモリーカートをセットするか、不要な画像を<br>消去してください。(p.22、p.98)       |
| 正しく処理できません<br>でした                           | 赤目補正処理ができなかった場合に表示されます。                                  |

PictBridge機能を使用する場合に、液晶モニターに表示されるメッセージには以下のようなものがあります。

| 用紙がありません   | 接続したプリンターの用紙がない場合に表示されます。                   |
|------------|---------------------------------------------|
| インクがありません  | 接続したプリンターのインクがない場合に表示されます。                  |
| プリンターエラーです | 接続したプリンターからエラーメッセージが送られた場<br>合に表示されます。      |
| データエラーです   | 接続したプリンターからデータに関してのメッセージが<br>送られた場合に表示されます。 |
| 用紙が詰まりました  | 接続したプリンターで紙詰まりが起こった場合に表示さ<br>れます。           |

# こんなときは?

| 現象            | 原因                                                      | 対処方法                                                                                                    |
|---------------|---------------------------------------------------------|----------------------------------------------------------------------------------------------------|
|               | 電池が入っていない                                               | 電池が入っているか確認し、入っていな<br>ければ入れてください。                                                                                   |
| 電源が入らない       | 電池の入れかたを間違<br>えている                                      | 電池の挿入方向を確認してください。電<br>池室内の⊕⊖表示にしたがって電池を<br>入れなおしてください。(p.18)                                                        |
|               | 電池の残量がない                                                | 新しい電池を入れてください。または、<br>ACアダプターを使用してください。                                                                             |
|               | パソコンに接続してい<br>る                                         | パソコンに接続しているときは、液晶モ<br>ニターは常にオフになります。                                                                                |
| 液晶モニターに何      | AV機器に接続してい<br>る                                         | AV機器に接続しているときは、液晶モニ<br>ターは常にオフになります。                                                                                |
| も衣示されない       | 表示はされているが、<br>確認しづらい                                    | 日中屋外での撮影は、液晶モニターが表<br>示されていても、確認しづらいことがあ<br>ります。                                                                    |
|               | ストロボが充電中                                                | ストロボ充電中は撮影できません。充電<br>が完了すると撮影できます。                                                                                 |
|               | SD メモリーカードま<br>たは内蔵メモリーに空<br>き容量がない                     | 空き容量のあるSDメモリーカードを<br>セットするか、不要な画像を消去してく<br>ださい。(p.22、98)                                                            |
| シャッターが切れない    | 書き込み中                                                   | 書き込みが終了するまで待ってくださ<br>い。                                                                                             |
|               | SD メモリーカードに<br>記録された画像、動画、<br>音 声 の ファイルが<br>10000枚に達した | SDメモリーカードを交換するか、不要な<br>画像を消去してください。                                                                                 |
| 撮影した写真が暗<br>い | 夜景などの暗い場所で<br>撮るものまでの距離が<br>遠い                          | 被写体までの距離が遠すぎると、撮影し<br>た画像が暗くなります。ストロボの光が<br>とどく範囲で撮影してください。                                                         |
|               | オートフォーカスの苦<br>手なものを撮影しよう<br>としている                       | フォーカスロックをして撮影するか<br>(p.68)、マニュアルフォーカスモードで<br>撮影してください(p.67)。                                                        |
| ピントが合わない      | フォーカスフレーム内<br>に被写体が入っていな<br>い                           | 液晶モニター中央のフォーカスフレー<br>ム内に、ピントを合わせたいものを入れ<br>てください。撮りたいものをフォーカス<br>フレーム内にいれてフォーカスロック<br>し、撮りたい構図になおして撮影します<br>(p.68)。 |

| 現象                           | 原因                                            | 対処方法                                        |
|------------------------------|-----------------------------------------------|---------------------------------------------|
| ストロボが発光し                     | ストロボの発光方法が<br>⑧(発光禁止)になっ<br>ている               | オートまたは <b>\$</b> (強制発光)に設定して<br>ください。(p.70) |
| ない                           | ドライブモードが■<br>뗼、フォーカスモード<br>が▲、撮影モードが <b>岩</b> | これらのモードではストロボは発光し<br>ません。                   |
| パソコンとのUSB<br>接続がうまくいか<br>ない  | PictBridgeモードに<br>なっている                       | カメラのUSB接続モード「PC」に切り<br>替えてください。(p.136)      |
| プリンターとの<br>USB接続がうまく<br>いかない | 転送モードが「PC」に<br>なっている                          | 転送モードを「PictBridge」に切り替え<br>てください。(p.118)    |

静電気などの影響により、まれにカメラが正しい動作をしなくなることがあります。 このような場合には、電池を入れ直してみてください。入れ直してから再度、電源を オンにしてカメラが正常に動作すれば故障ではありませんので、そのままお使いいた だけます。

9 付録

152

主な仕様

| 型式    | ズームレ                      | ンズ内蔵全自動コンパクトタイプデジタルスチルカメラ                                                                                                    |
|-------|---------------------------|----------------------------------------------------------------------------------------------------|
| 有効画素数 | 810万画                     | 素                                                                                                    |
| 撮像素子  | 総画素数<br>原色フィ              | 数829万画素、<br>1 ルター/インターライントランスファー 1/2.5型CCD                                                                                                    |
| 記録画素数 | 静止画                       | 8M (3264×2448)、5M (2592×1944)<br>4M (2304×1728)、3M (2048×1536)<br>2M (1600×1200)、1024 (1024×768)<br>640 (640×480)(単位はピクセル)<br>※フレーム合成は3M (2048×1536)に固定 |
|       | 動画                        | 640(640×480)、320(320×240)単位はピクセル                                                                                                    |
| ISO感度 | オート、<br>※ISOオ<br>※Digital | マニュアル(ISO 80/160/320/400/800/1000)<br>-ートにおいてはISO 80~400の間で自動調整<br>SRモード選択時はISOオートでISO1000まで自動調整                                                        |
| 記録方式  | 静止画                       | JPEG(Exif2.2)、DCF準拠、DPOF対応、<br>PictBridge対応、PRINT Image Matching III対応                                                                                  |
|       | 動画                        | AVI(Motion JPEG準拠)、ストリーミング記録、約30fps/約<br>15fps(フレーム/秒)、PCM方式・モノラル音声付、フルカ<br>ラー・セピア・白黒切替可                                                                |
|       | 音声                        | ボイスメモ、ボイスレコード : WAVE (PCM) 方式、モノラル                                                                                                    |
| 画質    | 静止画                       | ★★★ (S.ファイン)、★★ (ファイン)、★ (エコノミー)                                                                                                    |
| 記録媒体  | 内蔵メモ                      | リー (約10MB)、SDメモリーカード、SDHCメモリーカード                                                                                                    |

撮影枚数と時間

静止画

|                     | ★★★(S.ファイン) |       | ★★(ファイン)   |       | ★ (エコノミー)  |       |
|---------------------|-------------|-------|------------|-------|------------|-------|
|                     | 内蔵<br>メモリー  | 256MB | 内蔵<br>メモリー | 256MB | 内蔵<br>メモリー | 256MB |
| 8м 3264×2448        | 2枚          | 62枚   | 4枚         | 121枚  | 7枚         | 187枚  |
| 5м 2592×1944        | 3枚          | 97枚   | 7枚         | 187枚  | 11枚        | 270枚  |
| 4m 2304×1728        | 4枚          | 121枚  | 10枚        | 243枚  | 14枚        | 348枚  |
| <u>зм</u> 2048×1536 | 6枚          | 152枚  | 12枚        | 304枚  | 18枚        | 443枚  |
| 2m 1600×1200        | 10枚         | 243枚  | 17枚        | 406枚  | 25枚        | 609枚  |
| 1024 1024×768       | 20枚         | 487枚  | 34枚        | 813枚  | 45枚        | 1060枚 |
| 640 640×480         | 41枚         | 975枚  | 65枚        | 1524枚 | 87枚        | 2033枚 |

撮影枚数は目安です。SDメモリーカードや被写体により実際の撮影枚数は異なることがあります。

|                | 動画(30fps)  |       | 動画(15fps)  |       | 音声         |        |
|----------------|------------|-------|------------|-------|------------|--------|
|                | 内蔵<br>メモリー | 256MB | 内蔵<br>メモリー | 256MB | 内蔵<br>メモリー | 256MB  |
| 640<br>640×480 | 11秒        | 4分31秒 | 23秒        | 9分2秒  | 16人入10秒    | 6時間    |
| 320<br>320×240 | 23秒        | 9分2秒  | 46秒        | 18分4秒 | עא 21 תיסו | 17分45秒 |

撮影時間・録音時間は目安です。SDメモリーカードや被写体により実際の撮影時間・ 録音時間は異なることがあります。

| ホワイトバランス | オート、太陽光、                                                                | 日陰、白熱灯、蛍光灯、マニュアル                                                                                                    |
|----------|-------------------------------------------------------------------------|----------------------------------------------------------------------------------------------------|
| レンズ      | 焦点距離                                                                    | 6.2mm~18.6mm<br>(35mmフィルム換算:37.5mm~112.5mm相<br>当)                                                                                                    |
|          | F値                                                                      | F2.8~F5.2                                                                                                    |
|          | レンズ構成                                                                   | 5群6枚(両面非球面レンズ3枚使用)                                                                                                    |
|          | ズーム方式                                                                   | 電動式                                                                                                    |
|          | 撮影範囲                                                                    | 最大撮影範囲                                                                                                    |
|          |                                                                         | 約157mm×118mm(マクロモード時)                                                                                                    |
|          | レンズバリア                                                                  | 電動式                                                                                                    |
| デジタルズーム  | 撮影時                                                                     | 最大約4倍(光学3倍ズームと合わせ、最大約<br>12倍ズーム相当のズーム倍率)                                                                                                    |
| 液晶モニター   | 2.4型TFTカラー<br>モード、ノーマル                                                  | LCD (バックライト付)、輝度調整2段階 (エコ<br>レ) 約11万画素                                                                                                    |
| 再生機能     | 1コマ、インデッ<br>ル可)、フォルダ、<br>ボイスメモ再生、<br>、ポア、赤、桃、紫<br>ルタ、トリミング<br>テクト、DPOF機 | クス(9画面)、拡大(最大8倍まで、スクロー<br>表示、カレンダー表示、回転表示、音声再生、<br>スライドショウ、動画再生、ヒストグラム表<br>I像/音声コピー、デジタルフィルタ(白黒、セ<br>ミ、青、緑、黄、タイル、ソフト)、明るさフィ<br>ブ、リサイズ、フレーム合成、赤目補正、プロ<br>診あり |

| フォーカスモード | オートフォーカス                             | ス、マクロ、無限遠、パンフォーカス、マニュ                                                        |
|----------|--------------------------------------|------------------------------------------------------------------------------|
|          | <br>AF方式                             | 撮像素子によるTTLコントラスト検出方式<br>(マルチ/スポット/コンティニュアス切替<br>可)AF補助光あり                    |
|          | 合焦域(レンズ<br>前面から)                     | ノーマル :約0.4m~∞ (ズーム全域)<br>マクロ :約0.15m~約0.5m(広角時)<br>遠景 :∞ (ズーム全域)<br>パンフォーカス: |
|          |                                      | 約1.5m~∞(広角時)、<br>約5.9m~∞(望遠時)<br>マニュアルフォーカス                                  |
|          |                                      | 約0.15m~∞(広角時)、<br>約0.4m~∞(望遠時)                                               |
|          |                                      | ※「ボートレートモード」「キッスモード」<br>「オートピクチャーモード」「プログラム<br>モード」では、顔認識AF可                 |
|          | フォーカス<br>ロック                         | シャッターボタン半押しによる                                                               |
| 露出機構     | 測光方式<br>露出補正                         | 撮像素子によるTTL測光(分割測光)<br>±2EV(1/3EVステップで設定可能)                                   |
| 撮影モード    | グリーン、オート<br>スレコーディング<br>スポーツ、Digital | 、ピクチャー、プログラム、夜景、動画、ボイ<br>ブ、風景、花、ポートレート、サーフ&スノー、<br>SR、キッズ、ペット、パノラマ、フレーム合成    |
| 動画       | 連続録画時間                               | 約1秒~内蔵メモリー/SDメモリーカードの<br>容量いっぱいまで(ただし最大で2GBまでの<br>制限あり)                      |
| デジタルフィルタ | 白黒、セピア、赤                             | 〒、桃、紫、青、緑、黄、タイル、ソフト                                                          |
| シャッター    | 型式                                   | メカニカル併用電子シャッター                                                               |
|          | <br>速度                               | 約1/2000秒~約4秒                                                                 |
| ストロボ     | 型式                                   | 赤目軽減機能付オートストロボ                                                               |
|          | 発光モード                                | オート(低照度時)、発光禁止、強制発光、オート+赤目軽減、強制発光+赤目軽減(夜景モード時のみ低速シンクロ可能)                     |
|          | 撮影範囲                                 | 広角時:約0.15m~約4.3m (ISO感度オートの条<br>件において)<br>約0.15m~約6.8m (Digital SRモード時)      |
|          |                                      | 望遠時:約0.5m~約2.3m (ISO感度オートの条件において)<br>約0.4m~約3.6m (Digital SRモード時)            |
| ドライブモード  | 1コマ撮影、セル<br>撮影、16連写                  | フタイマー撮影(約10秒後、約2秒後)、連続                                                       |
| 電源       | 単3形電池2本(ア<br>素充電池)、ACアタ              | アルカリ、リチウム、ニッケルマンガン、ニッケル水<br>ダブターキット(別売)                                      |

| 電池寿命       | 撮影可能枚数<br>約240枚                     | ※撮影可能枚数は CIPA 規格に準じた測定条件による目安であり、使用条件により変わ                          |
|------------|-------------------------------------|---------------------------------------------------------------------|
|            | 再生時間<br>約400分<br>動画提影時間             | ります。(CIPA規格抜粋:液晶モーダーON、<br>ストロボ使用率50%、23℃)<br>-※時間は当社の測定条件による目安であり、 |
|            | 動画撮影時间<br>約90分                      | 使用条件により変わります。<br>-※単3形アルカリ電池使用時                                     |
|            | 音声録音時間<br>約290分                     |                                                                     |
| 入出カポート     | USB/AV端子、ド                          | ック端子                                                                |
| ビデオ出力方式    | NTSC/PAL (モノ                        | ラル音)                                                                |
| PictBridge | 対応プリンター                             | PictBridge対応のプリンター                                                  |
|            | 印刷モード                               | 1画像印刷、全画像印刷、DPOF印刷                                                  |
|            | 用紙サイズ指定                             | カード、L、2L、ハガキ、100mm×150mm、4"×6"、                                     |
|            |                                     | 8"×10"、レター、11"×17"、A4、A3、プリンター<br>設定                                |
|            | 用紙タイプ指定                             | ★★★、★★、★、プリンター設定                                                    |
|            | 印刷品質設定                              | ★★★、★★、★、プリンター設定                                                    |
|            | ふち指定                                | あり、なし、プリンター設定                                                       |
| ImageLink  | 対応                                  |                                                                     |
| 大きさ        | 94(幅)×60(高                          | 高)×24(厚)mm(操作部材、突起部を除く)                                             |
| 質量         | 130g(電池、SD                          | メモリーカード含まず)                                                         |
| 撮影時質量      | 175g(電池、SD                          | メモリーカード含む)                                                          |
| 主な付属品      | 単3形アルカリ電<br>(CD-ROM)、スト<br>接続ガイド、保証 | 池(2本)、USB/AVケーブル、ソフトウェア<br>· ラップ、ドックインサート、使用説明書、PC<br>『書            |

索引

## 記号

| 「✿撮影」メニュー                        | .43 |
|----------------------------------|-----|
| ▲モード(撮影モード)…31,                  | 36  |
| ■ボタン                             | 38  |
| ▶モード(再生モード)33,                   | 38  |
| 「Х∎設定」メニュー                       | .44 |
| ■グリーンモード                         | .48 |
| ●グリーンボタン37,                      | 39  |
| <b>面消去</b>                       | 98  |
| ♦望遠                              | .64 |
| ₦₦ 広角                            | .64 |
| Q 拡大表示                           | .93 |
| ■9画面表示                           | .91 |
| じセルフタイマー                         | .79 |
| 翻オートピクチャー                        | .50 |
| 回プログラム                           | .51 |
| 個夜景                              | .55 |
| 着動画                              | .86 |
| <b>♥</b> ボイスレコーディング <sup>2</sup> | 124 |
| 肇風景                              | .46 |
| ⊷花                               | .46 |
| ●ポートレート                          | .52 |
|                                  | .46 |
| 冬スポーツ                            | .46 |
| (L)Digital SR                    | .56 |
| ◎キッズ                             | .52 |
| ᲚᲚ॒���ペット                        | .54 |
| □□□パノラマ                          | .59 |
| ●フレーム合成                          | .57 |
|                                  |     |

### 数字

| 9画面表示 ■ | 91 |
|---------|----|
| 16連写圖   | 80 |

# A

| ACアダプター | 20 |
|---------|----|
| AF補助光   | 67 |
| AFモード   | 69 |
| AV機器    | 97 |

## D

| Digital SR <b>(</b> &) |     |
|------------------------|-----|
| DPOF印刷                 | 122 |
| DPOF設定                 | 115 |

## L

| ImageLin | ık | . 123 |
|----------|----|-------|
| ISO感度    |    | 72    |

## Μ

| MENUボタン | <br>39 |
|---------|--------|
|         | <br>   |

| Ν      |         |
|--------|---------|
| NTSC方式 | <br>137 |

## O OK/DISPLAYボタン ...... 37, 39

## Ρ

S

| PAL方式      | 137 |
|------------|-----|
| PictBridge | 118 |

# / - 11 - -

SDメモリーカード ......22

## **U** USB接続モード ......136

## 

9

| 赤目補正           | 114            |
|----------------|----------------|
| 明るさフィルタ        | 111            |
| 液晶モニターの明るさ     | 138            |
| エコモード          | 139            |
| オートね           | 70             |
| オート <b>AWB</b> | 73             |
| オートパワーオフ       | 140            |
| 音の種類           | 130            |
| 音声を再生          | 126            |
| 音声を消去          | 99             |
| 音声を付ける(ボイスメモ)  |                |
|                | 127            |
| 音声を録音          | 124            |
| 音量を変更 126      | . 1 <u>3</u> 0 |
|                | ,              |
|                |                |

# か行

| カードチェック    | 26           |
|------------|--------------|
| ガイド表示      | .46, 47, 141 |
| 顔認識AF&AE   | 46           |
| 拡大表示Q      | 93           |
| 画質         | 25, 63       |
| カラーモード     | 89           |
| カレンダー表示    | 92           |
| 簡単撮影モード    | 48           |
| 起動画面       | 143          |
| 強制発光 ↓     | 70           |
| 記録サイズ(静止画) | 61           |
| 記録サイズ(動画)… | 88           |
| クイックビュー    | 83           |
| グリーンボタン    | 37, 39       |
| グリーンモード 💷  | 48           |
| <b>蛍光灯</b> | 73           |
| 言語         | 28, 134      |
| ⊐ピー        | 108          |
| コントラスト     | 76           |
|            |              |

# さ行

| 再生                  |
|---------------------|
| 再生モードパレット47         |
| 彩度                  |
| サウンドの設定130          |
| 撮影可能枚数 153          |
| 撮影情報                |
| 撮影モードパレット45         |
| シャープネス76            |
| シャッターボタン 32, 36, 38 |
| 十字キー                |
| 消去 🛍                |
| 初期設定                |
| ズーム 🛉 📫             |
| ズームボタン 36, 38       |
| ストラップ 17            |
| ストロボ                |
| スライドショウ94           |
| 設定を保存84             |
| 設定をリセット142          |
| セルフタイマー 🖄           |
| 全押し (シャッターボタン)…32   |

# た行

| 73         |
|------------|
| 65         |
| 110        |
| 56, 64, 77 |
|            |
| 18, 26     |
| 26, 36, 38 |
|            |
| 19         |
|            |
|            |
| 86         |
|            |

| ドックインサート | 123 |
|----------|-----|
| トリミング    | 107 |

| な行 | 1 |     |
|----|---|-----|
| 日時 |   | 132 |

## は行

| 白熱灯☆              | 73  |
|-------------------|-----|
| パソコン              | 136 |
| 発光禁止 ⓑ            | 70  |
| パノラマロロコ           | 59  |
| 半押し(シャッターボタン)     | 32  |
| パンフォーカス <b>PF</b> | 66  |
| 日陰û⊾              | 73  |
| ヒストグラム            | 78  |
| 日付写し込み            | 82  |
| ビデオ出力方式           | 137 |
| 標準 AF             | 66  |
| ファイルNo            | 84  |
| フォーカスモード          | 66  |
| フォーカスロック          | 68  |
| フォーマット            | 129 |
| フォルダ表示            | 92  |
| フォルダ名のつけかた        | 135 |
| プリンターに接続          | 118 |
| プリント              | 118 |
| プリントサービス店         | 115 |
| フレーム合成            | 112 |
| フレームレート           | 89  |
| プロテクト <b>೦</b>    | 103 |
| 別売アクセサリー          | 148 |
| ボイスメモ             | 127 |
| ホワイトバランス          | 73  |
|                   |     |

# ま行

| マク | ם י        | Ÿ |    | <br> | <br> | <br> | 66 |
|----|------------|---|----|------|------|------|----|
| マニ | <u>-</u> _ | ア | ル品 | <br> | <br> | <br> | 73 |

| マニュアルフォーカスMF | 66 |
|--------------|----|
| 無限遠▲         | 66 |
| モードメモリ       | 84 |

# ら行

| リサイズ1 | 105 |
|-------|-----|
| 連続撮影團 | 80  |
| 露出を補正 | 75  |

アフターサービスについて

- 本製品が万一故障した場合は、ご購入日から満1年間無料修理致しますので、 お買い上げ店か使用説明書に記載されている当社サービス窓口にお申し出く ださい。修理をお急ぎの場合は、当社のサービス窓口に直接お持ちください。 修理品ご送付の際は、輸送中の衝撃に耐えられるようしっかり梱包し、発送 や受け取りの記録が残る宅配便などをご利用ください。不良見本のサンプル や故障内容の正確なメモを添付していただけると原因分析に役立ちます。
- 2. 保証期間中[ご購入後1年間]は、保証書[販売店印および購入年月日が記入されているもの]をご提示ください。保証書がないと保証期間中でも修理が有料になります。なお、販売店または当社サービス窓口へお届けいただく諸費用はお客様にてご負担願います。また、販売店と当社間の運賃諸掛りにつきましても、輸送方法によっては一部ご負担いただく場合があります。
- 3. 次の場合は、保証期間中でも無料修理の対象にはなりません。
  - 使用上の誤り(使用説明書記載以外の誤操作等)により生じた故障。
  - 当社の指定するサービス機関以外で行われた修理・改造・分解による故障。
  - 火災・天災・地変等による故障。
  - 保管上の不備(高温多湿の場所、防虫剤や有害薬品のある場所での保管等) や手入れの不備(本体内部に砂・ホコリ・液体かぶり等)による故障。
  - 修理ご依頼の際に保証書のご提示、添付がない場合。
  - お買い上げ販売店名や購入日等の記載がない場合ならびに記載事項を訂 正された場合。
- 4. 保証期間以降の修理は有料修理とさせていただきます。なお、その際の運賃 諸掛りにつきましてもお客様のご負担とさせていただきます。
- 5. 本製品の補修用性能部品は、製造打ち切り後5年間を目安に保有しております。したがって本期間中は原則として修理をお受け致します。なお、期間以後であっても修理可能の場合もありますので、当社サービス窓口にお問い合わせください。
- 9 6. 海外でご使用になる場合は、国際保証書をお持ちください。国際保証書は、お持ちの保証書と交換に発行いたしますので、使用説明書記載のお客様窓口にご持参またはご送付ください。[保証期間中のみ有効]
  - 7. 保証内容に関して、詳しくは保証書をご覧ください。

ペンタックスピックアップリペアサービス

全国(一部の離島を除く)どこからでも均一料金で修理品梱包資材のお 届け・修理品のお引取りから、修理完成品のお届けまでを一括して提供 する便利なサービスです。

#### 電話受付

0120-737-919 (フリーダイヤル) 03-3975-4314 (携帯・PHS用) 受付時間: 午前9:00~午後5:00 (土・日・祝日・年末年始および弊社休業日を除く)

#### インターネット受付

URL : http://service.pentax.jp/repair.html

#### FAX受付

FAX: 03-3975-4318

インターネット受付のURLアドレスからFAX申込書をダウン ロードしてお使いください。

#### [宅配便・郵便修理受付・修理に関するお問い合わせ]

ペンタックスサービス(株)東日本修理センター 03-3975-4341(代)

〒175-0082 東京都板橋区高島平6-6-2 ペンタックス(株)流通センター内 営業時間:午前9:00~午後5:00 (土・日・祝日および弊社休業日を除く)

#### ペンタックスサービス(株)西日本修理センター 06-6271-7996(代)

〒542-0081 大阪市中央区南船場1-17-9 パールビル2階

営業時間: 午前9:00~午後5:00

(土・日・祝日および弊社休業日を除く)

9